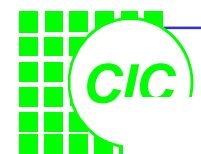

# **1. SpectreRF Overview**

- SpectreRF is an optional feature added to Spectre ,and is represented by 6 analyses:
  - 1. PSS: Periodic Steady State Analysis
  - 2. PAC: Periodic AC Analysis
  - 3. PXF: Periodic Transfer Function Analysis
  - PNOISE: Periodic Noise Analysis
     Tdnoise: Time Domain Noise
     QPNOISE: Quasi-Periodic Noise (not discuss here)
  - 5. PDISTO: Periodic Distortion Analysis QPSS: Quasi-Periodic Steady State (not discuss here)
  - 6. Envelope Analysis (not discuss here)

PAC, PXF, and PNOISE are similar in concept to AC, XF, and Noise. However, they are applied to periodically-driven circuits such as mixers and oscillators.

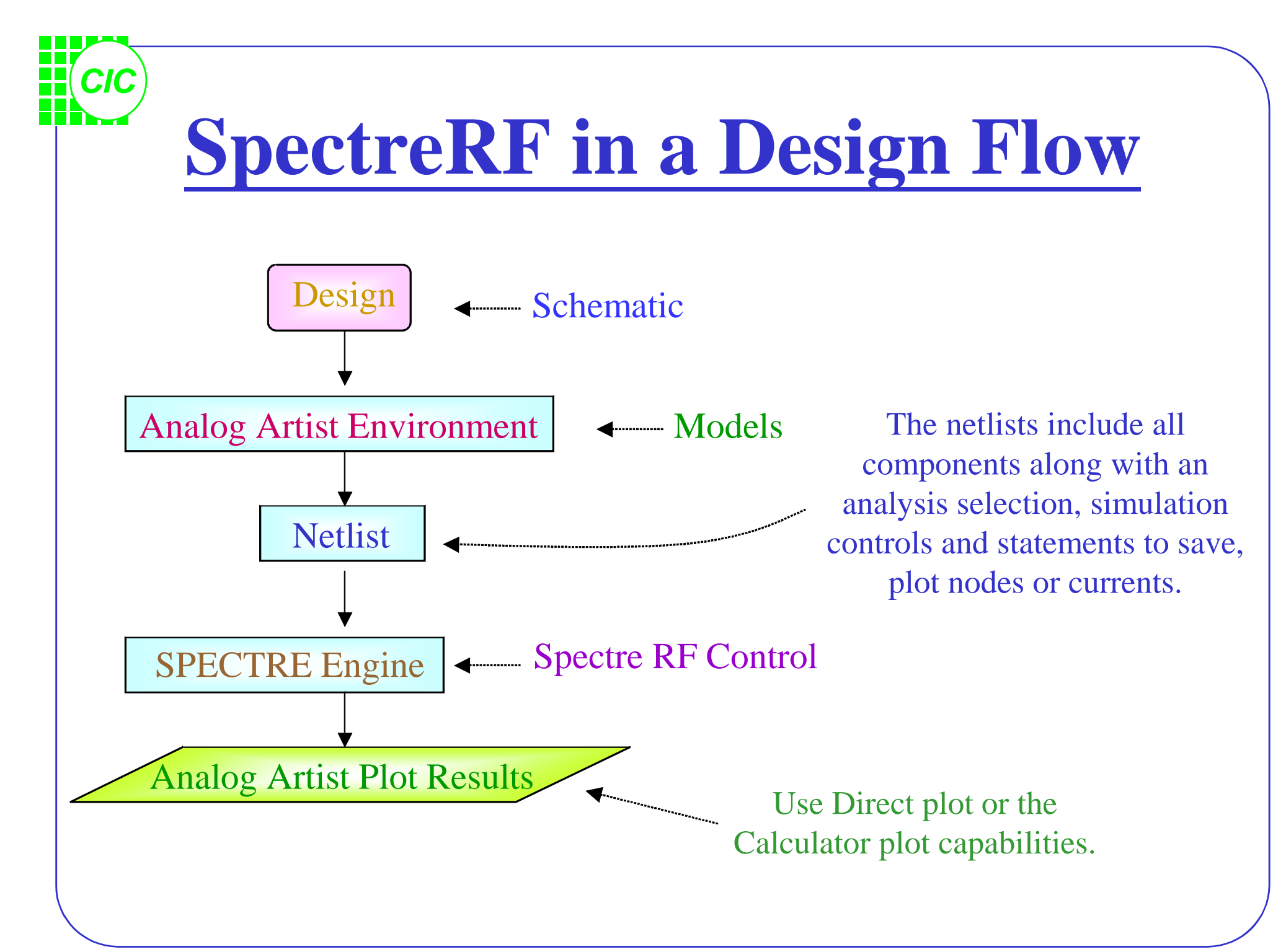

# **SpectreRF Tool Flow**

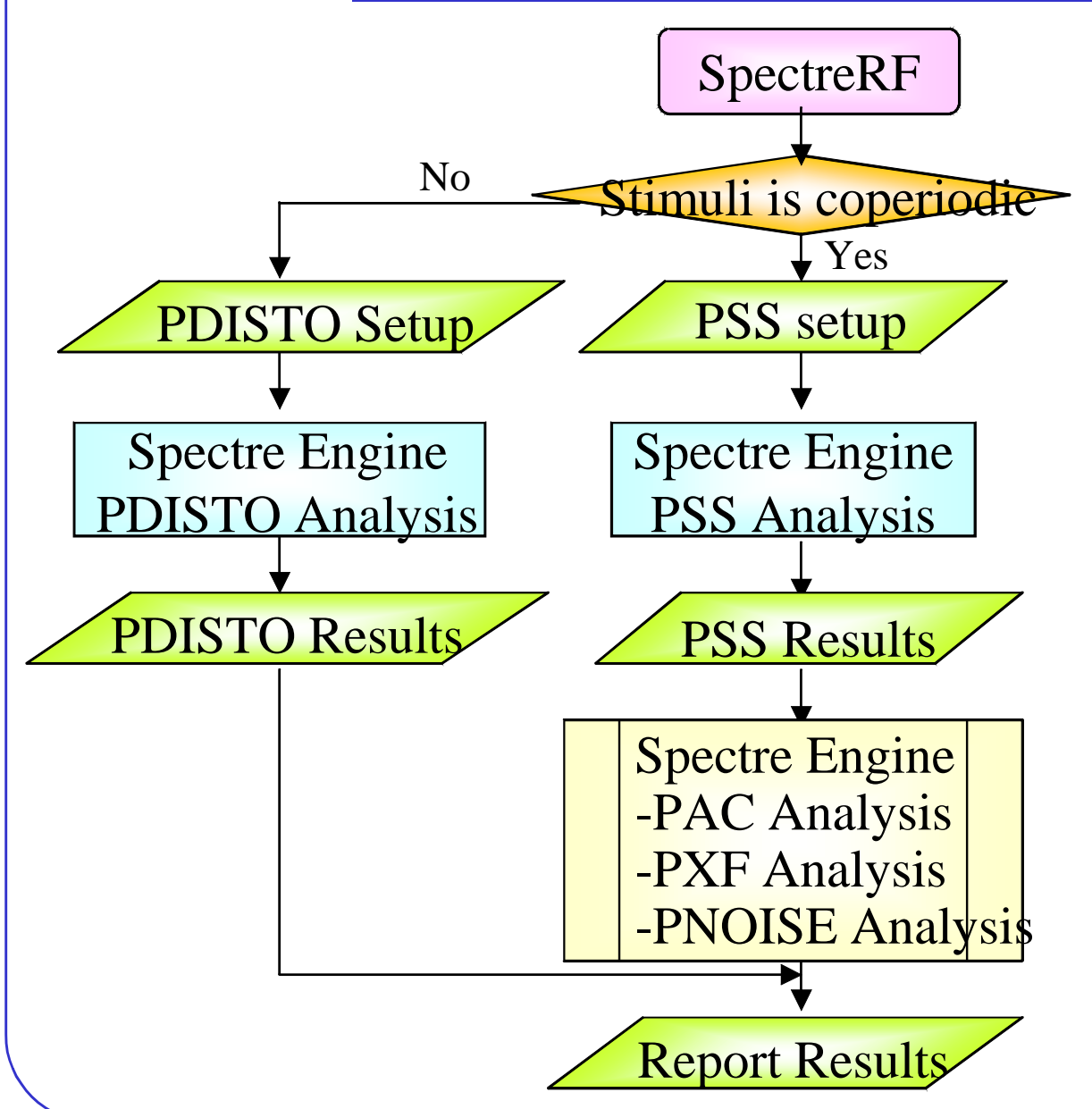

PSS is a large-signal analysis and determines the period of the small-signal analyses. PSS requires that multiple periodic stimuli be coperiodic.

PDISTO is also a largesignal analysis, and need not to be run after a PSS analysis. PDISTO does not require multiple periodic stimuli to be coperiodic.

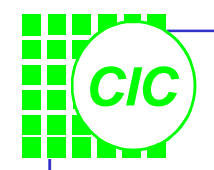

## **SpectreRF Features**

- Compute a steady-state solution efficiently and directly
- Handles very large circuits (~ 10,000 transistors)
- Displays results in both time and frequency domains
- Use Discrete Fourier Transform (DFT) for better accuracy
- Displays standard RF measurements, such as s-parameter in Smith chart, NF, IP3, and 1dB compression point in the Analog Artist design environment.
- Performs oscillator analysis.

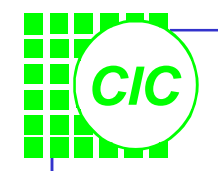

#### **2. S-Parameter Analysis**

- Linear Simulation:
  - Entirely in the frequency domain
  - A basic RF feature of the Spectre simulator
- Ports:
  - Specify the port number on the *psin* (or *port*); *psin* (or *port*) can act as a source port or a load.
  - Required properties for linear analysis: *Resistance & Port number*
- Noise Analysis:
  - Use Nfmin and NF for 2-port circuits ONLY.

# **Plotting S-Parameter Simulation Results**

| SP, ZP, YP, HP | s-, z-, y-, and h-parameters                                                   |
|----------------|--------------------------------------------------------------------------------|
| GD             | group delay                                                                    |
| VSWR           | Voltage Standing Wave Ratio                                                    |
| NFmin          | minimum noise figure                                                           |
| Gmin           | reflection coefficient associated with Nfmin(also known as Γmin, Γopt, or Γon) |
| Rn             | noise sensitivity parameter                                                    |
| rn             | normalized equiv. Noise resistance                                             |
| NF             | noise figure                                                                   |
| Kf & B1f       | stability terms                                                                |
| GT             | transducer gain                                                                |
| GA             | available gain, assuming conjugate matched output                              |
| GP             | power gain, assuming conjugate matched input                                   |
| Gmax           | maximum available power gain                                                   |
| Gmsg           | maximum stable power gain                                                      |
| Gumx           | maximum unilateral power gain                                                  |
| ZM             | impedance at port m                                                            |
| NC             | noise circles                                                                  |
| GAC            | available gain circles                                                         |
| GPC            | power gain circles                                                             |
| LSB            | load stability circles                                                         |
| SSB            | source stability circles                                                       |

# Lab1 : S-parameter Analysis

- Create a new library and a new schematic view.
- Use library "analogLib" & "tsmc25rf" to draw the scheme.
- After drawing, push
   Design → Check and
   Save; then push Tools
   → Analog

   Environment, and the
   window "Affirma

   Analog Circuit Design
   Environment" will

appear.

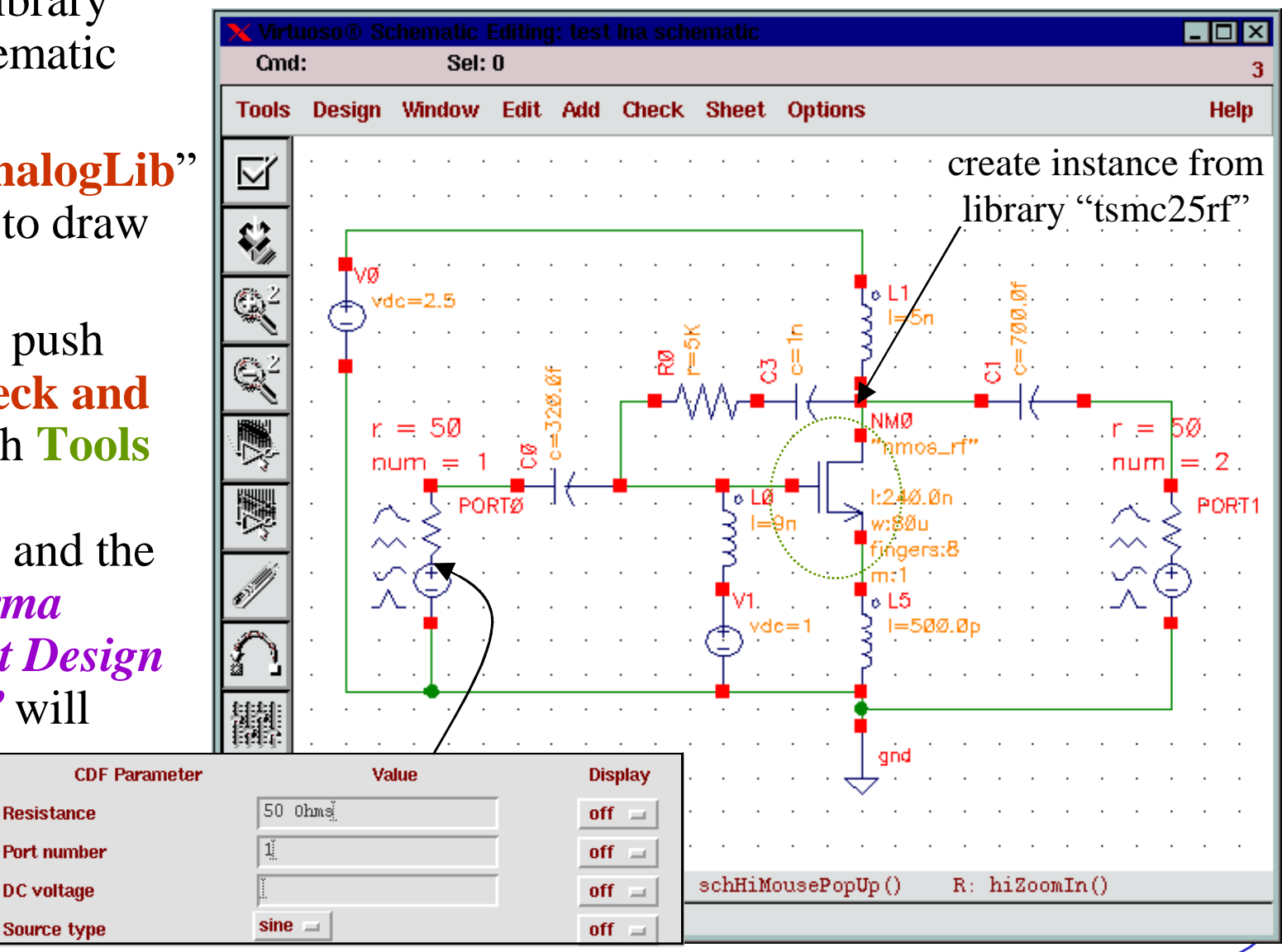

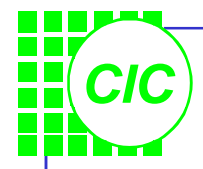

#### **Setup Design Environment(1)**

- Push Setup → Model Libraries then the window
   "Model Library Setup" appears. Setup the model library as shown right. Then click OK.
- Push Setup → Simulator/Directory/Host to designate the project directory. The default project directory is "~/simulation ".

| X Affirma /<br>Status: F | Analog<br>Ready                   | Circuit Des              | sign E         | nviron         | iment (3)            |                |         | T=27 ( | : Si | imulato | r: spectre         | . 🗆 ×          |
|--------------------------|-----------------------------------|--------------------------|----------------|----------------|----------------------|----------------|---------|--------|------|---------|--------------------|----------------|
| Session S                | Setup                             | Analyses                 | Varia          | ables          | Outputs              | Sim            | Ilation | Resu   | lts  | Tools   |                    | Help           |
| ſ                        | Design                            |                          |                |                |                      | 1              | halyse  | es     |      |         |                    | ۲Ę,            |
| Library tea              | st                                |                          | #              | Туре           | A                    | rgume          | nts     |        |      |         | Enable             | ⊐ AC<br>■ TRAN |
| Cell lna                 | a.                                |                          | 1              | sp             | 1                    | 00K            | 106     | 10     |      | Loga    | yes                | ⊐DC<br>IIII    |
| <b>view</b> scł          | hemati                            | с                        |                |                |                      |                |         |        |      |         |                    | Ť † Ť<br>X Y Z |
| Desig                    | n Varia                           | bles                     | ,              |                |                      |                | Output  | s      |      |         |                    | <b>⊡</b> ≣∷    |
| # Name                   | Va                                | due                      | #              | Name           | /Signal/             | Expr           | Va      | due    | Plo  | )t Save | e March            |                |
|                          |                                   |                          |                |                |                      |                |         |        |      |         |                    | 102            |
| 🗙 spectre3               | : Mode                            | el Library S             | etup           |                |                      |                |         |        |      |         |                    | X              |
| ок                       | Cancel                            | Defaults                 | Ар             | ply            |                      |                |         |        |      |         |                    | Help           |
| Model Li                 | lbrary                            | File                     |                |                |                      |                |         |        |      | S       | Section            |                |
| /users2/                 | /cic/o                            | vid/251p5                | n_pdk          | /mode          | ls/mix02             | 5_1.s          | cs      |        |      | t       | t                  |                |
| /users2/<br>/users2/     | /cic/ov<br>/cic/ov                | vid/251p5;<br>vid/251p5; | n_pdk<br>n_pdk | /mode<br>/mode | ls/rf025<br>ls/rf025 | . scs<br>. scs |         |        |      | r<br>t  | t_macro<br>t_rfmos |                |
|                          |                                   |                          |                |                |                      |                |         |        |      |         |                    |                |
|                          | Model Library File Section (opt.) |                          |                |                |                      |                |         |        |      |         |                    |                |
| Model Libr               | rary Fil                          | e                        |                |                |                      |                |         |        |      |         |                    |                |
| Model Libr               | ra <b>r</b> y Fil                 | e                        |                |                |                      |                |         |        |      | ]       | Ĭ                  |                |
| Model Libr               | rary Fil                          | e<br>Delete              | Cha            | nge            | Edit F               | īle            |         |        |      |         | Brow               | se             |
| Model Libr               | rary Fil                          | e<br>Delete              | Cha            | nge            | Edit F               | īle            |         |        |      |         | Brow               | se             |

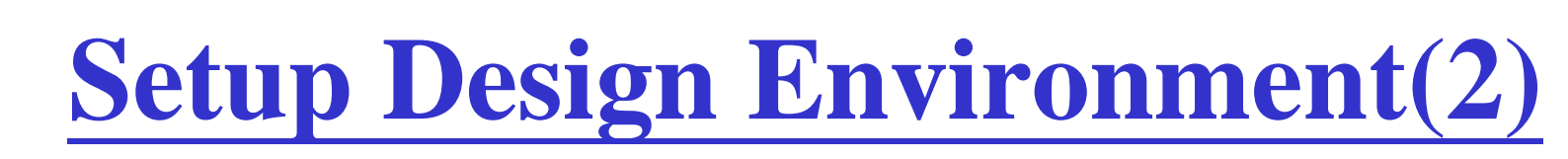

- You can use either an absolute model path or a relative model path
- IF you use the absolute approach, the setup is as shown right-upper.

| —                                                                                                  | - spectre0: Model Library Setup  |          |        |                      |         |  |
|----------------------------------------------------------------------------------------------------|----------------------------------|----------|--------|----------------------|---------|--|
| ок                                                                                                 | Cancel                           | Defaults | Apply  |                      | Help    |  |
| Model                                                                                              | Library 1                        | File     |        |                      | Section |  |
| <pre>~/251p5m_pdklab/models/rf025.scs rf_macro<br/>~/251p5m_pdklab/models/rf025.scs tt_rfmos</pre> |                                  |          |        | rf_macro<br>tt_rfmos |         |  |
| Model L                                                                                            | Model Library File Section (opt. |          |        |                      |         |  |
| Add                                                                                                | D                                | elete    | Change | Edit File            | Browse  |  |

| _                                        | - spectre0: Simulation Files Setup |          |        |                  |  |  |
|------------------------------------------|------------------------------------|----------|--------|------------------|--|--|
| ок                                       | Cancel                             | Defaults | Apply  | Help             |  |  |
| Include Pa                               | nclude Path . /models]             |          |        |                  |  |  |
| Definition                               | <b>Files</b>                       |          |        |                  |  |  |
| Stimulus                                 | File 👗                             |          |        |                  |  |  |
|                                          | - spectre0: Model Library Setup    |          |        |                  |  |  |
| ок                                       | Cancel                             | Defaults | Apply  | Help             |  |  |
| Model                                    | Library H                          | file     |        | Section          |  |  |
| rf025.scs tt_rfmos<br>rf025.scs rf_macro |                                    |          |        |                  |  |  |
| Model L                                  | Model Library File Section (opt.)  |          |        |                  |  |  |
| Add                                      | D                                  | elete    | Change | Edit File Browse |  |  |

## **Setup Design Environment(3)**

 Push Analyses → Choose then the window "Choosing Analyses" appears. Key in the values as right and push ok, then some information will appear in the "Analyses" domain of the window "Affirma Analog Circuit Design Environment".

CIC

 Push Simulation → Netlist and Run to run the simulation. The Netlist will be saved under a directory called ~/simulation.

| X Affirma Analog Circuit Des<br>Status: Ready | sign Environment (3)<br>T=27 C Simulator: spectre | . 🗆 🗆<br>19    |
|-----------------------------------------------|---------------------------------------------------|----------------|
| Session Setup Analyses                        | Variables Outputs Simulation Results Tools        | Help           |
| Design                                        | Analyses                                          | ୷ୣୢଽ           |
| Library test                                  | # Type Arguments Enable                           | ⊐ AC<br>■ TRAN |
| Cell lna                                      | 1 sp 100K 10G 10 Logayes                          |                |
| <b>View</b> schematic                         |                                                   | T + I<br>x y z |
| Design Variables                              | Outputs                                           | ∎ <b>t</b> í   |
| # Name Value                                  | # Name/Signal/Expr Value Plot Save March          | A              |
|                                               |                                                   |                |
|                                               | Netlist and Run                                   | 000            |
| >                                             | 1                                                 | $\sim$         |

| Choosing Analyses Affirma Analog Circuit Design Environme         OK       Cancel       Defaults       Apply       Help                       |
|----------------------------------------------------------------------------------------------------|
| Analysis tran<br>sens<br>pac proise pxf proise pxf                                                                                            |
| S-Parameter Analysis                                                                                                    |
| Sweep Variable  Frequency Design Variable Temperature Component Parameter Model Parameter Model Parameter Vertication of the schematic window |
| Sweep Range       ◆ Start-Stop       ◇ Center-Span       Start       100K       Stop                                                          |
| Sweep Type<br>Logarithmic = Points Per Decade<br>Number of Steps                                                                              |
| Add Specific Points                                                                                                    |
| Do Noise     Output port     /PORT1       yes     Input port     /PORT0                                                                       |
| Enabled Detions                                                                                                    |

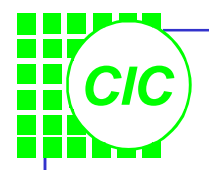

#### **See the Results**

- Use the Direct Plot tool to look the results.
- In the "S-parameter Results" window choose some parameters to see their results.

| Status: Ready                                                                                                    |                                                                                                    | 1                                                     | =27 C S                                                                             | imulator: spect                     | re | 19                                                                                                    |
|----------------------------------------------------------------------------------------------------|----------------------------------------------------------------------------------------------------|-------------------------------------------------------|-------------------------------------------------------------------------------------|-------------------------------------|----|----------------------------------------------------------------------------------------------------|
| Session Setup Analyses                                                                                           | Variables Outputs                                                                                              | Simulation                                            | Results                                                                             | Tools                               | He | p                                                                                                    |
| Design                                                                                                    |                                                                                                    | Analyse                                               | Plot Out                                                                            | puts                                | >  |                                                                                                    |
| Library test<br>Cell Ina<br>View schematic<br>Design Variables<br># Name Value<br>> Results in /users2/cic/ovid. | # Type       Ar         1       sp       10         # Name/Signal/E       //////////////////////////////////// | guments<br>OK 106<br>Output:<br>xpr Va<br>s/schematic | Direct Pi<br>Print<br>Annotate<br>Orcnit O<br>Save<br>Select<br>Delete<br>Printing/ | ot<br>andifions<br>Plotting Option: |    | Transient Signal<br>Transient Minus DC<br>Transient Sum<br>Transient Difference<br>AC Magnitule<br>AC dB10<br>AC dB20<br>AC dB20<br>AC Phase<br>AC Magnitule & Phase<br>AC Magnitule & Phase<br>AC Difference<br>Equivalent Output Noise<br>Squared Output Noise<br>Squared Output Noise<br>Squared Input Noise<br>Noise Figure<br>DC<br>S-Parameter<br>XF<br>PSS<br>PDISTO |

| 🗙 S-Paran   | neter Results           | >   |
|-------------|-------------------------|-----|
| OK Ca       | ncel                    | Hel |
| Plot Mode   | 🔷 Append 📣 Replace      |     |
| Function    |                         |     |
| 🔶 SP        |                         |     |
| 🔷 GD 👘      | 🔷 VSWR 🔷 NFmin 🔷 Gmin 👘 |     |
| 🔷 Rn        | l⇔rn ⇔NF ⇔Kf            |     |
|             | ♦ GT ↓ GA ↓ GP          |     |
| Gmax        | Gmsg Gumx               |     |
| GPC         |                         |     |
| Vuiv        | 000 000                 |     |
| Modifier    | *                       |     |
| 🔶 Magnit    | ude 🔷 Phase 🛛 🔷 dB20    |     |
| 🔷 Real      | 🕹 Imaginary             |     |
| S11         | S12                     |     |
| 921         | 622                     |     |
| 321         | SEL                     |     |
|             |                         |     |
|             |                         |     |
| Add To Out  | puts _                  |     |
| > Press Sii | -button to plot         |     |
|             |                         |     |

#### **Some Results**

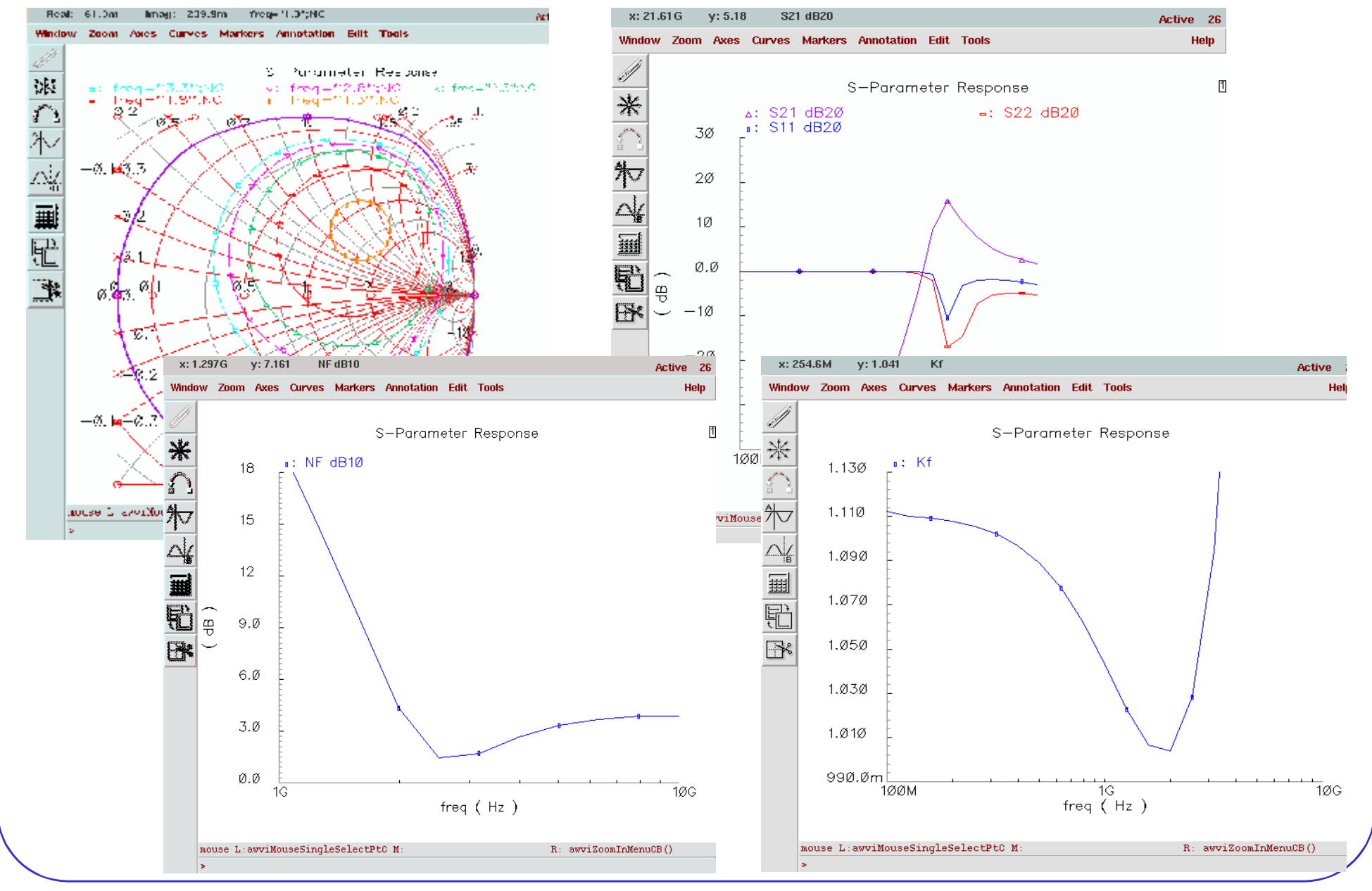

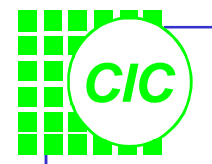

## **Save the results to \*.s2p**

- Edit the S-Parameter Options, and enter the path to the output S-parameter file in the file field of the OUTPUT PARAMETERS section and OK the S-Parameter Options form.
- And Simulate again. Check if the file is created in the appointed directory.

| 🗙 S-Par  | ameter O              | otions     |          |                 | ×        |  |
|----------|-----------------------|------------|----------|-----------------|----------|--|
| ок       | Cancel                | Defaults   | Apply    |                 | Help     |  |
|          |                       |            |          | 4               |          |  |
| STATE-   | File Par/             | AMETERS    |          |                 |          |  |
| readns   | Ĭ.                    |            |          |                 |          |  |
| ОЛТЬЛ    | PARAME                | TERS       |          |                 |          |  |
| file     | ers                   | 2/cic/ovi  | id/251p5 | n_pdk_lab/lna_t | est1.s2p |  |
| oppoint  | i i                   | awfile 🔲   | screen   | 🛛 logfile 🔛 no  |          |  |
| NOISE F  | PARAMETI              | ERS        |          |                 |          |  |
| reftemp  | (C)                   |            |          |                 |          |  |
| CONVER   | GENCE P               | ARAMETE    | RS       |                 |          |  |
| restart  | □ <u>y</u>            | yes 🔲 no   |          |                 |          |  |
| ANNOTA   | ANNOTATION PARAMETERS |            |          |                 |          |  |
| annotate | e 🗆 r                 | io 🔲 title | 🔄 swee   | p 🔳 status 📃 s  | steps    |  |
| stats    | Ξ.                    | /es 📃 no   |          |                 |          |  |

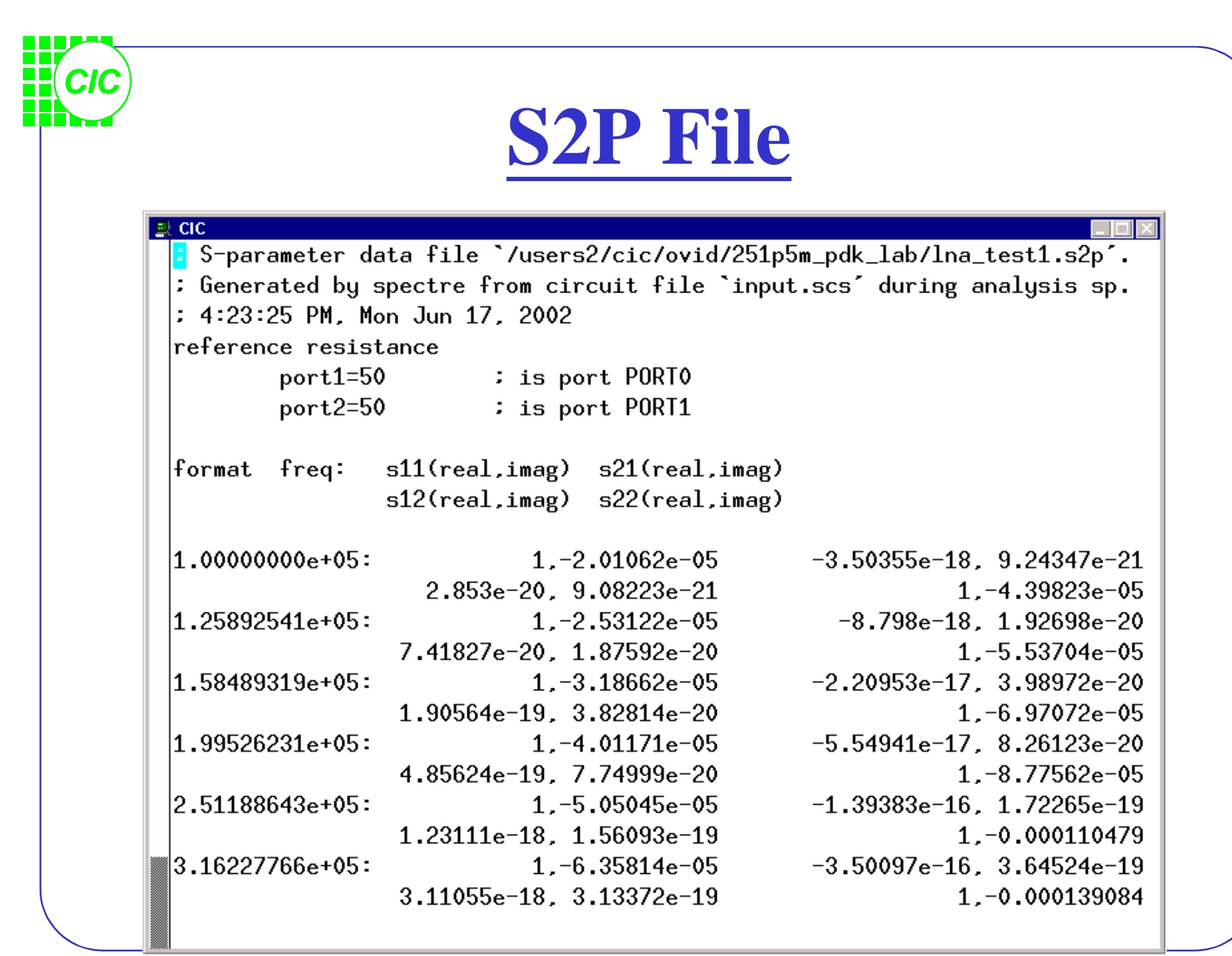

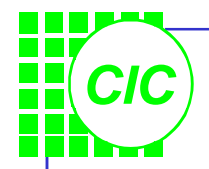

# **Simulation State**

- Push Session → Save State to save simulation states under a directory called ~/.artist\_states. Designate a new directory with the Session → Options command in the simulation window.
- Push Session → Save State to load saved states for a design.

|                   |                            | 🗙 Saving State    | Affirma Analog Circui                                      | t Design Environment (3) | ×                                                               |
|-------------------|----------------------------|-------------------|------------------------------------------------------------|--------------------------|-----------------------------------------------------------------|
|                   |                            | OK Cancel         | Defaults Apply                                             |                          | Help                                                            |
| 🗙 Loading State - | - Affirma Analog Circuit   | Save As           | lna                                                        |                          |                                                                 |
| OK Cancel A       | pply Delete State          | What to Save      | Analyses                                                   | Variables                | Outputs                                                         |
| Library           | test 🖃                     |                   | <ul> <li>Model Setup</li> <li>Simulator Options</li> </ul> | Convergence Setup        | <ul> <li>Environment Options</li> <li>Waveform Setup</li> </ul> |
| Cell              | lna 🖃                      |                   | 📕 Graphical Stimuli                                        | Conditions Setup         | 📕 Results Display Setup                                         |
| Simulator         | spectre 💷                  | <u>.</u>          |                                                            |                          |                                                                 |
| State Name        | <mark>lna</mark><br>state1 |                   | Ĩ                                                          |                          |                                                                 |
|                   |                            |                   |                                                            |                          |                                                                 |
| What to Load      | Analyses                   | Variables         | Outputs                                                    |                          |                                                                 |
|                   | 📕 Model Setup              | 📕 Simulation File | s 👘 📕 Environme                                            | ent Options              |                                                                 |
|                   | Simulator Options          | 📕 Convergence S   | Setup 👘 📕 Waveform                                         | n Setup                  |                                                                 |
|                   | 📕 Graphical Stimuli        | Conditions Set    | up 🔲 Results D                                             | isplay Setup             |                                                                 |

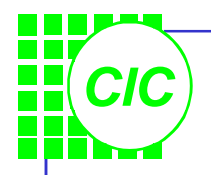

# **Read the S2P file(1)**

- Create a new schematic view.
- Use library "**analogLib**" (*n2port* cell) to draw the scheme.
- Simulate if the results are the same as before.

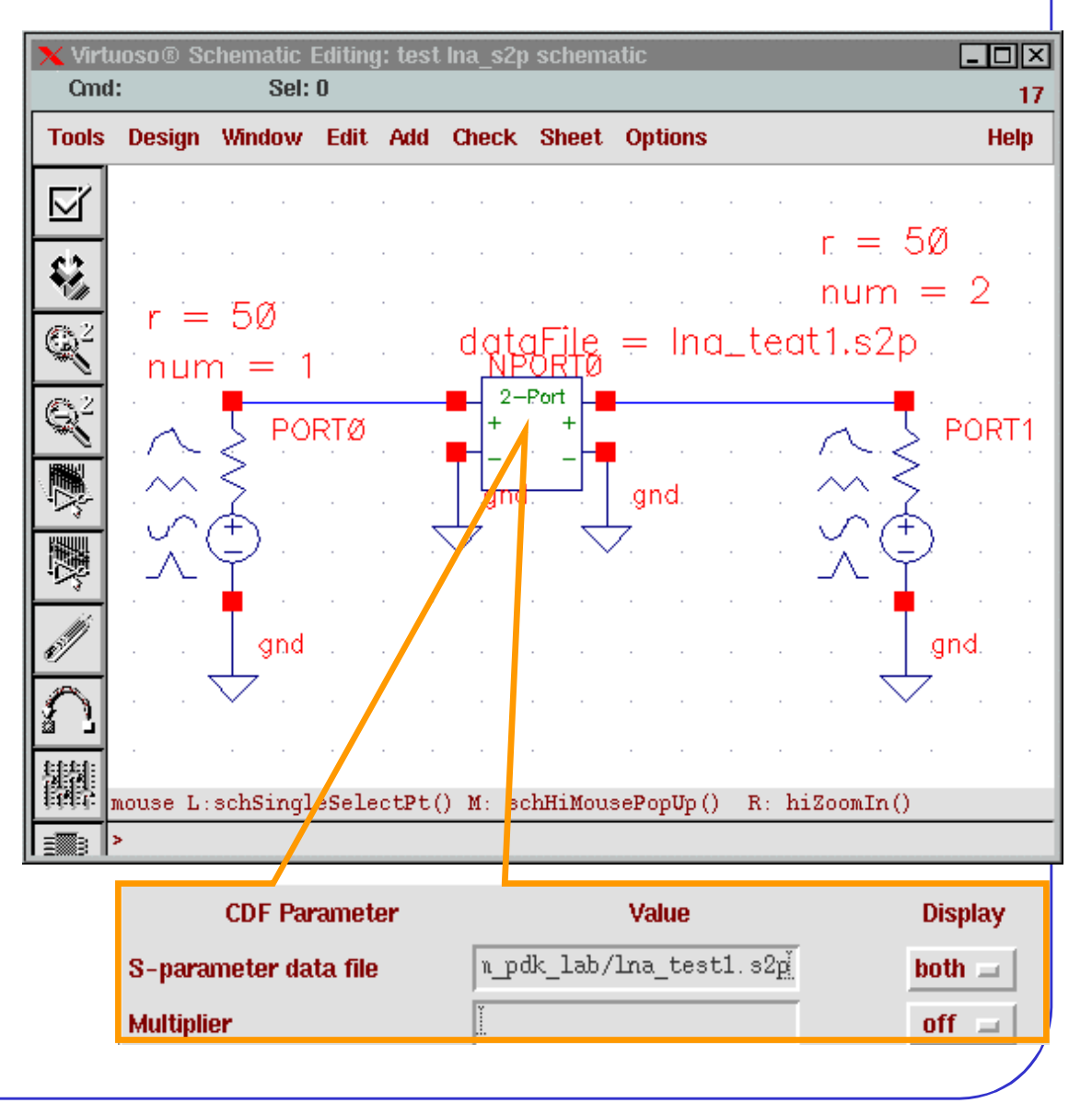

# **3. Lab2: Swept DC Analysis**

- Create a new schematic view and use library "analogLib" & "tsmc25rf" to draw the scheme.
- . After "Check and Save"; then call the window *"Affirma Analog Circuit Design Environment"*.
- Setup up the Model Libraries.
- Push Variables → Copy From Cellview, and the defined variables appear in the "Design Variables" section. Double click on

the variable name or push Variables  $\rightarrow$  Edit, the window "*Editing Design Variables*" appears. Key in the appropriate value for the variables.

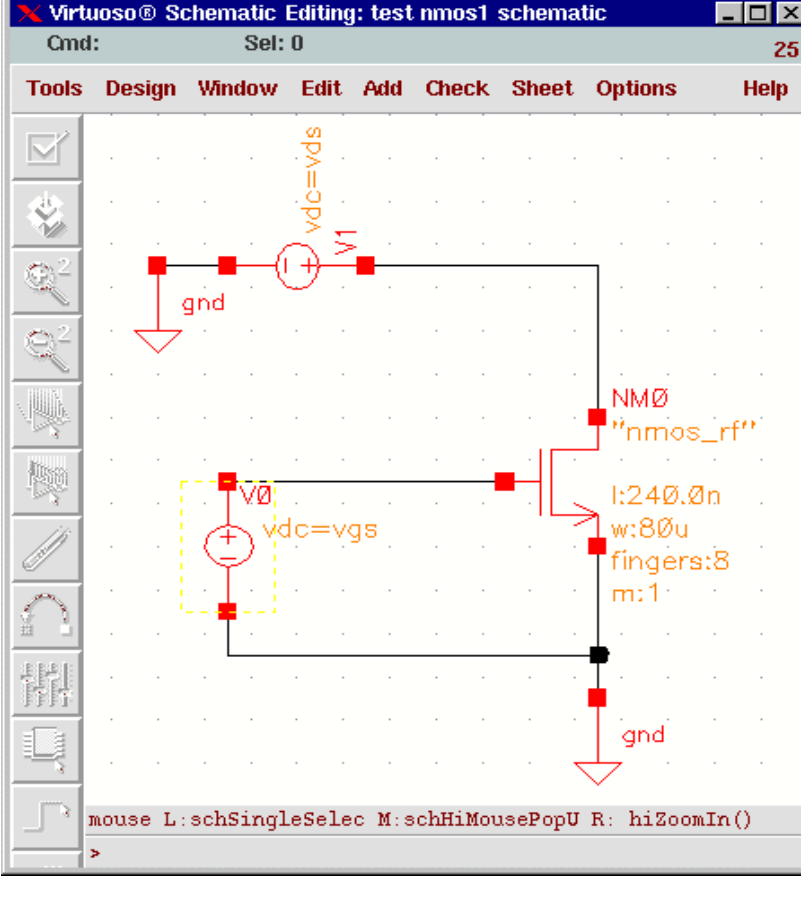

# **Set up the Design Environment(1)**

- Call the window "Choosing Analyses" and key in the values as right and push ok.
- <u>To plot power or current at the end of the simulation,</u> you must explicitly save the currents necessary for the calculation before the simulation. The voltages at each node are saved by default.
- Select Outputs → To Be Saved → Select On Schematic. In the schematic, select the NMOS. The terminals are circled in the schematic window after you select them. Press Esc to end the selections.

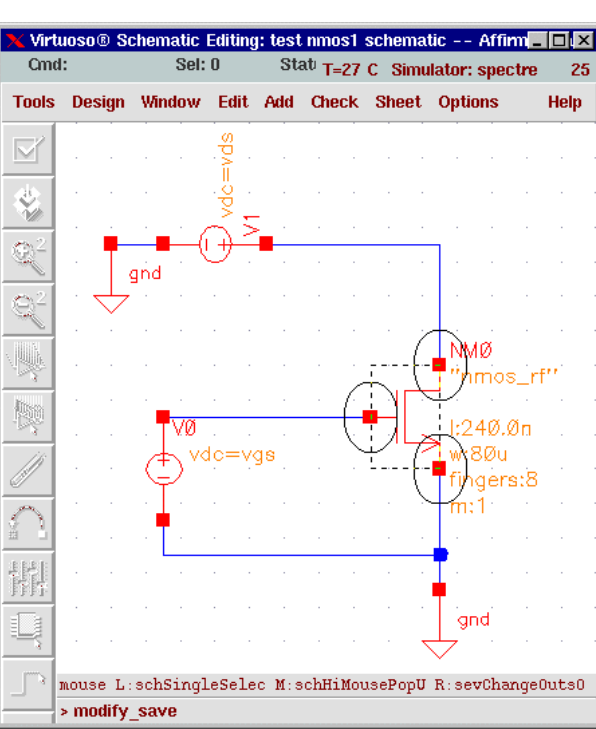

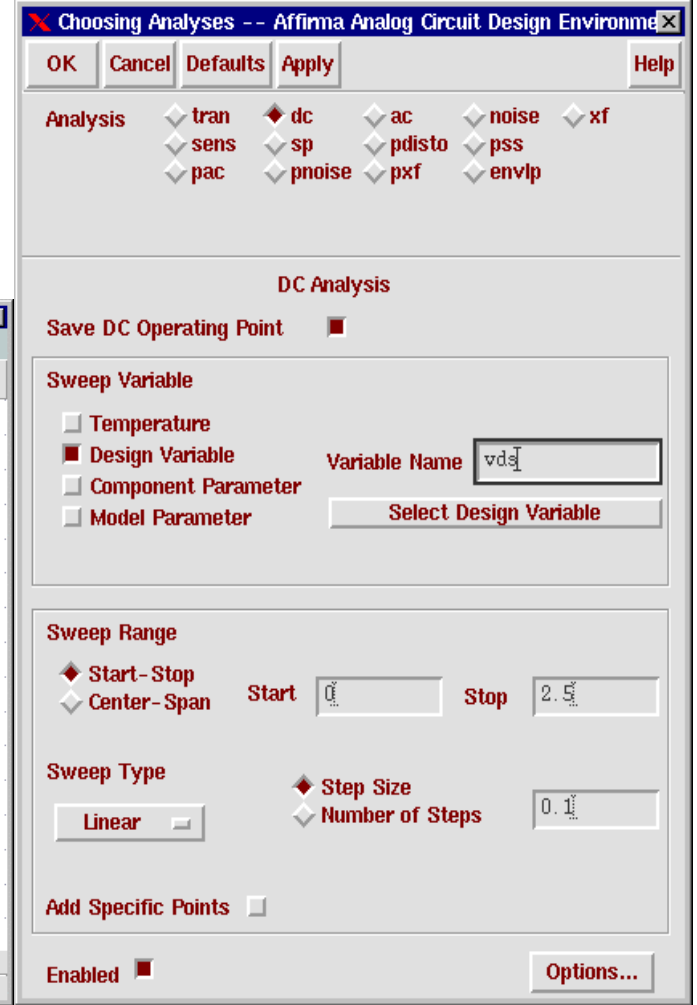

#### **Set up the Design Environment(2)**

- In the window "*Design Environment*" select **Tools** → **Parametric Analysis...**; the window "*Parametric Analysis*" appears, then key in the values as below .
- In the window "*Parametric Analysis*" select Analysis
   → Start to start the simulation.

Τοο

\_\_\_\_

Swe

Ran

Step

CIC

|             | 🗙 Affirma Analog Circuit Des    | ign Environment (2)                        |                |
|-------------|---------------------------------|--------------------------------------------|----------------|
| ria         | Status: Ready                   | T=27 C Simulator: spectre                  | 12             |
|             | Session Setup Analyses          | Variables Outputs Simulation Results Tools | Help           |
| S           | Design                          | Analyses                                   | Ł              |
|             | Library test                    | # Type Arguments Enable                    | ⊐ AC<br>F TRAN |
|             | Cell nmos1                      | 1 dc t 0 2.5 100myes                       | ⊐DC<br>a a a   |
|             | <b>View</b> schematic           |                                            | T T Z          |
|             | Design Variables                | Outputs                                    | E.             |
|             | # Name Value                    | # Name/Signal/Expr Value Plot Save March   |                |
|             | 1 vgs 700m                      | 1 NM0/D yes yes no                         | -<br>-         |
|             | 2 ⊅as u                         | 3 NMO/S yes no<br>yes yes no               |                |
| arametric A | nalysis - spectre(1): test nmos | l schematic                                |                |
| l Setup /   | Analysis                        | Help                                       | 19             |
|             |                                 |                                            |                |
| ep 1        | Variable                        | Name vgš                                   |                |
| је Туре     | From/To 🖃 From                  | 0 <u>.</u> <b>To</b> 2.5 <u>.</u>          |                |
| Control     | Linear Steps 💷 🛛 Total Ste      | ps 0.5                                     |                |
|             |                                 |                                            |                |

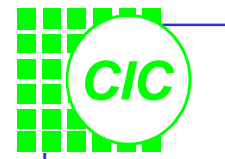

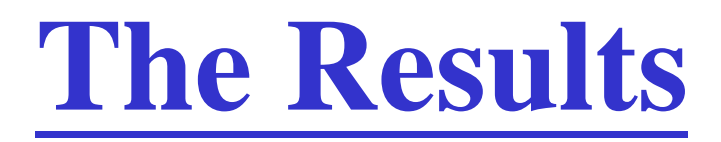

 Select Results → Direct Plot → DC and select the terminal "Drain" of the nmos in the schematic window; then push ESC, and the results will be showed.

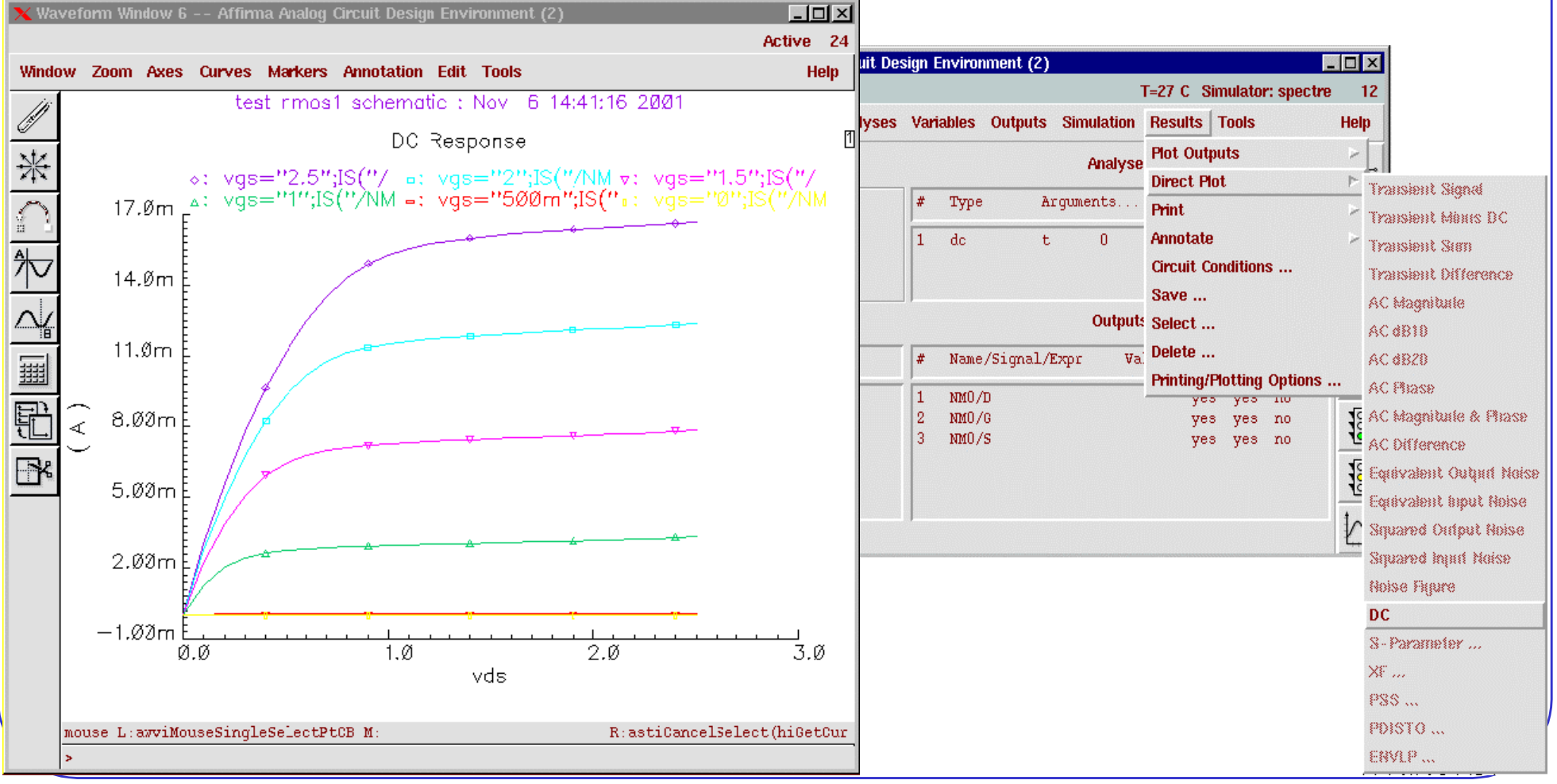

#### **4. Periodic Steady State Analysis**

- Directly computes the periodic steady-state response of a circuit in the time domain.
- Iterative Shooting Newton method is employed.
- Calculate frequency translations using the saved matrices at every time point.
- The fundamental frequency of the circuit or system is determined, based on integer multiples of all source frequencies.
- The circuit is evaluated for one period of the common frequency, and the period is adjusted until all node voltages and all branch currents fall within a specified tolerance.

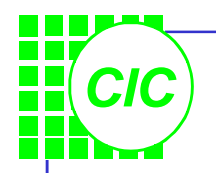

#### **Shooting Newton Method**

- PSS operates by efficiently finding an initial condition that results in steady state.
- The first iteration is transient simulation from t=0 to t=1/PSS<sub>fund</sub> by default. The **tstab** parameter can be adjusted to facilitate convergence.
- The second iteration is PSS analysis between t=tstab to t=(tsatb+1/PSS<sub>fund</sub>) and compares all voltage and currents at the start and end of the shooting interval. Set the value of tstab to keep "start-up behavior" away.

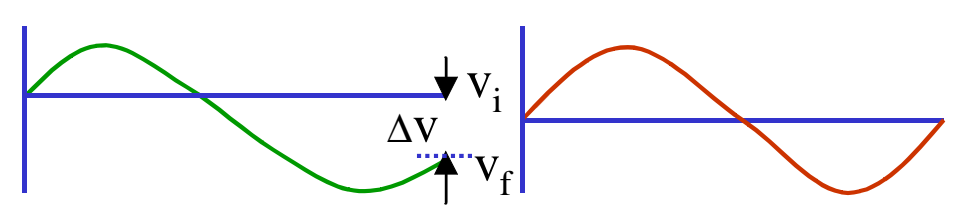

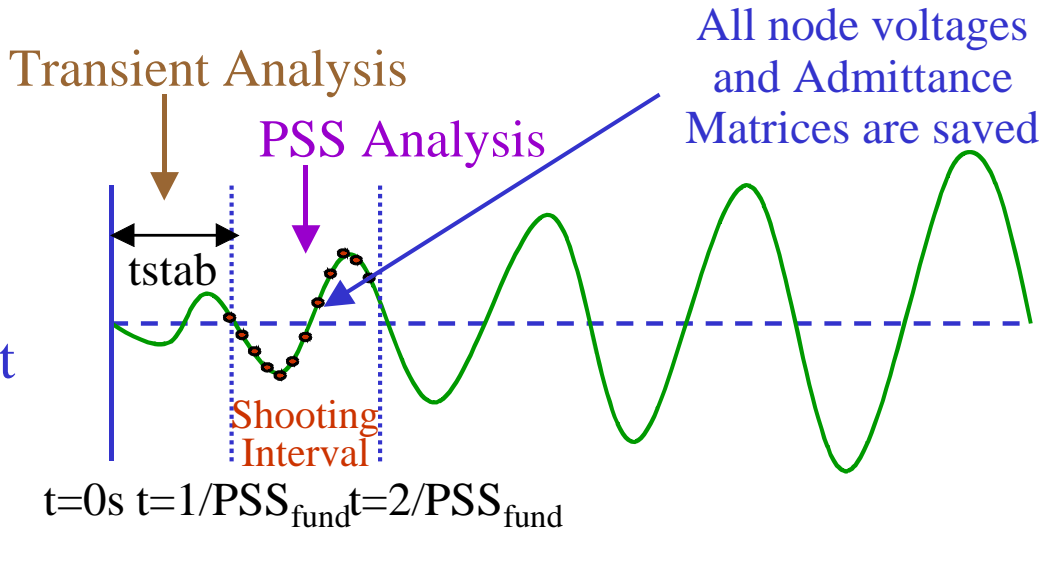

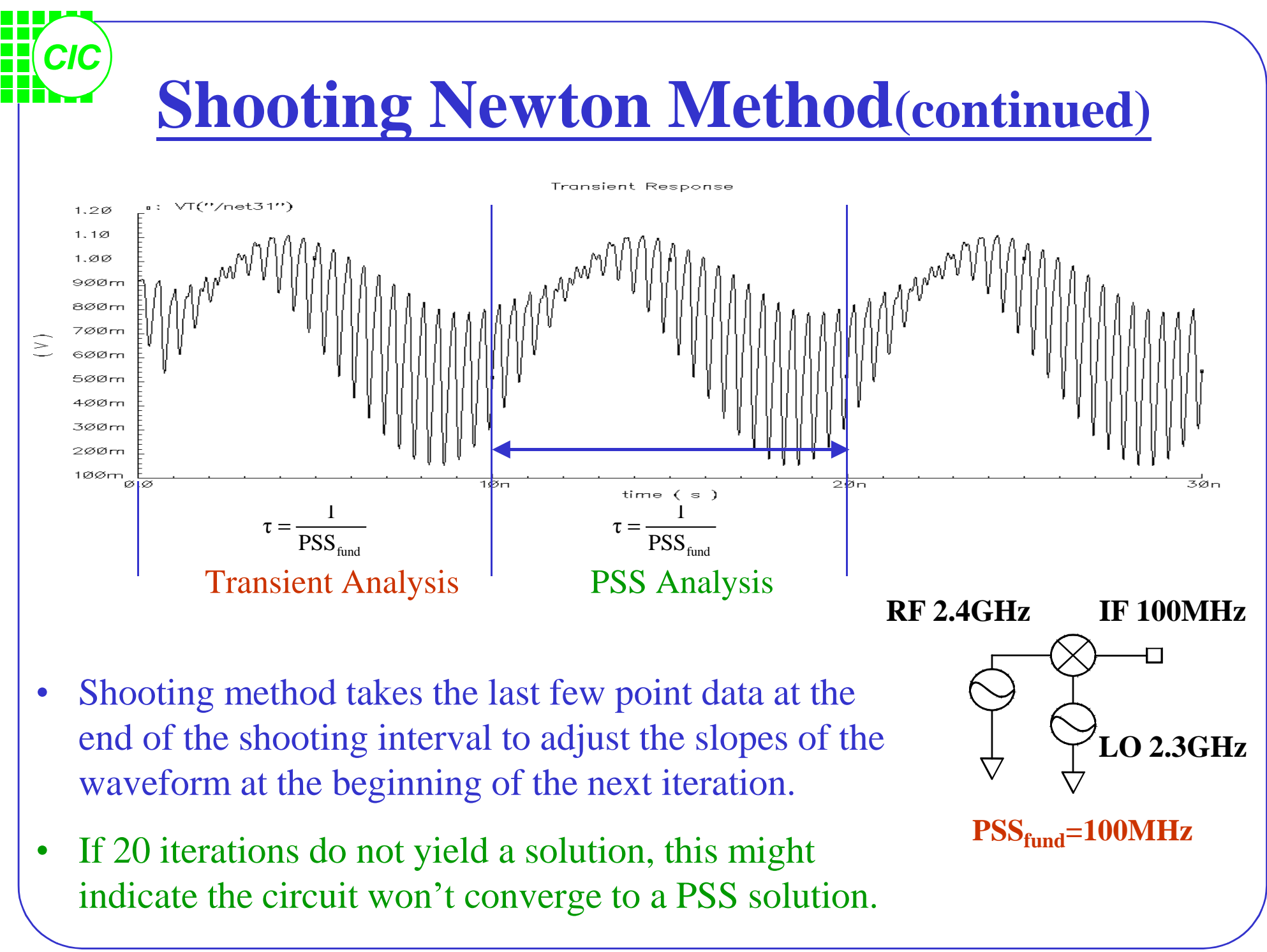

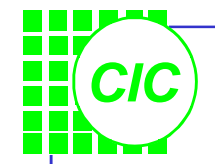

# **PSS Analysis Assumptions**

- 1st Assumption : Periodicity
  - All stimuli are periodic and coperiodic with the PSS<sub>fund</sub>; All responses are periodic.
  - PSSfund can be set to includes the subharmonics.
  - If periodicity assumptions fail, PSS analysis will not converge.
- 2<sup>nd</sup> Assumption : Linearity

 A near-linear relationship need to exist between initial and final points of the shooting interval.

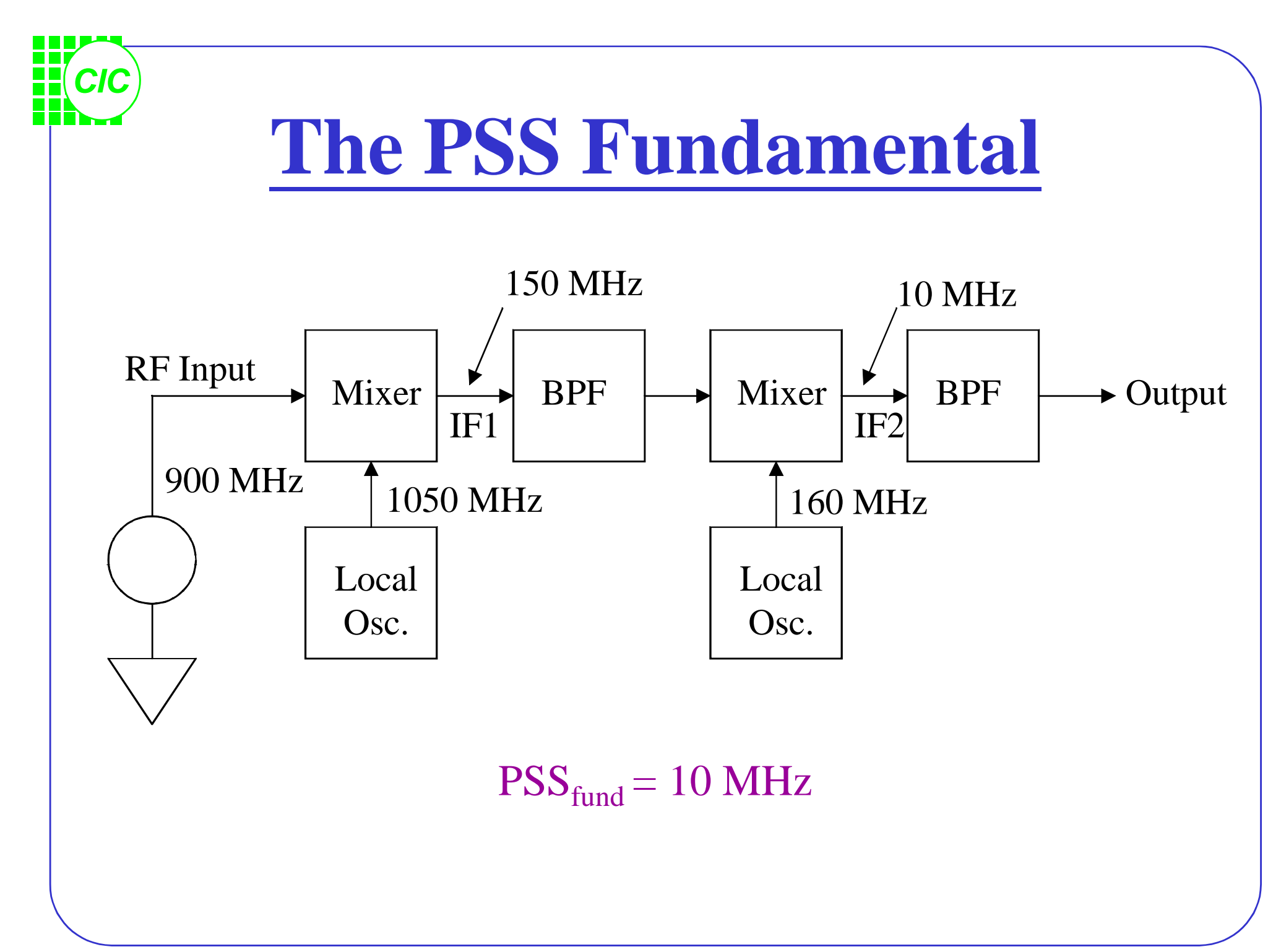

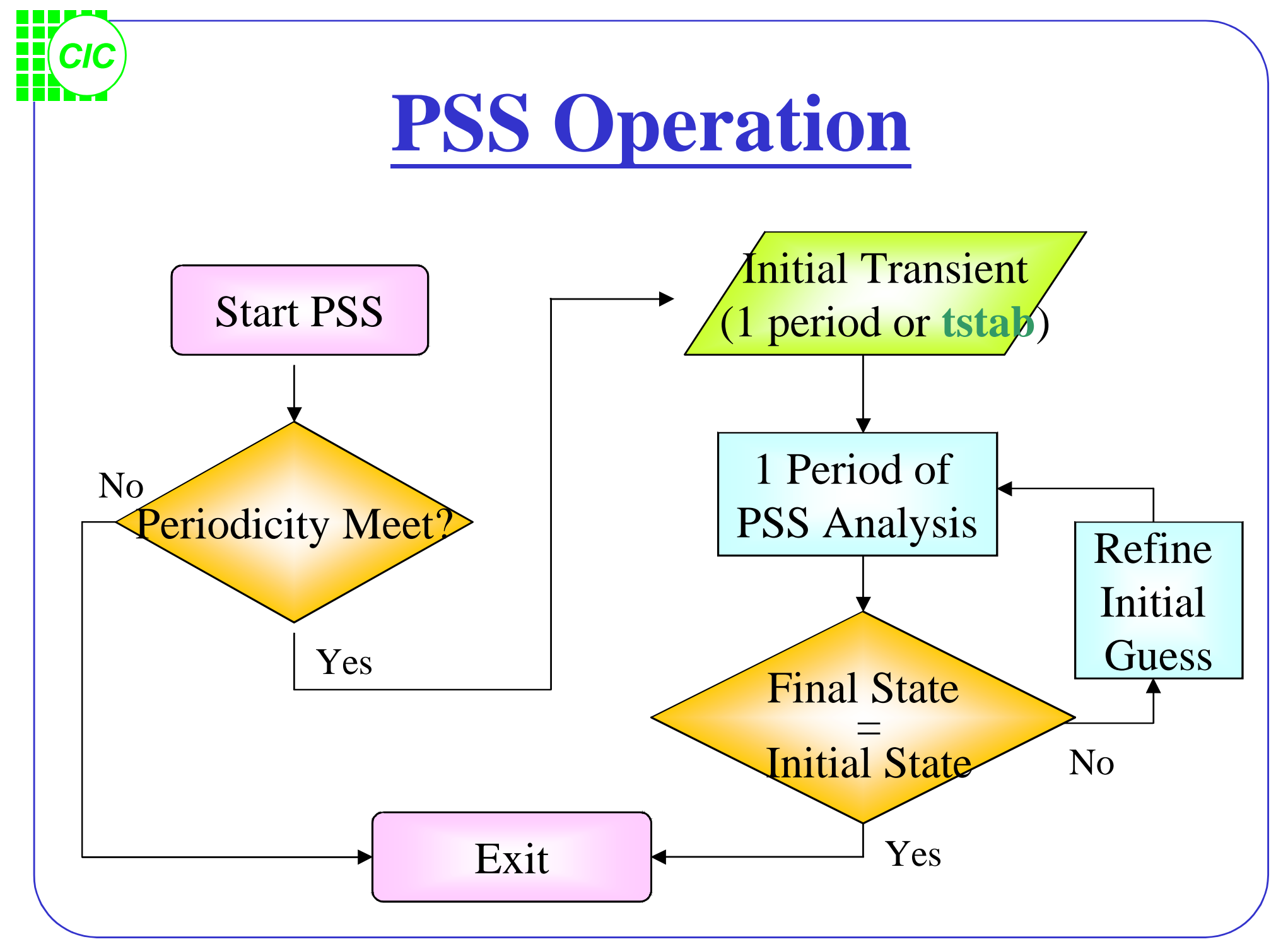

#### **Simulator Accuracy Suggestions**

- Do not set "conservative". This will dramatically extend the simulation time.
- $\Delta V$  and  $\Delta I$  < reltol \* lteratio \* steadyratio
- The suggested settings are recommended for IP3 Analysis, Noise Analysis, or wherever high accuracy is needed.
- Choose the gear2only integration method. The default trap integration method yields
   underdamping and gearOne yields too
   Parameter Defaults Suggested Setting
   reltol
   1e-3

gearOne yields too much overdamping.

CIC

| Parameter | Defaults | Suggested Settings |
|-----------|----------|--------------------|
| reltol    | 1e-3     | 1e-5               |
| vabstol   | 1e-6     | <b>3e-8</b>        |
| iabstol   | 1e-12    | 1e-13              |
| Method    | trap     | gear2only          |

| errpreset    | reltol | relref    | method    | maxstep        | steady-ratio | lteratio |
|--------------|--------|-----------|-----------|----------------|--------------|----------|
| liberal      | x10.0  | allglobal | gear2     | <0.4/maxacfreq | 0.1          | 3.5      |
| moderate     | x1.0   | sigglobal | traponly  | <0.2/maxacfreq | 0.001        | 3.5      |
| conservative | x0.1   | alllocal  | gear2only | <0.1/maxacfreq | 0.00001      | 10.0     |

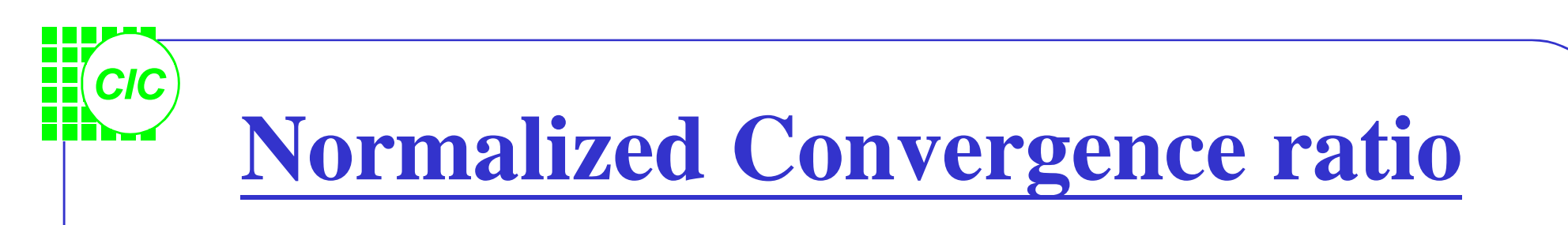

- When the Conv norm is 1(unity) or less, the simulation meets the matching criterion.
- The PSS messages also display the number of PSS iterations, the number of accepted timesteps, and the total time required for PSS analysis.

 $Conv norm = \frac{Measured \Delta V \text{ between start and end of shooting interval}}{reltol*lteratio*steadyratio}$ 

### Lab3 : PSS and swept PSS Analysis

CIC

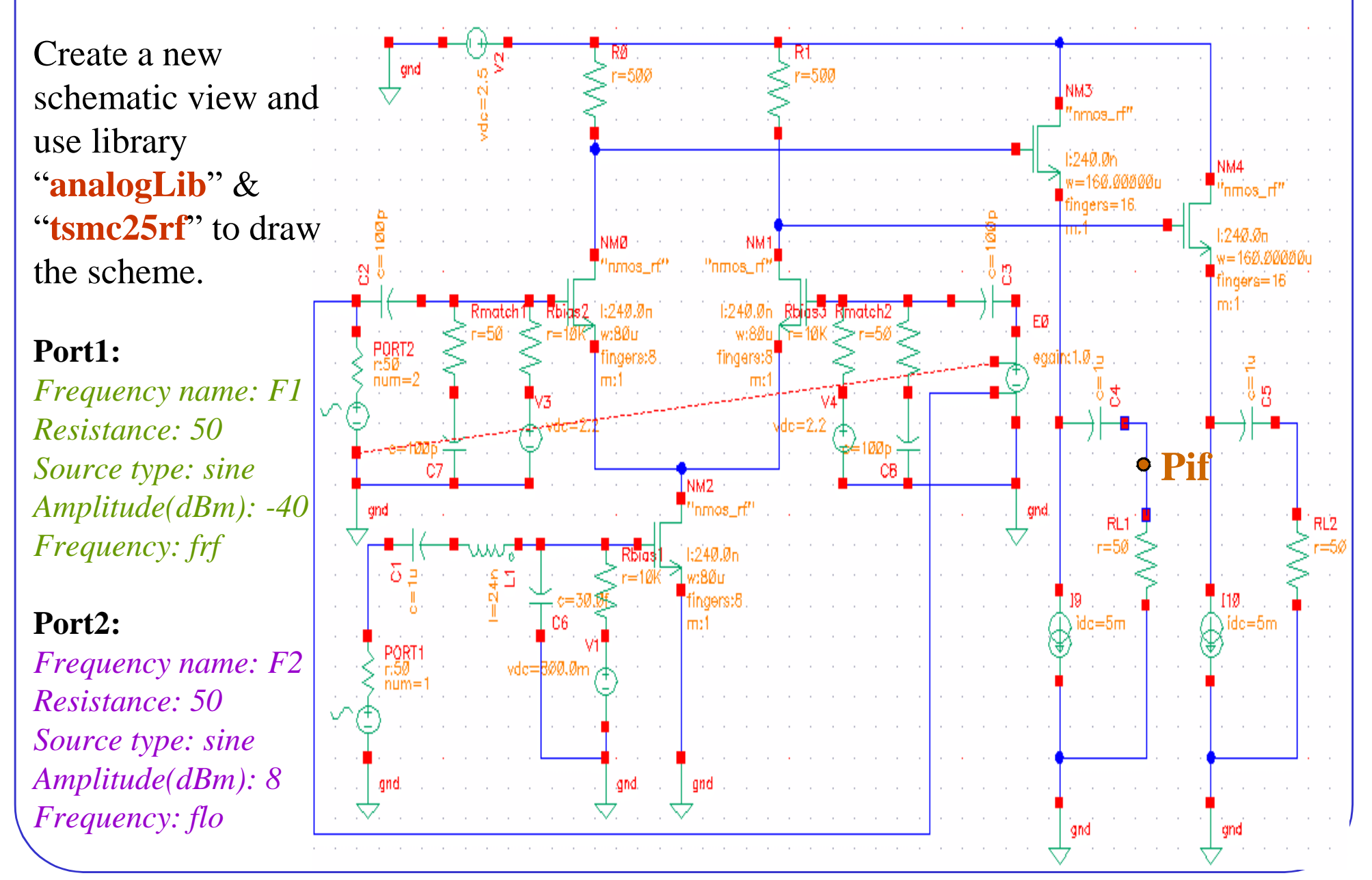

# **Setup up the PSS Simulation(1)**

- Model library setup.
- Call the window "*Affirma Analog Circuit Design Environment*"; key in appropriate value for the variables in the "*Design Variables*" section.

Analyses →
 Choose. In the window "Choosing Analyses", select pss.

| X Affirma Analo<br>Status: Ready | g Circuit Des<br>v | sign E                                                                 | nvironm  | ent (1)    |                              | -         |         | Oimulad       |          |            | 4               |
|----------------------------------|--------------------|------------------------------------------------------------------------|----------|------------|------------------------------|-----------|---------|---------------|----------|------------|-----------------|
| outuor nota                      | ,                  |                                                                        |          |            |                              |           | =27 U   | Simula        | tor: spe | ecure 4    | *               |
| Session Setup                    | Analyses           | Varia                                                                  | ables O  | utputs     | Simulat                      | ion       | Results | Tools         |          | Help       |                 |
| Desia                            | n                  | Edit                                                                   |          |            | Ana                          | lvses     |         |               |          | ÷          |                 |
| 3                                | Dele               | 10                                                                     |          |            | <u> </u>                     |           |         |               | <u>}</u> |            |                 |
| Library test                     |                    | Faid                                                                   |          |            | guments                      | · · · · · |         | • • • • • • • | . Enab   | le JAC     | . [             |
| <b>Cell</b> mixer                |                    | Cop                                                                    | y From C | ellview    |                              |           |         |               |          |            |                 |
|                                  | Cor                | 🙀 🗙 Editing Design Variables Affirma Analog Circuit Design Environment |          |            |                              |           |         |               |          |            |                 |
| View schematic                   |                    |                                                                        | ок       | Cancel     | Apply Apply & Run Simulation |           |         |               |          |            | He              |
| Design Va                        | riables            |                                                                        |          |            |                              |           |         |               |          |            |                 |
| # Name                           | Value              | #                                                                      |          | 3          | selected                     | vana      | ole     |               | Ia       | adie ot De | esign variables |
|                                  |                    |                                                                        | Rame     |            | flo                          |           |         |               | #        | Name       | Value           |
| 1 frf                            | 2.4G               |                                                                        |          |            |                              |           |         |               |          |            |                 |
| 2 flo                            | 2.36               |                                                                        | Value (E | Expr)      | 2.3G                         |           |         |               | 1        | frf        | 2.40            |
|                                  |                    |                                                                        |          |            |                              |           |         |               | _ 2      | flo        | 2.3G            |
|                                  |                    |                                                                        | Add      | Delete     | Change                       | Nex       | t Clea  | r Find        |          |            |                 |
|                                  |                    |                                                                        |          |            |                              | -         |         |               |          |            |                 |
| 1                                |                    |                                                                        |          |            |                              |           | - (     | 1             |          |            |                 |
| >                                |                    |                                                                        | Cellview | / Variab   | oles Cop                     | py Fra    | om Co   | py To         |          |            |                 |
| -                                |                    | _                                                                      | Cenview  | 7 You lou. |                              | ру гн     |         | y 10          |          |            |                 |

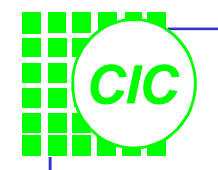

#### Setup up the PSS Simulation(2)

- The Signal field is ONLY applicable to the **pdisto** analysis.
- Beat Frequency represents the PSS Fundamental (PSS<sub>fund</sub>) frequency. This fundamental is the highest frequency that evenly divides into all frequencies in the circuit. You may key in an appropriate value or push Auto Calculate button to get an autoresponded value.
- Set the value for **number of harmonics**. The number of harmonics won't affect the simulation accuracy or time.
- Make sure the **Enabled** field is on.
- Click the **Options** button and set the integration method to gear2only.

| INTEGRATIO | N METHOD P         | ARAMETERS             |            |
|------------|--------------------|-----------------------|------------|
| method     | ⊒ euler<br>⊒ gear2 | 🔟 trap<br>🔳 gear2only | 🔲 traponly |

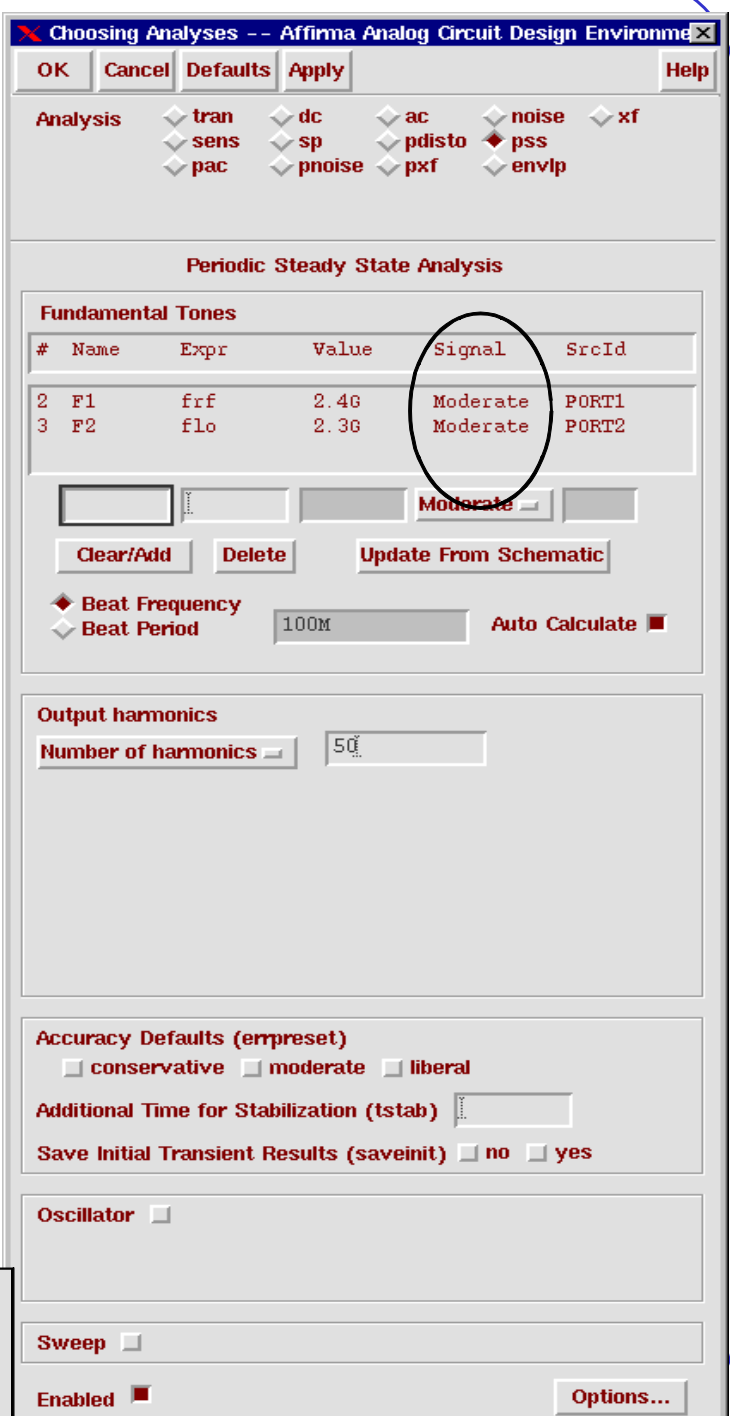

# Setup up the PSS Simulation(3) In the Analog Artist Simulation window, select Simulation → Options → Analog. Set the Tolerance Options as recommended. If it is hard to converge

set the Tolerance Options looser.

Finally, Select **Simulation**  $\rightarrow$  **Net** and Run to start the pss: time = 8.859 simulation. Note if the pss: time = 9.362 pss: time = 9.859 Conv norm = 69.1, max *Conv norm* is less pss: time = 365 ps pss: time = 859.1 than 1 or if the PSS pss: time = 1.359 pss: time = 1.862 pss: time = 2.36 n simulation has a pss: time = 2.863 pss: time = 3.361 pss: time = 3.867 convergent result. pss: time = 4.364 pss: time = 4.865

pss: time = 5.359 : pss: time = 5.86 n pss: time = 6.359 : pss: time = 6.359 : pss: time = 7.36 n pss: time = 7.36 n pss: time = 7.361 : pss: time = 8.361 : pss: time = 8.361 : pss: time = 9.362 : pss: time = 9.362 : pss:

| vindow                               | Status: Rea                    | dy                       |       |           |        |         | T        | =27 C  | Simula     | tor: spectr | e 4        |
|--------------------------------------|--------------------------------|--------------------------|-------|-----------|--------|---------|----------|--------|------------|-------------|------------|
| maow,                                | Session Set                    | up Analyses              | Vari  | ables Ou  | tputs  | Simulat | tion R   | esults | Tools      |             | Help       |
|                                      | Des                            | ign                      |       |           |        | Netlist | and Ru   | in     |            |             | ₩ <i>چ</i> |
| s as                                 | Librory test                   |                          | #     | Туре      | Ar     | Run     |          |        |            | . Enable    | £<br>⊿ac   |
|                                      | Library test                   |                          |       |           | 10     | Ontion  | <b>c</b> |        | Þ.         |             | TRAN       |
| erge                                 | Cell mixer                     |                          | 1     | pss       | 10     | Notliet | 3        |        |            | Analog      |            |
| -                                    | View schem                     | atic                     |       |           |        | Output  | Log      |        |            | Digital     |            |
|                                      | Design V                       | ariahlas                 |       |           |        | Compos  | . LUY    | Aido   |            | Mixed Sig   | ial        |
|                                      | Design                         | cu icusie s              |       |           |        | 2304804 | nyence a | Mus    |            |             |            |
|                                      | # Name                         | Value                    | #     | Name/Si   | gnal/E | 1981821 | 2881-020 | ang sa | 1171.<br>1 | e March     | J.         |
|                                      | 1 frf                          | 2.40                     |       |           |        | osseg - | 2323223. |        |            | ]           | <u> </u>   |
| lst                                  | 2 flo                          | 2.30                     |       |           |        |         |          |        |            |             |            |
|                                      |                                |                          |       |           |        |         |          |        |            |             |            |
|                                      |                                | XS                       | imula | tor Optio | ns     |         |          |        |            |             | X          |
| ns (87.5 %), ste<br>ns (92.5 %) ste  | ep = 8.122 ps                  | (81.)                    | IK (  | Cancel    | Defa   | ults A  | Anniv    |        |            |             | Heln       |
| ns (97.5 %), ste                     | ep = 6.162 ps                  | (61.                     |       |           |        |         | 440-3    |        |            |             |            |
| dV(netU11U) = 1.469                  | 932 m∀, took 2                 | .15 s. —                 |       |           |        |         |          |        |            |             |            |
| (2.56 %), ste                        | ep = 8.08 ps                   | (80.) <b>TO</b>          | LERA  | NCE OPT   | IONS   |         |          |        |            |             |            |
| ns (12.5 %), ste                     | ep = 2.678 ps                  | (26.) rolf               | ol    | 1         | e-5    |         |          |        |            |             |            |
| ns (17.5 %), ste<br>s (22.5 %), ste  | ep = 5.926 ps<br>en = 8.878 ps | (59.)                    |       | 1-        |        |         |          |        |            |             |            |
| ns (27.5 %), ste                     | ep = 5.836 ps                  | (58. val                 | ostol | 3         | e-8    |         |          |        |            |             |            |
| ns (32.5 %), ste<br>ns (37.6 %), ste | ep = 5.053 ps<br>ep = 8.321 ps | (50.1)                   |       |           |        |         |          |        |            |             | _          |
| ns (42.6 %), ste                     | ep = 8.976 ps                  | (89. jab                 | stol  | 10        | e-13[  |         |          |        |            |             |            |
| ns (47.6 %), ste<br>ns (52.5 %), ste | ep = 7.645 ps<br>ep = 7.123 ps | (76.)                    |       |           |        |         |          |        |            |             |            |
| s (57.5 %), ste                      | ep = 2.543 ps                  | (25. <b>TE</b>           | MPER  | ATURE O   | PTION  | IS      |          |        |            |             |            |
| ns (62.5 %), ste<br>ns (67.6 %), ste | ep = 2.683 ps<br>ep = 6.326 ps | (26.)                    |       |           |        |         |          |        |            |             |            |
| s (72.5 %), ste                      | ep = 8.877 ps                  | (88.) <b>ten</b>         | пр    | 2         | Ĩ.     |         |          |        |            |             |            |
| ns (77.5%), ste                      | ep = 5.64 ps                   | (56.4                    |       |           |        |         |          |        |            |             |            |
| ns (82.5 %), ste<br>no (87 5 %) oto  | ep = 4.894 ps<br>en = 8.100 ne | (48.9 m.s)<br>(81.9 m.s) |       |           |        |         |          |        |            |             |            |
| ns (92.5 %), ste                     | ep = 9.105 ps                  | (01.2 m%)<br>(91 m%)     |       |           |        |         |          |        |            |             |            |
| ns (97.5 %), ste                     | ep = 6.162 ps                  | (61.6 m%)                |       |           |        |         |          |        |            |             |            |
| nax dV(net0110) = -                  | -1.27135 u¥, t                 | ook 2.06 s.              |       |           |        |         |          |        |            |             |            |
| solution was achiev                  | red in 9 itera                 | tions                    |       |           |        |         |          |        |            |             |            |
| -steps = 2081                        |                                | CONTRACTOR OF STREET     |       |           |        |         |          |        |            |             |            |
| r pss analysis 'pss                  | s' was 24.44 s                 |                          |       |           |        |         |          |        |            |             |            |

\_ 🗆 ×

#### **Display the Conversion Power Gain-**

#### method 1

- In the Analog Artist Simulation Window, select **Results**  $\rightarrow$  **Direct Plot**  $\rightarrow$  **PSS**. Note the prompts on the bottom of the schematic and **PSS Results** windows.
- The *PSS Results* window **MUST** be on the screen when probing the nodes in the schematic. Don't push OK.
- In the PSS Results form, use the cursor to select the Pif net and Prf nets on the schematic. Press **Esc** to end this command.
- Click the Switch Axis Mode icon on the Waveform Window or select Axes → To Strip.

| end Replace                                                                                                    |
|----------------------------------------------------------------------------------------------------|
| Current<br>Voltage Gain<br>Power Gain<br>Transimpedance<br>IPN Curves<br>Beat Frequency<br>m time                 |
| Current<br>Voltage Gain<br>Power Gain<br>Transimpedance<br>IPN Curves<br>Beat Frequency<br>m time                 |
| Current<br>Voltage Gain<br>Power Gain<br>Transimpedance<br>IPN Curves<br>Beat Frequency<br>Beat Frequency<br>time |
| Current<br>Voltage Gain<br>Power Gain<br>Transimpedance<br>IPN Curves<br>Beat Frequency<br>m time                 |
| Voltage Gain<br>Power Gain<br>Transimpedance<br>IPN Curves<br>Beat Frequency<br>m time<br>dB20<br>hary            |
| <ul> <li>Power Gain</li> <li>Transimpedance</li> <li>IPN Curves</li> <li>Beat Frequency</li> </ul>                |
| Transimpedance<br>IPN Curves<br>Beat Frequency<br>m time<br>dB20<br>hary                                          |
| <ul> <li>✓ IPN Curves</li> <li>✓ Beat Frequency</li> <li>m</li></ul>                                              |
| <ul> <li>✓ Beat Frequency</li> <li>m</li></ul>                                                                    |
| m 💠 time<br>🔷 dB20<br>nary                                                                                        |
| m ∲ time<br>∲ dB20<br>nary                                                                                        |
|                                                                                                    |
|                                                                                                    |
|                                                                                                    |
|                                                                                                    |

## **Display the Conversion Power Gain-**

#### method 1(continued)

- Click the **Crosshair Marker A** icon and place the marker on the 2.4GHz harmonic of Prf.
- Click the **Crosshair Marker B** icon and place the marker on the 100MHz harmonic of Pif.
- Prf:

Magnitude: 4.0085m Power: ≅ -38 dBm

• Pif:

Magnitude: 4.08038mPower:  $\cong$  -37.8 dBm

• Conversion Power Gain  $\approx 0.2 dB + 3 dB = 3.2 dB$ 

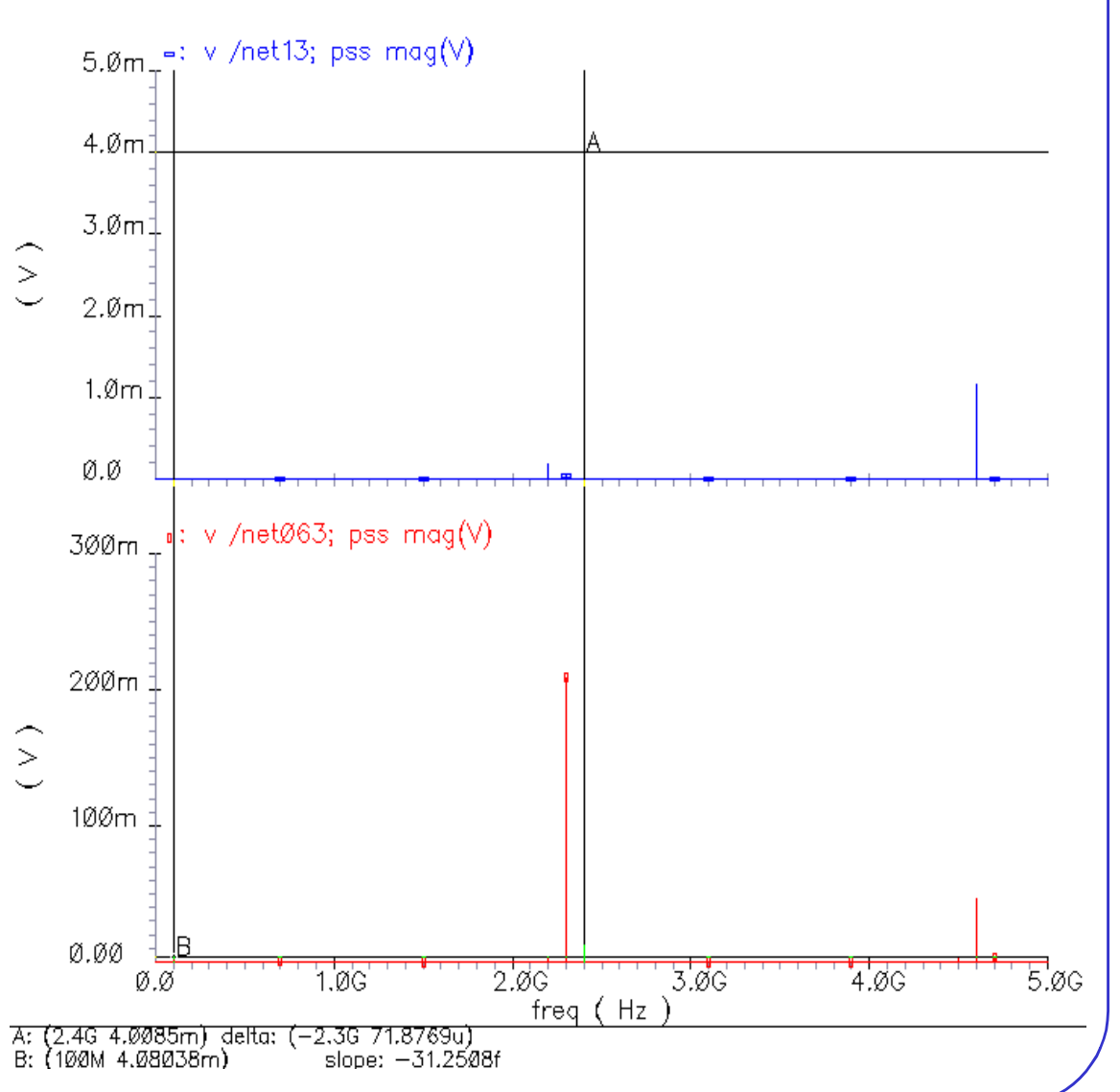

#### **Display the Conversion Power Gain-method 2**

- Select Output → Save All ... and the window "Save Options" appears. Set the buttons as below window in order to get the AC power!
- Select Outputs → To Be Saved → Select On Schematic. In the schematic, select the PORT1 and RL1. The terminals are circled in the schematic window after you select them. Press Esc to end the selections.
- Double click on the name in the Outputs section or select Outputs → Setup. Set the outputs Will Be Plotted and Saved.

CIC

| Setting Outputs Affirma Analog Circuit Design Environment (1)     OK Cancel Apply |                                  |     |                           |       |            |                |  |  |
|-----------------------------------------------------------------------------------|----------------------------------|-----|---------------------------|-------|------------|----------------|--|--|
|                                                                                   | Selected Output                  |     | Table Of Outputs          |       |            |                |  |  |
| Name (opt.)                                                                       | Ī                                | #   | Name/Signal/Expr          | Value | Plot       | Save 1         |  |  |
| Signal                                                                            | /RL1/MINUS                       | 1 2 | PORT1/PLUS<br>PORT1/MINUS |       | yes<br>ves | all :<br>all : |  |  |
| Type                                                                              | current                          | 3   | RL1/MINUS                 |       | yes        | all :          |  |  |
| Will Be                                                                           | Flotted Saved 🗌 Marched          | 4   | RL1/PLUS                  |       | yes        | all i          |  |  |
| Add D                                                                             | elete Change Next New Expression |     |                           |       |            |                |  |  |

| 🗙 Save (                                    | Options     |             |           |                                                |
|---------------------------------------------|-------------|-------------|-----------|------------------------------------------------|
| ОК                                          | Cancel      | Defaults    | Apply     | Hel                                            |
| Select si                                   | ignals to c | output (sav | e)        | 🗌 none 🔄 selected 🛄 lvlpub 🛄 lvl 🔳 allpub 🛄 al |
| Select p                                    | ower sign   | als to outp | ut (pwr)  | ) 🔲 none 🛄 total 🛄 devices 🛄 subckts 🔳 all     |
| Set level of subcercuit to output (nestivi) |             |             | pud (nest | stivi)                                         |
| Select device currents (currents)           |             |             | ents)     | 🔄 selected 🔄 nonlinear 🔳 all                   |
| Set subcircuit probe level (subcktprobelvl) |             |             | ubcktprob | obelvi) I                                      |
| Select AC terminal currents (useprobes)     |             |             | (useprobe | bes) 🔳 yes 🔟 no                                |
| Select AHDL variables (saveahdlvars)        |             |             | ahdivarsj | s) 🔄 selected 🛄 all                            |
| Save model parameters info                  |             |             |           | *                                              |
| Save ele                                    | ments inf   | ÍO          |           | <b>F</b>                                       |
| Save out                                    | tput parar  | neters info |           |                                                |

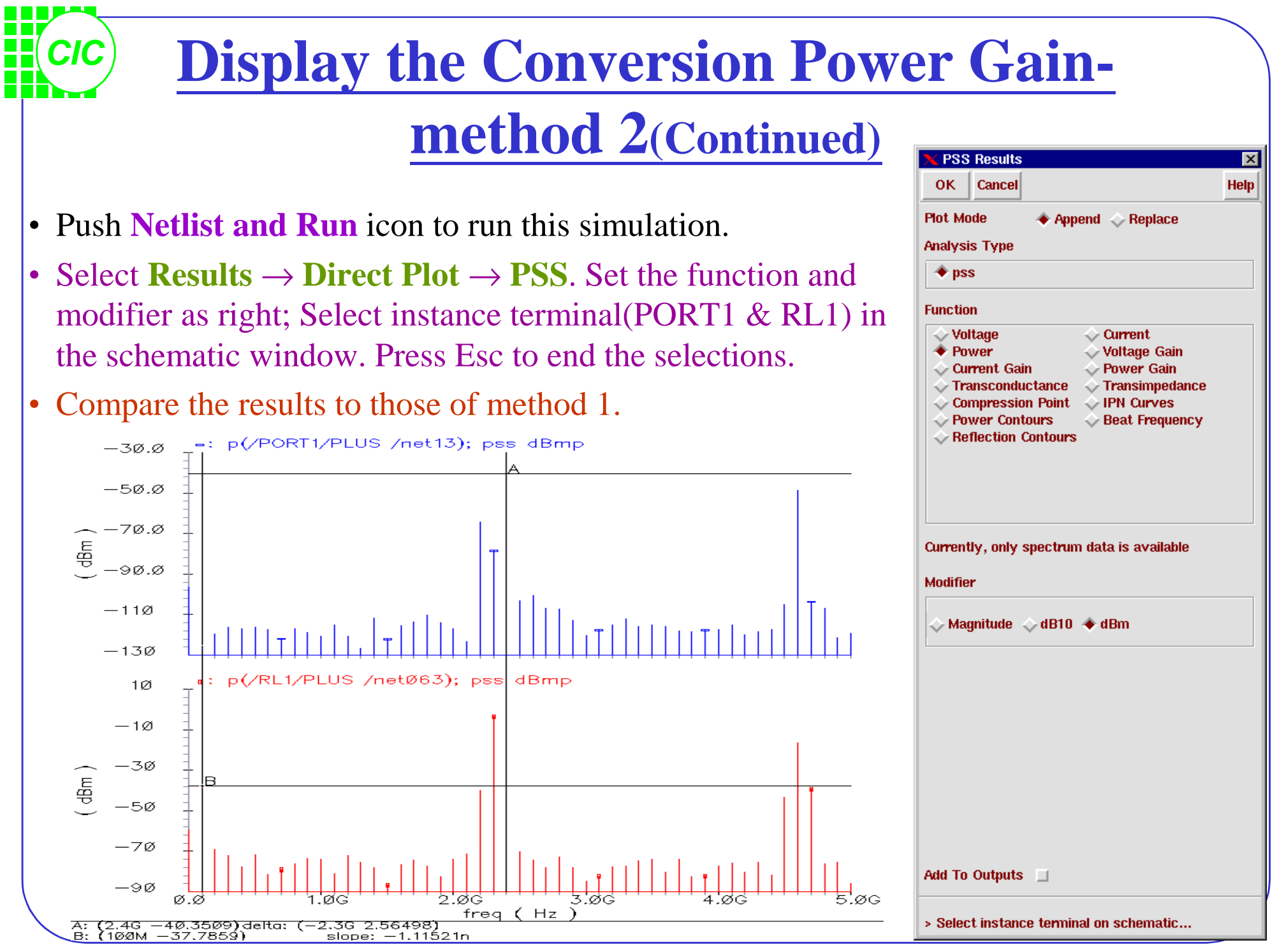
### **<u>1 dB Compression Point Simulation</u>**

- Change the Amplitude(dBm) of PORT1 to a variable prf; Designate a value to prf in the Design Variables section.
- In the Choosing Analyses window, turn on the Sweep button as shown here. Type in *prf* for the Design Variable Name, or click the Select Design Variable button, and highlight *prf* from a list, then click OK.

Help

for Otobilization (totob)

- Remember to check in the INTEGRATION METHOD PARAMETERS the method is gear2only.
   Choosing Analyses -- Affirma Analog Circuit Design Environment Conservative moderate liberal
- Select Netlist and Run button. OK Cancel Defaults Apply

| Affirma Analog Circuit Des<br>Status: Ready<br>Session Setup Analyses                                                      | ign Environment (1)<br>T=27<br>Variables Outputs Simulation Resu                      | Analysis $\diamond$ tran $\diamond$ dc $\diamond$ ac $\diamond$ noise $\diamond$ xf<br>$\diamond$ sens $\diamond$ sp $\diamond$ pdisto $\blacklozenge$ pss<br>$\diamond$ pac $\diamond$ pnoise $\diamond$ pxf $\diamond$ envlp<br>Oscillator $\Box$                                                                                                    |   |
|----------------------------------------------------------------------------------------------------|---------------------------------------------------------------------------------------|----------------------------------------------------------------------------------------------------|---|
| Design                                                                                                    | Edit Analyses                                                                         | Periodic Steady State Analysis                                                                                                    |   |
| Library test                                                                                                    | FBx( guments                                                                          | Fundamental Tones     Sweep     Frequency Variable? <ul> <li>no ves</li> <li>Variable</li> <li>Variable</li> <li>Variable Name</li> </ul>                                                                                                    | • |
| View schematic                                                                                                    | Copy To Cellview M 2.46 100                                                           | 2     F1     frf     2.46     Moderate     PORT1       3     F2     flo     2.36     Moderate     PORT2                                                                                                    |   |
| Design Variables                                                                                                    | Outputs                                                                               | Image: Sweep Range       Image: Image: I |   |
| # Name Value           1         prf         -40           2         frf         2.46           3         flo         2.36 | <pre># Name/Signal/Expr Value 1 PORT1/PLUS 2 PORT1/MINUS 3 RL1/MINUS 4 RL1/PLUS</pre> | Image: Clear/Add       Delete       Update From Schematic         Image: Beat Frequency       Image: Step Step Step Step Step Step Step Step                                                                                                    |   |
| > Results in /users2/cic/ovid/                                                                                             | )<br>/simulation/mixer1/spectre/schematic                                             | Number of harmonics     50       Enabled                                                                                                    |   |

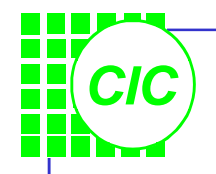

#### **P1 dB Simulation Results**

PSS Results

Cancel

🔶 Append 📣 Replace

🔷 Current

🔷 Voltage Gain

🔷 Power Gain

Transimpedance

OK.

Plot Mode

Function Voltage

Power

🔷 Current Gain

Transconductance

Analysis Type 🔶 pss

X

Help

• Use Direct Plot function to see the results. Set up PSS Results form as shown here. Then select the **Pif** net in the schematic. With the cursor still in the schematic window, press **ESC** key to end the **Direct Plot** 

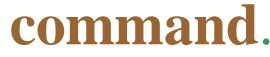

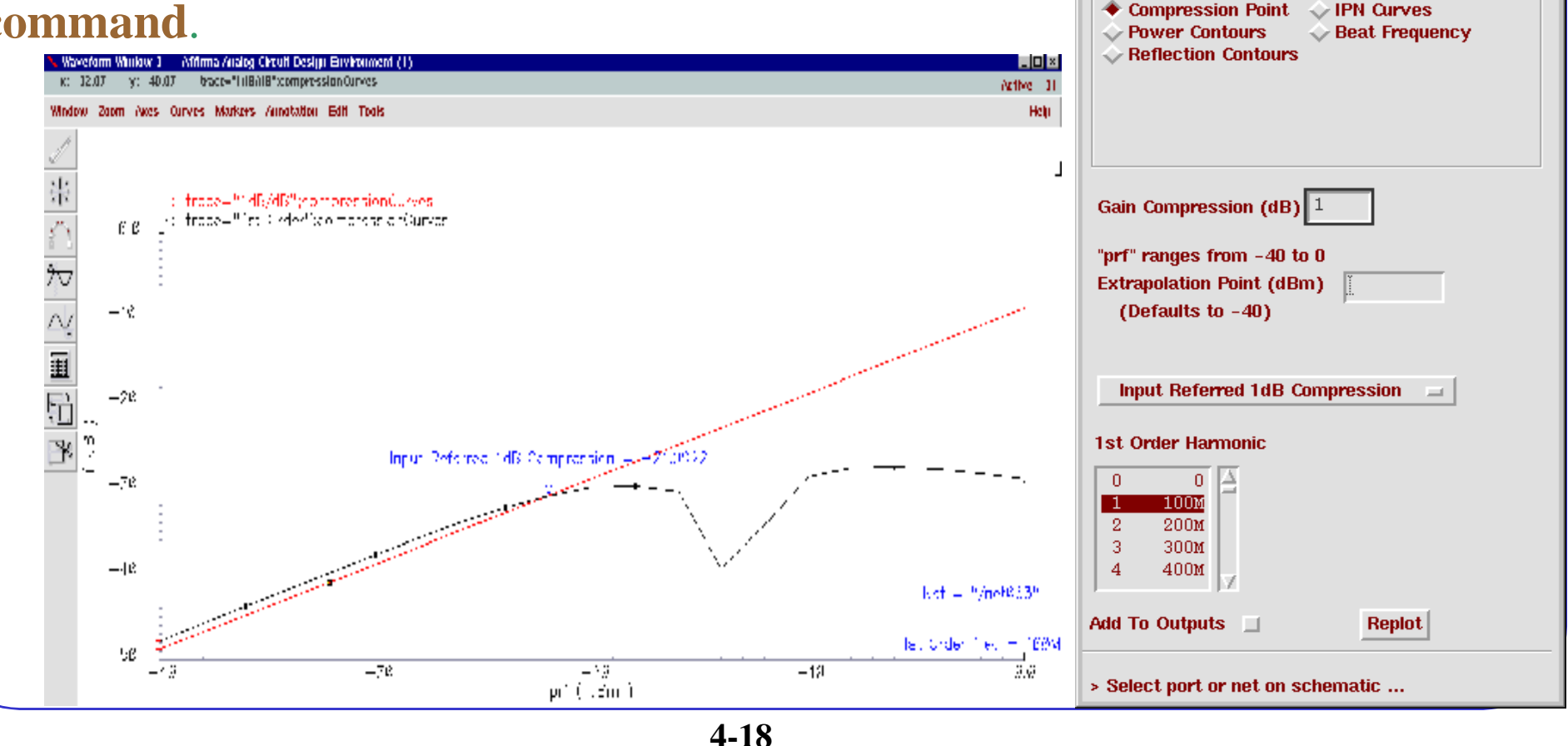

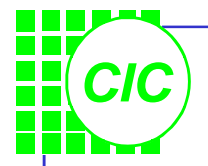

# **Simulating IP3**

- PSS by itself is seldom used for IP3 simulation, because the separation between the 2-tone frequency is typically only a few Khz, and leads to a very long simulation time.
- Edit **PORT1** properties as right. So The **Fundamental (Beat) Frequency** is now 25MHz.

F1

Frequency name

- Set up *Choosing Analysis* form appears as shown below and push OK
- Run the simulation

|                                                                                                    | Second frequency name        | F3              |
|----------------------------------------------------------------------------------------------------|------------------------------|-----------------|
| Accuracy Defaults (empreset)                                                                                                    | Noise file name              | <u>.</u>        |
| Choosing Analyses Affirma Analog Circuit Desit                                                                                                    | Number of noise/freq pairs   | 0 <u>ĭ</u>      |
| OK     Cancel Defaults     Apply     Save Initial Transient Results (saveinit)     no     yes                                                                                                    | Resistance                   | 50 Ohms         |
| Analysis tran tran to dc the action of the action of the a | Port number                  | 1               |
| Sens y sp y poisto ◆ pss<br>y pac y pnoise y pxf y envl                                                                                                    | DC voltage                   | Ĭ               |
|                                                                                                    | Source type                  | sine            |
| Periodic Steady State Analysis     Sweep     Frequency Variable? <ul> <li></li></ul>                                                                                                    | Delay time                   | Ĭ               |
| Fundamental Tones     Variable     Variable Name     prfi_                                                                                                    | Sine DC level                | Ĭ               |
| # Name Expr Value Signal Select Design Variable                                                                                                    | Amplitude                    | Ĭ               |
| 2         F1         frf         2.46         Moderate           3         F2         flo         2.36         Moderate         Sweep Range                                                                                                    | Amplitude (dBm)              | prf             |
| 1 F3 frf+25M 2.425G Moderate<br>Start-Stop<br>Contor Snon Start -40 Stop                                                                                                    | Initial phase for Sinusoid   | Ĭ               |
| Moderate                                                                                                    | Frequency                    | frf Hz          |
| Clear/Add Delete Update From Scher Sweep Type                                                                                                    | Amplitude 2                  | <br>Y           |
| Beat Frequency     Beat Period     25M     Auto C     Auto C                                                                                                    | Amplitude 2 (dDm)            | pré             |
|                                                                                                    | Initial phase for Sinucoid 2 | rea.            |
| Output harmonics                                                                                                    | initiai phase for Sinusolu 2 | L.<br>E.E.OFM H |
| Number of harmonics 💷 5 <sup>1</sup>                                                                                                    | _ Frequency 2                | III+25M HZ      |

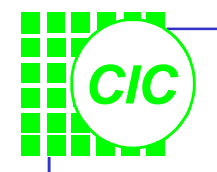

#### **IP3 Results**

**CODE STATES OF STATES OF** 

OK |

Plot Mode

Function

🔷 Voltage

Power

🔷 Current Gain

Analysis Type

Cancel

🔶 Append 🛛 🔷 Replace

🔷 Current

🔷 Voltage Gain

Power Gain

×

Help

 Use Direct Plot function to see the results. Set up PSS Results form as shown here. Then select the Pif net in the schematic. Press ESC key to end the Direct Plot command.

3rd order intermodulation product will occur at  $(2 \times 2.4 \text{GHz} - 2.425 \text{GHz}) - 2.3 \text{GHz} = 75 \text{ MHz}$ 

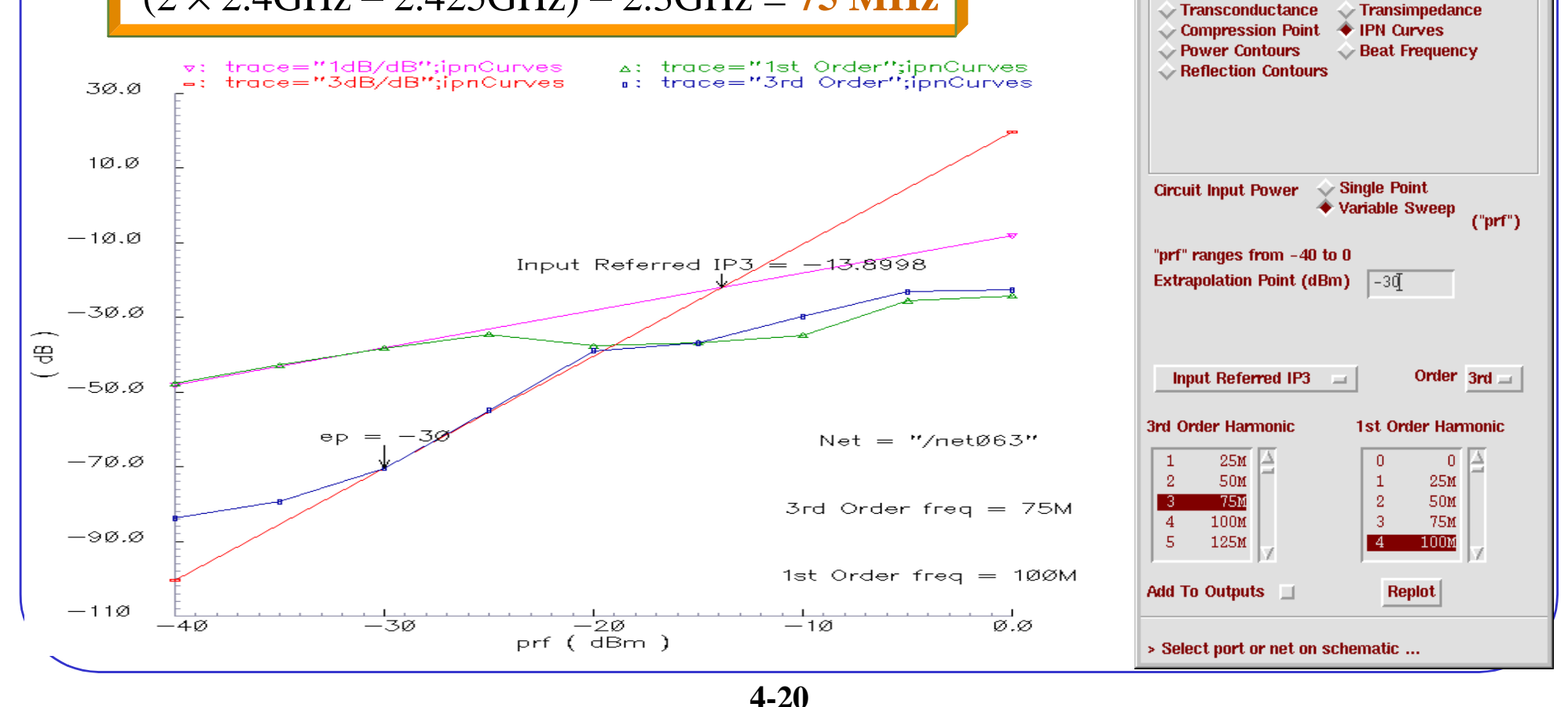

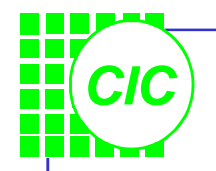

# **5. PAC Analysis**

- PAC is a small-signal analysis like AC analysis, except the circuit is first linearized around a periodically varying operating point as opposed to a simple DC operating point. Linearizing around a periodically time-varying operating point allows analyzing transfer-functions that include frequency translation.
- When a small sinusoid is applied to a linear circuit that is periodically time-varying, the circuit responds with harmonics.
- PAC computes a series of transfer functions, one for each frequency. These transfer functions are unique because the input and output frequencies are offset by the harmonics of the LO.

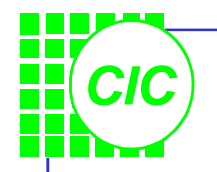

# **PAC Analysis Overview**

- PAC computes the transfer function from one input to many outputs.
   PAC is similar in concept to normal small-signal AC analysis, but it also calculates frequency conversion effects.
- By setting the *maxsideband* value to  $K_{max}$ , PAC generates all  $2K_{max} + 1$  sidebands from  $-K_{max}$  to  $+K_{max}$ .
- The small-signal frequency in a PAC analysis can be arbitrarily close or even equal to the LO frequency.

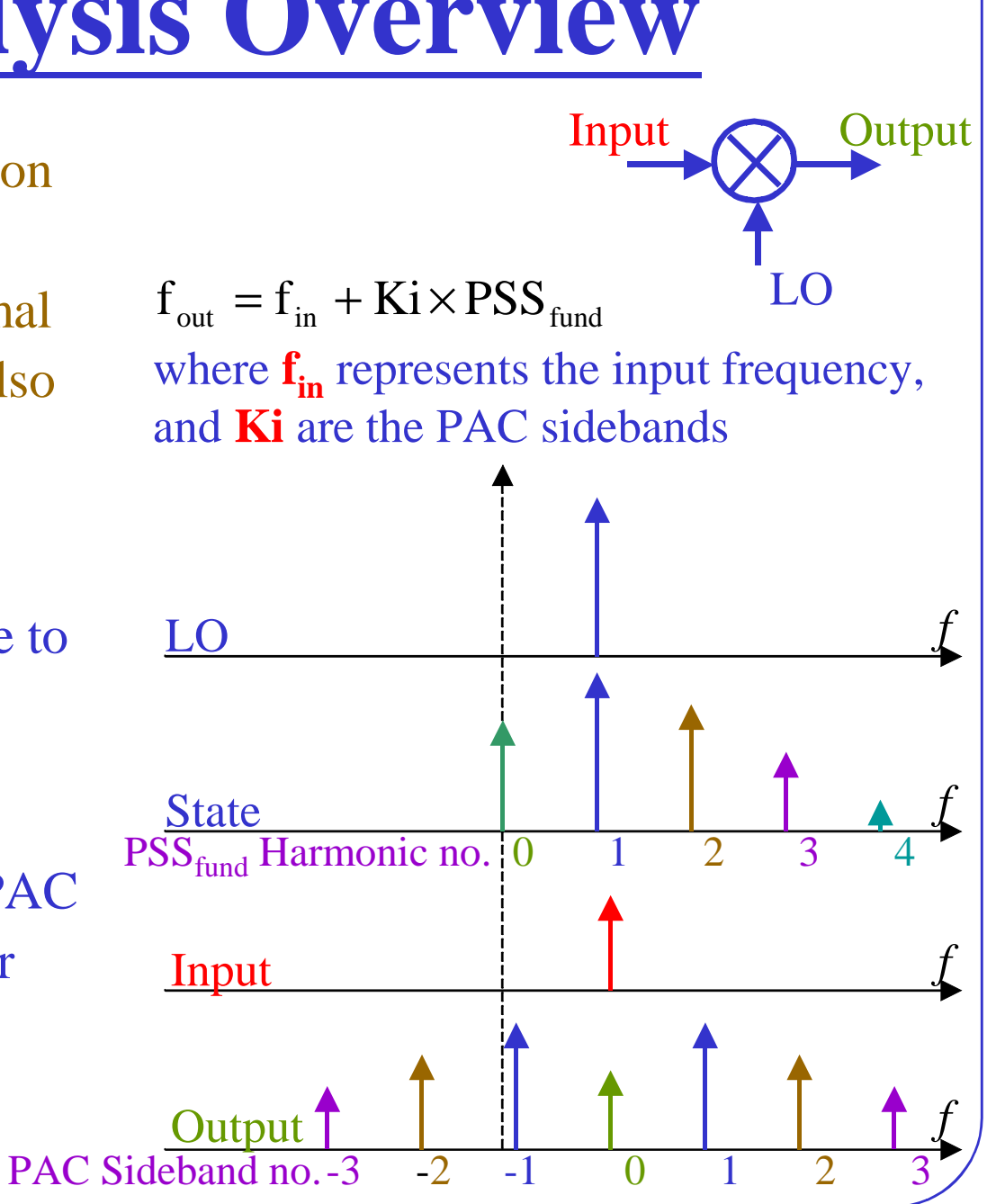

#### **Fundamental PAC Assumptions**

- The PAC small signal analysis assumes that the circuit responds in a small signal fashion to the sinusoidal stimulus. This is accomplished by keeping the magnitude of the PAC signal at least 10 dB below the 1 dB GCP.
- The harmonics of the small signal PAC tone are not computed, although small signals can be used to measure distortion caused by the large signals present in the PSS analysis.
- For the transfer function to be accurate, a large number of time steps, during the PSS analysis, are needed at the small signal frequency. If the analysis frequency of the small frequency analysis is too high, the accuracy degrades. The *maxaxfreq* parameter of the PSS analysis can be used to specify the highest frequency that SpecteRF uses in subsequent small signal analyses.

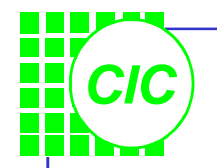

# **PAC Analysis Summary**

• Specify the following information when running a PAC analysis:

| PSS fundamental                | The number of harmonics should be no less than the PAC harmonics. *                                                    |
|--------------------------------|----------------------------------------------------------------------------------------------------|
| Input port                     | Set type to dc and specify PAC magnitude                                                                               |
| Input sweep frequency          | Sweep, array or single point                                                                                           |
| Output frequencies of interest | Sidebands or Array of Indices                                                                                          |
| Results format                 | Plot results relative to output or absolute<br>value of output frequency. Input is of little<br>value and is not used. |

\* When setting Output harmonics less than the PAC harmonics, be sure to set the *maxacfreq* parameter to assure that the simulator takes sufficient time points to accurately characterize the output waveform in the PSS analysis.

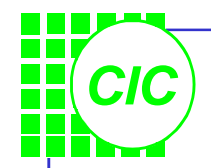

# Lab4 : PAC Analysis

- Use the same schematic as Lab3.
- Modify the parameter values of PORT1 as below table.

Note : When the source type is set to **dc**, this signal will not be checked for coperiodicity with the other signals; this source will be treated as a small signal. When the source is set to **sine**, it will be considered "large signal".

| Parameter        | Value   |
|------------------|---------|
| Resistance       | 50      |
| Source type      | dc      |
| Frequency        | frf     |
| PAC magnitude    | 1       |
| Amplitude (dBm)  | prf     |
| Amplitude2 (dBm) | (blank) |
| Frequency2       | (blank) |

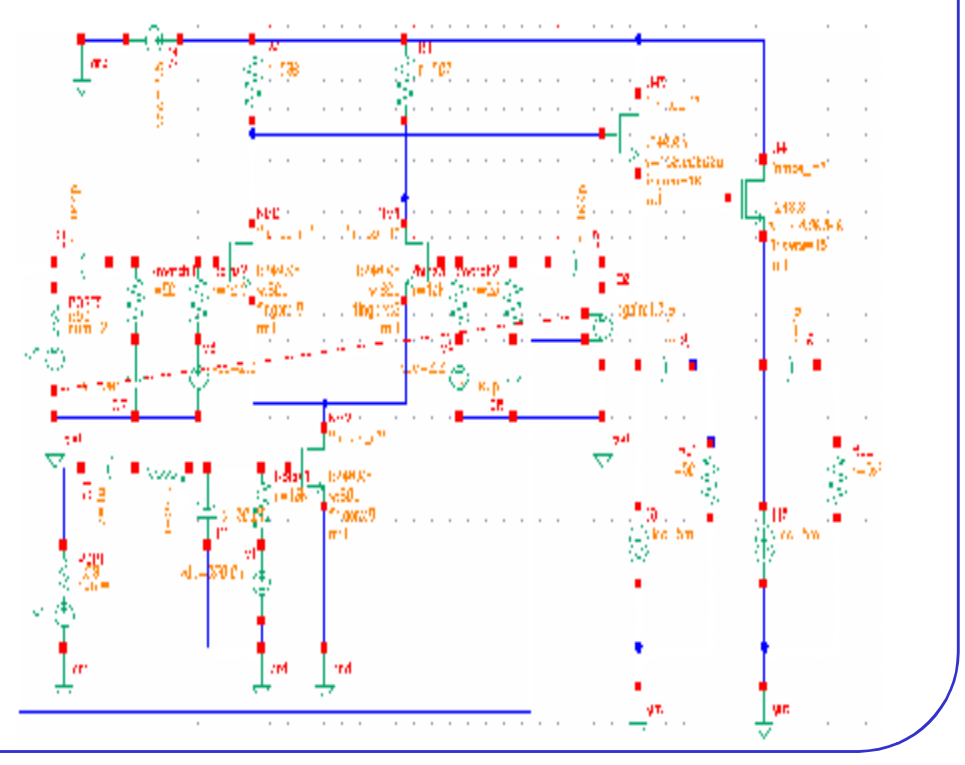

#### **Setting Up the PAC Simulation**

Help

| OK       Cancel       Defaults       Apply         OK       Cancel       Defaults       Apply         Analysis                                                                    | gn Environma X<br>Help<br>e 🔷 xf<br>Ip | • Call the window '<br>fill in the form as<br>Note the number of ha                                                                                                    |    |
|----------------------------------------------------------------------------------------------------|----------------------------------------|----------------------------------------------------------------------------------------------------|----|
| Fundamental Tones       # Name     Expr     Value     Signal       3     F2     flo     2.36     Moderate                                                                         | SrcId<br>PORT2                         | Choosing Analyses Affirma Analog Circuit Design Enviro         OK       Cancel Defaults         Analysis       \$ tran         dc       \$ ac         ox       \$ noise                                                                                                    | om |
| Image: Clear/Add     Delete     Update From Scher                                                                                                    | natic<br>Calculate                     | Sens       sp       >pdisto       >pss         * pac       >pnoise       pxf       >envlp         Periodic AC Analysis         PSS Beat Frequency (Hz)       2.36         Sweeptype          Frequency Sweep Range (Hz)         Start-Stop       Start       2.356         Sweep Type        Step Size       4₫         Linear        Number of Steps       4₫ |    |
| Accuracy Defaults (empreset)<br>conservative moderate liberal<br>Additional Time for Stabilization (tstab)<br>Save Initial Transient Results (saveinit) no<br>Oscillator<br>Sweep | yes                                    | Add Specific Points                                                                                                    |    |
| Enabled <b>F</b>                                                                                                    | Options                                | Enabled Coption                                                                                                    | s  |

#### s left; then click **Apply**.

harmonics is set to 0, because the PSS simulation ate the large-signal, steady state solution.

#### Click on **pac** in the *Choosing* **Analyses** form, and setup the form as left; then click **OK**.

The Frequency Sweep Range sets the sweep range on the psin(port) component at the input port which has a PAC magnitude parameter value specified. The value for Maximum sideband is relative to the Fundamental frequency. Since the LO frequency and  $PSS_{fund}$  are equal, you get the results of mixing the RF with the 0 through 3<sup>rd</sup> harmonic of the LO.

#### • Select Netlist and Run.

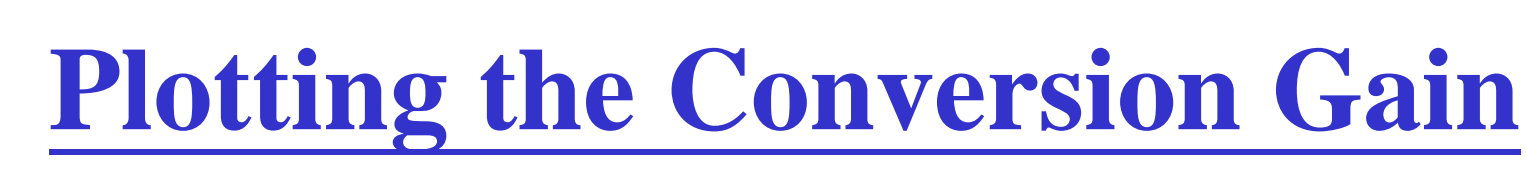

- Note how much faster this simulation runs than the previous method used to calculate CG.
- Use **Direct Plot** function to see the results.
- In the schematic window, select the Pif node, and the result are plotted as next page:

| Plot Mo                          | de              | A 00000                       |                                                                                                    |  |
|----------------------------------|-----------------|-------------------------------|----------------------------------------------------------------------------------------------------|--|
| not MO                           | . Tumo          | <ul> <li>when</li> </ul>      | - V Neplace                                                                                                    |  |
| marysis                          | siype           |                               |                                                                                                    |  |
| ♦ pss                            | 🔹 🔶 pac         |                               |                                                                                                    |  |
| Function                         | 1               |                               |                                                                                                    |  |
| 🔶 Volt                           | tage            | ~                             | Current                                                                                                    |  |
|                                  |                 |                               |                                                                                                    |  |
| Sweep                            | <b>♦</b> s      | pectrum                       | 🔷 sideband                                                                                                    |  |
| Sweep<br>Modifier<br>Mag<br>Real | ◆ s<br>nitude   | pectrum<br>Phase<br>Imaginary | Sideband     dB20     dB20     d     d |  |
| Sweep<br>Modifier<br>Mag<br>Real | ◆ s<br>nitude ↓ | pectrum<br>Phase<br>Imaginary | Sideband dB20                                                                                                    |  |

# Periodic Steady State Response

• To measure the CG, move the marker to the 100MHz position in the waveform window and read the gain.

Note if the input and output port are both matched to 50ohm, we get conversion power gain; otherwise we get conversion voltage gain.

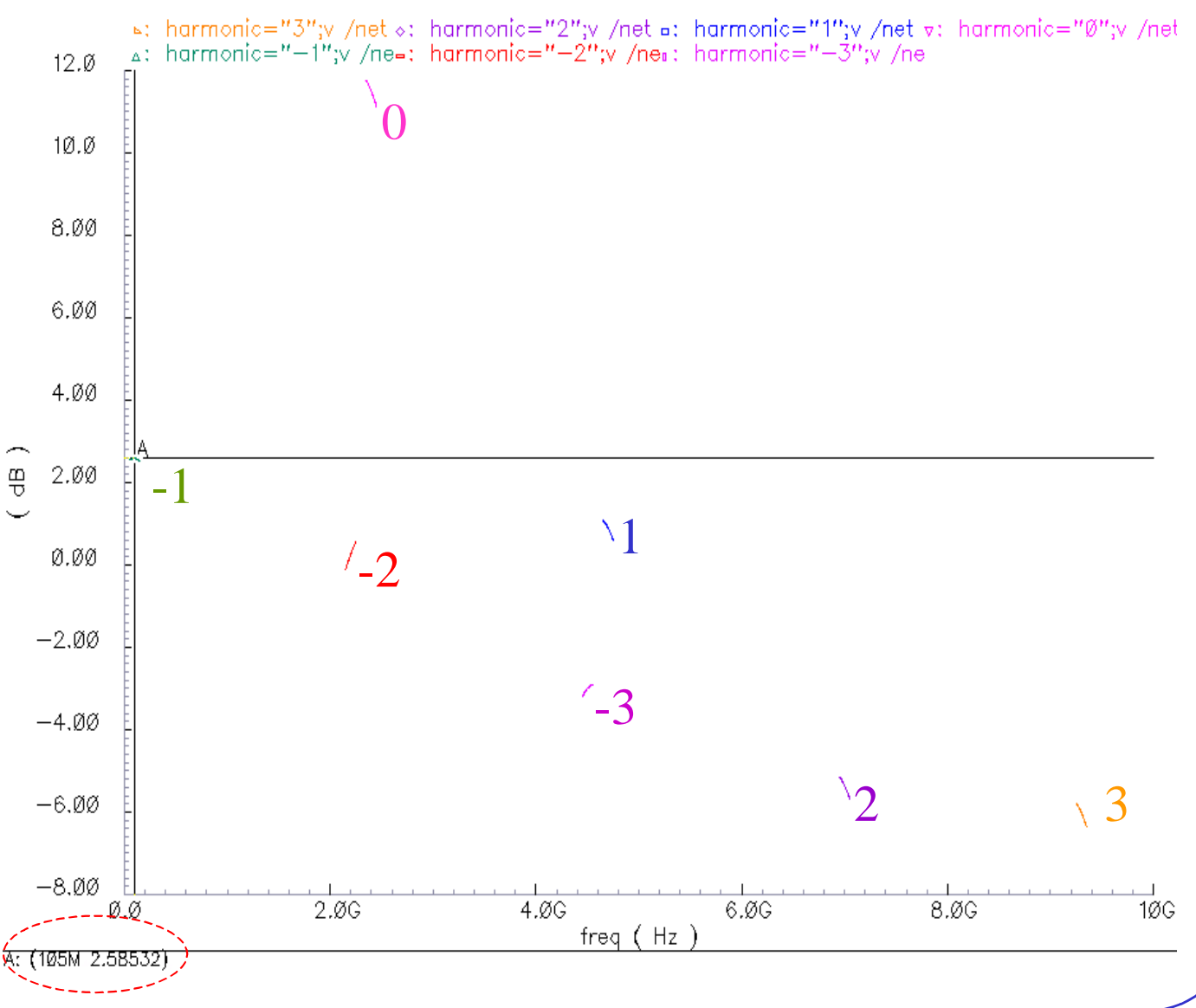

# **Running a Swept Small-Signal IP3 Simulation**

- Modify the parameter values of **PORT1** as right table; then **check and save**!
- Select pss in the Choosing Analyses form, and setup the form as below : Note now the Fundamental Frequency is 100 MHz
- Set the **Number of harmonics** to 50 and you have the harmonics available to view; it won't

| affect the       |
|------------------|
| simulation time. |

• Click Apply! The Choosing Analyses form is still active on the screen.

| An     | alysis               | ↓ tran ↓ sens ↓ pac | dc<br>sp<br>pnoise | ac ∲noise ∲xt<br>pdisto ∲pss<br>pxf ∲envlp |  |
|--------|----------------------|---------------------|--------------------|--------------------------------------------|--|
|        |                      | Periodic            | Steady Stat        | e Analysis                                 |  |
| Fu     | Indament             | tal Tones           |                    |                                            |  |
| #      | Name                 | Expr                | Value              | Signal SrcId                               |  |
| 1<br>3 | F1<br>F2             | frf<br>flo          | 2.46<br>2.36       | Moderate PORT1<br>Moderate PORT2           |  |
|        | I                    | Ĭ.                  |                    | Moderate 🖃                                 |  |
|        | Clear/A              | dd Delet            | e Upd              | ate From Schematic                         |  |
|        | ▶ Beat F<br>> Beat F | requency<br>Period  | 100M               | Auto Calculate                             |  |
| οι     | ıtput har            | monics              |                    |                                            |  |

| Parameter           | Value   |
|---------------------|---------|
| Resistance          | 50      |
| Source type         | sine    |
| Frequency           | frf     |
| PAC magnitude       | (blank) |
| PAC magnitude (dBm) | prf     |
| Amplitude (dBm)     | prf     |
| Amplitude2 (dBm)    | (blank) |
| Frequency2          | (blank) |

| Sweep 📕<br>Variable 🖃 | Frequency Variable? <b>♦</b> no 🔷 yes<br>Variable Name prf<br>Select Design Variable |
|-----------------------|--------------------------------------------------------------------------------------|
| Sweep Range           | -40 <u>.</u> Stop 0.                                                                 |
| Sweep Type            | Step Size                                                                            |
| Add Specific Points 🔲 |                                                                                      |
| Enabled 💻             | Options                                                                              |

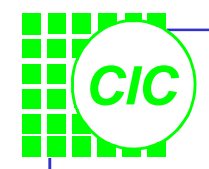

#### **Setup up the PAC Simulation**

- In the **Choosing Analyses** form, select **pac**; then set up the form as right:
- This simulation applies a 2.425GHz tone in the PAC analysis to compare the results by the swept PSS. This PAC test tone is typically separated according to "*channel spacing*".
- Click OK.
- Select Netlist and Run.

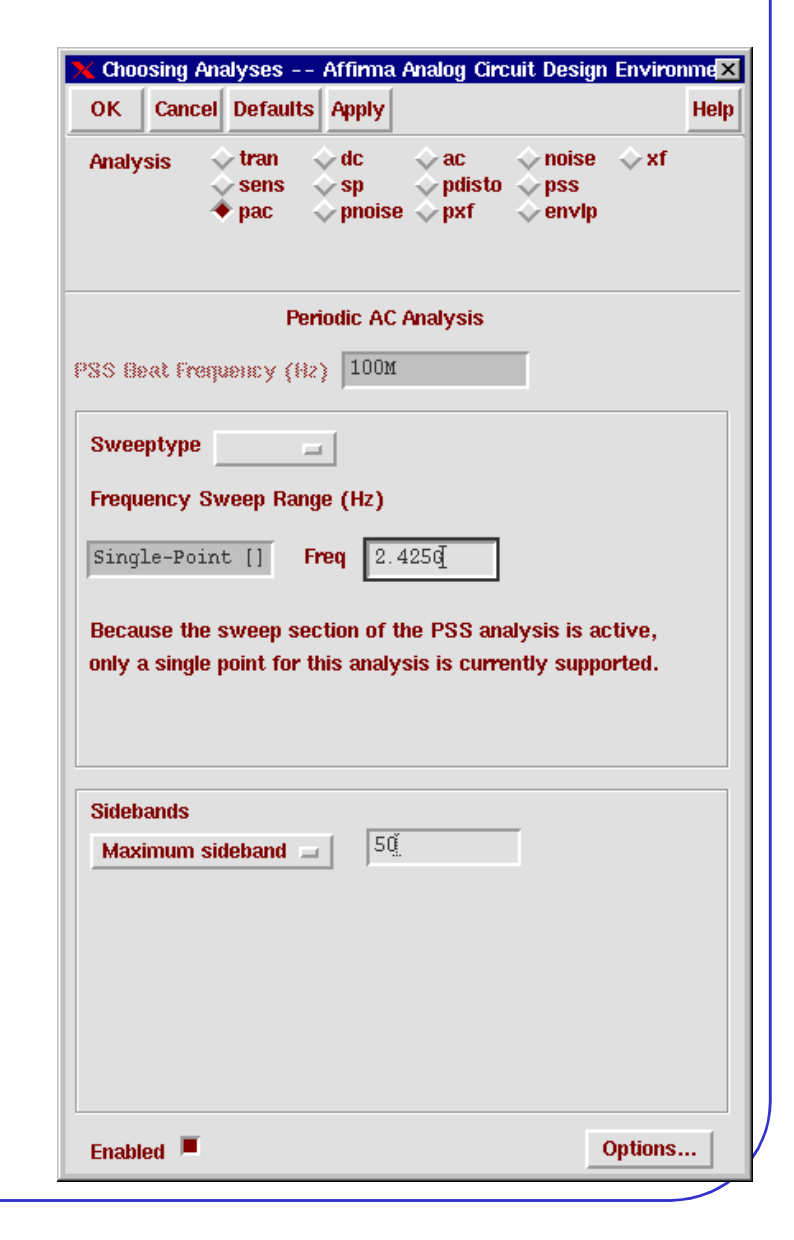

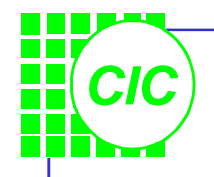

#### **IP3 Results**

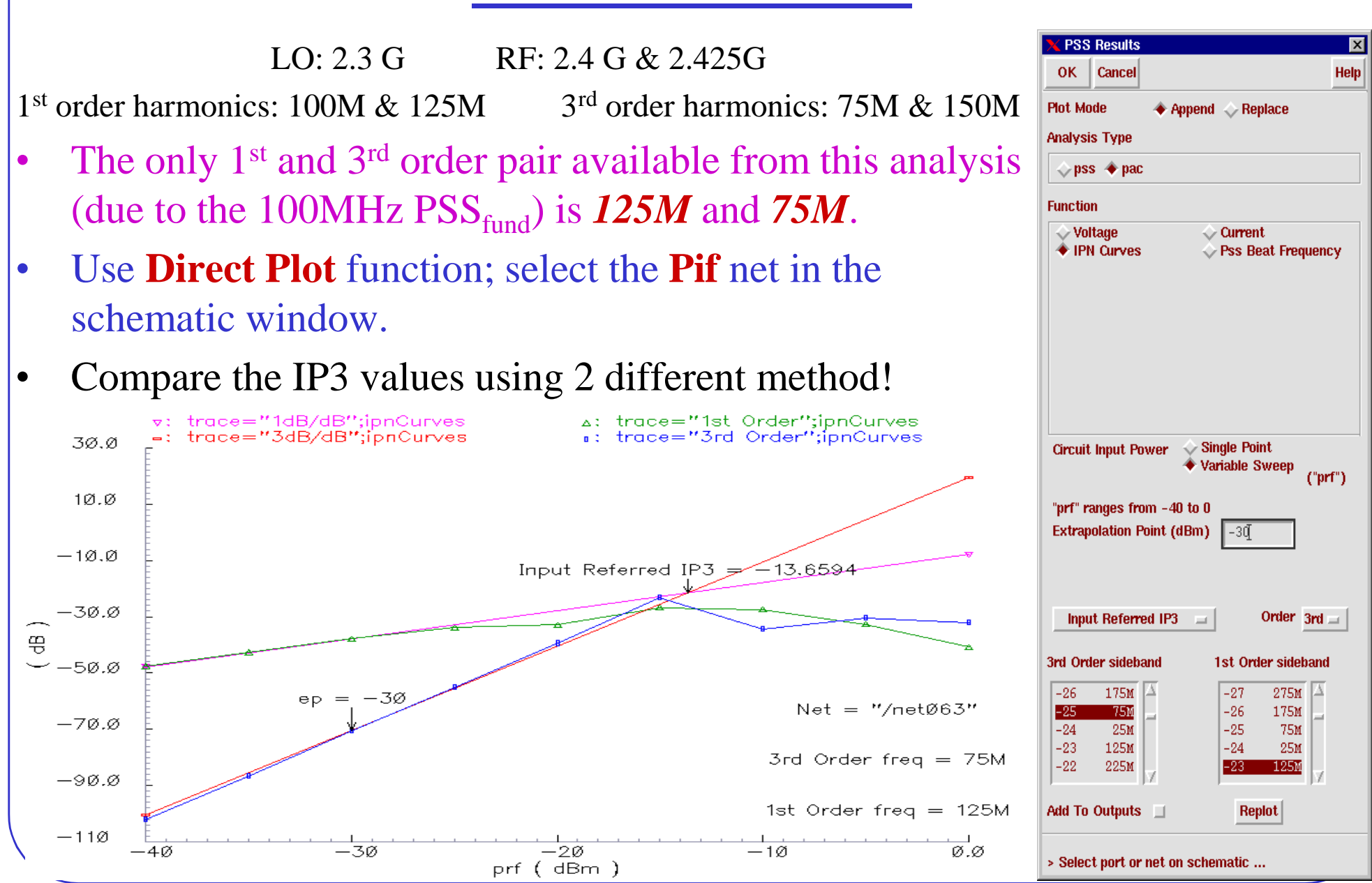

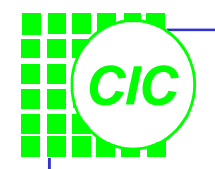

# **6. PXF Analysis**

- The periodic transfer function (**PXF**) analysis directly computes such useful quantities as *conversion efficiency*(the transfer function from input to output at a preferred frequency), *image and sideband rejection*, and *power supply rejection*.
- The primary use of PXF analysis is to measure various conversion gains. This is very valuable when looking at different spurs on the input of a receiver.
- **PXF** can be a better choice for calculating CG than PAC, because **PXF** will provide information on all of the frequencies on the RF port that are converted to the IF band.
- When simulating oscillators, PXF can determine the *tstab* value.

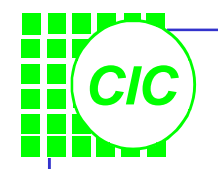

# **PXF Analysis Overview**

- The **PXF** analysis computes the energy contributions from all source harmonic frequencies to a signal or swept output frequency. In this way, a single output response is the combination of all possible frequency components in the design.
- Set the *maxsideband*, or the sidebands parameters, to select the periodic small-signal input frequencies of interest, while sweeping the selected output frequency.

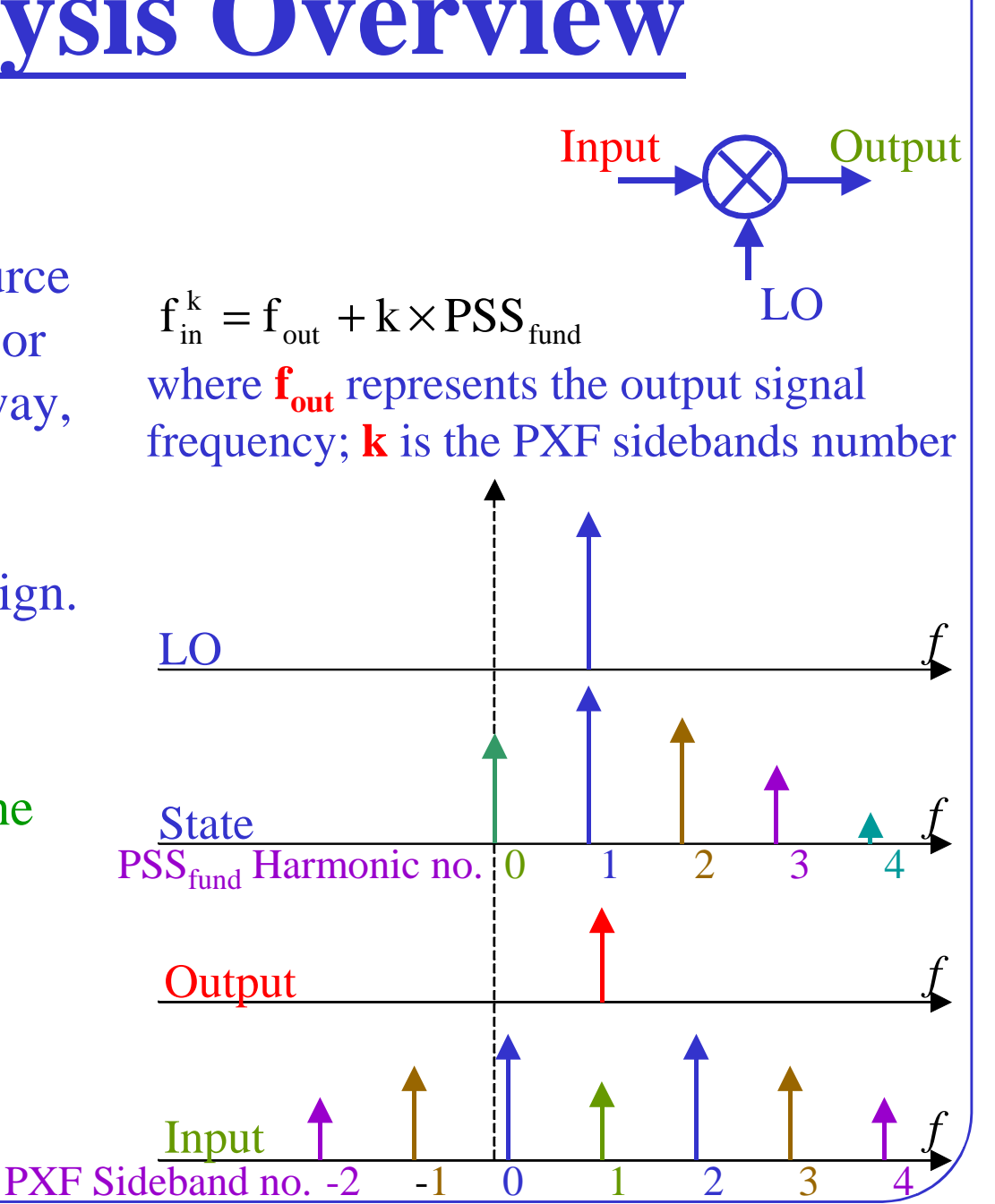

#### **Fundamental PXF Assumptions**

- The PXF small signal analysis assumes that the circuit responds in a small signal fashion to sinusoidal stimulus.
   SpectreRF is not capable of computing the distortion caused by the small signals, although small signals can be used to measure distortion caused by the large signals present in the PSS analysis.
- To increase accuracy, choose a large number of time steps during PSS analysis. If the analysis frequency of the small signal analysis is too high, the accuracy of the results degrade. The *maxacfreq* parameter of the PSS analysis specifies the highest frequency uses in subsequent small signal analyses.

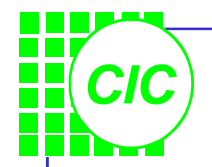

# **PXF Analysis Summary**

• Specify the information in this table when running a PXF analysis.

| PSS fundamental               | The number of harmonics should be no less than the PXF harmonics. *                                                                 |
|-------------------------------|----------------------------------------------------------------------------------------------------|
| Output net (v) or             | Specify in form                                                                                                    |
| Voltage source (i)            | (To measure current, put a 0v battery in series with the branch.)                                                                   |
| Output sweep frequency        | Sweep, array or single point                                                                                                    |
| Input frequencies of interest | Sidebands                                                                                                    |
| Results format                | Plot results relative to input or absolute input<br>value of input frequency. Output is of little<br>value and is usually not used. |

\* When setting Output harmonics to 0, be sure to set the *maxacfreq* parameter to assure that the simulator takes sufficient time points to accurately characterize the output waveform in the PSS analysis.

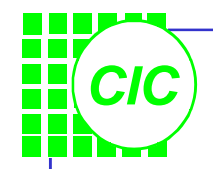

# Lab5 : PXF Analysis

• Because **PXF** is a small signal analysis, only one large signal tone, the LO, is required. Set the **PORT1** as follows:

| Parameter           | Value   |
|---------------------|---------|
| Resistance          | 50      |
| Source type         | dc      |
| Frequency           | frf     |
| PAC magnitude (dBm) | (blank) |
| Amplitude (dBm)     | prf     |
| Amplitude2 (dBm)    | (blank) |
| Frequency2          | (blank) |

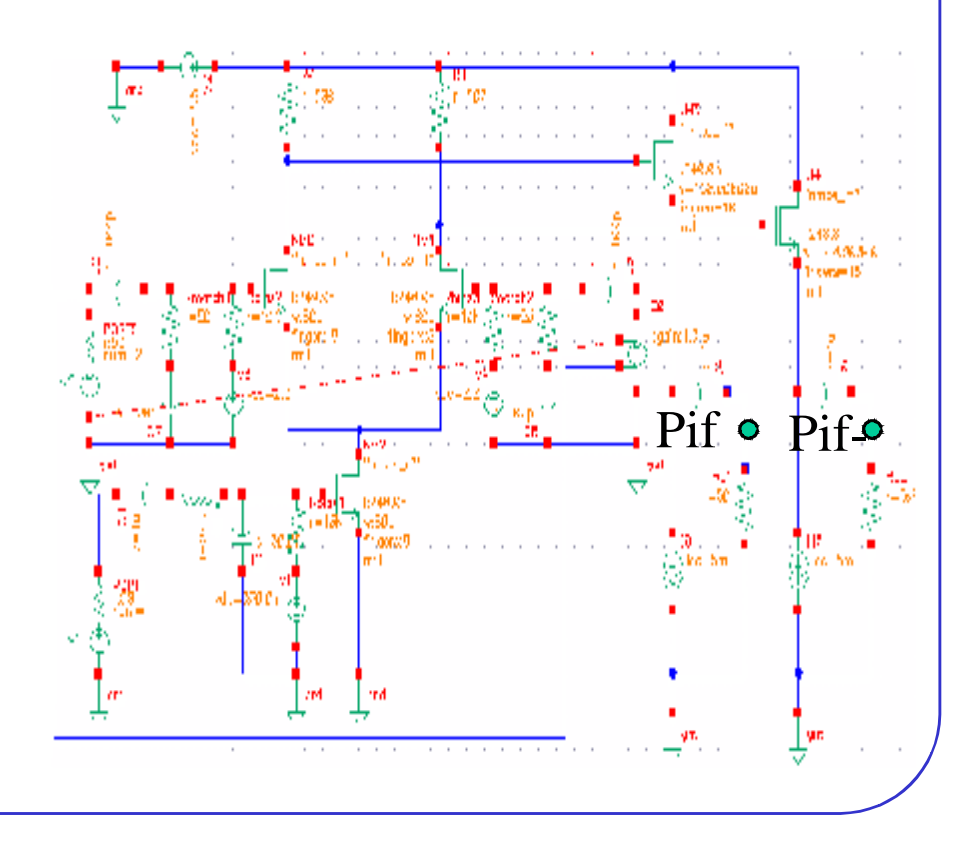

# **Setting Up the PXF Simulation(1)**

- In the Simulation window, select Analyses —
   Choose; turn off the pac analysis. Then select the pss analysis, and set up the form as right:
- Note the number of harmonics is set to 0, because the PSS simulation is only run to calculate the large-signal, steady state solution. Therefore set a value for *maxacfreq* in the PSS Options form. Set *maxacfreq* to 4 GHz.
- Click Apply in the *Choosing Analyses* form.

| K Ci                          | hoo:                                                | sing A                                                              | naly                                                                                                    | ses -                                                                                                    | - At                 | ffirma Ar<br>Anniu                                             | alog Circ                         | uit Des                                            | ign Env    | /ironme |
|-------------------------------|-----------------------------------------------------|---------------------------------------------------------------------|----------------------------------------------------------------------------------------------------|----------------------------------------------------------------------------------------------------|----------------------|----------------------------------------------------------------|-----------------------------------|----------------------------------------------------|------------|---------|
| Ana                           | alys                                                | is                                                                  | <pre>     transition     transition</pre> | ran<br>:ens<br>:ac                                                                                                    |                      | dc<br>sp<br>pnoise                                             | ac<br>pdisto<br>pxf               | <ul> <li>nois</li> <li>pss</li> <li>env</li> </ul> | se 💠<br>Ip | xf      |
|                               |                                                     |                                                                     | Р                                                                                                    | eriodi                                                                                                    | c St                 | teady Sta                                                      | ite Analy                         | sis                                                |            |         |
| Fu                            | nda                                                 | menta                                                               | l To                                                                                                    | nes                                                                                                    |                      |                                                                |                                   |                                                    |            |         |
| #                             | Naj                                                 | ne                                                                  | Ex                                                                                                    | pr                                                                                                    |                      | Value                                                          | Sig                               | nal                                                | SrcI       | đ       |
| 3                             | F2                                                  |                                                                     | fl                                                                                                    | .0                                                                                                    |                      | 2.30                                                           | Mod                               | erate                                              | PORT:      | 2       |
| ,                             | I                                                   |                                                                     | Ĭ.                                                                                                    |                                                                                                    |                      |                                                                | Mode                              | rate 🖃                                             |            | I       |
| -<br>                         | Be                                                  | eat Fre                                                             | -<br>eque                                                                                                    | nev                                                                                                    | u                    | <u></u>                                                        |                                   | in ound                                            |            | to 1    |
|                               |                                                     | at re                                                               | riod                                                                                                    |                                                                                                    | 2                    | . 30                                                           |                                   | Auto                                               | Calcula    |         |
| Ou<br>Nu                      | tput                                                | t harm                                                              | riod<br>onic                                                                                                    | :s<br>ionics                                                                                                    | 2                    | . 36<br>  0 <u>.</u>                                           |                                   | Auto                                               |            |         |
| Ou<br>Nu<br>Acc               | tpu<br>imbo<br>cura                                 | t harm<br>er of h<br>acy De<br>onser                                | riod<br>onic<br>arm<br>efaul<br>vati                                                                                                    | s ionics                                                                                                    | 2<br>s = 1           | . 36<br>[ 0].<br>0].<br>0].<br>0].<br>0].<br>0].<br>0].<br>0]. | liberal                           | Auto                                               |            |         |
| Ou<br>Nu<br>Acc<br>Add        | tpur<br>imbo<br>cura<br>_ c<br>ditio                | at Pe<br>t harm<br>er of h<br>acy De<br>onser<br>nal Ti<br>nitial 1 | riod<br>onic<br>arm<br>efaul<br>vatir<br>me 1<br>Tran                                                                                                    | its (e<br>ve                                                                                                    | 2<br>s =             | . 36                                                           | 」 liberal<br>stab) ∬<br>reinit) _ | Auto                                               | yes        |         |
| Ou<br>Nu<br>Acc<br>Sav        | tpur<br>imbi<br>cura<br>ditio<br>ve l<br>cilla      | t hammer of h<br>er of h<br>not set<br>nat Ti<br>nitial 1           | riod<br>onic<br>arm<br>arm<br>vati<br>me 1<br>Tran                                                                                                    | s in the second second se | 2<br>rmpra<br>tabili | . 36                                                           | _ liberal<br>stab) ↓<br>/einit) _ | Auto                                               | yes        |         |
| Ou<br>Nu<br>Acc<br>Sav<br>Osc | tpu'<br>mb<br>cura<br>_ c<br>ditio<br>ve l<br>cilla | t harm<br>er of h<br>ucy De<br>onser<br>nat Ti<br>nitial            | riod<br>onic<br>arm<br>sfaul<br>vati<br>me 1<br>Tran                                                                                                    | its (e<br>ve _<br>for S1                                                                                                    | rrpro<br>motabili    | . 36                                                           | _ liberal<br>stab)                | Auto                                               | yes        |         |

#### CIC

#### **Setting Up the PXF Simulation(2)**

- Click on **pxf** in the *Choosing Analyses* form, and setup the form as left; then click **OK** .
- The *Frequency Sweep Range* is specified from 1MHz to 300 MHz. The **PXF** analysis will calculate all inputs that produce this range of frequencies at the **Pif** port.
- To set the *Positive Output Node*, click the Select button, and select the **Pif** node in the schematic.
- Click the Netlist and Run.

| OK Cancel D<br>Analysis 1<br>SS Beat Frequen<br>Sweeptype<br>Frequency Swee<br>Start-Stop<br>Sweep Type<br>Linear<br>Add Specific Poi | efaults Apply<br>ran $\diamond$ dc<br>sens $\Rightarrow$ sp<br>pac $\Rightarrow$ phoise<br>Periodic XF<br>BDY (H2) 2.36<br>ep Range (Hz)<br>4 Start 11 | ¢ac<br>v pdie<br>e ♦ pxf | sto provinci<br>sto provinci<br>s                                                                                                    | se ∲xf<br>s<br>vip  |
|----------------------------------------------------------------------------------------------------|----------------------------------------------------------------------------------------------------|--------------------------|----------------------------------------------------------------------------------------------------|---------------------|
| Analysis 1                                                                                                    | ran dc<br>sens sp<br>pac sp<br>Periodic XF<br>ncy (Hz) 2.30<br>ep Range (Hz)<br>Start 11                                                               | e e pxf                  | sto protection of the store of the store of | se 🔷 xf<br>s<br>vlp |
| SS Beat Freques<br>Sweeptype<br>Frequency Swee<br>Start-Stop<br>Sweep Type<br>Linear<br>Add Specific Poi                              | Periodic XF<br>ICY (Hz) 2.36<br>ep Range (Hz)<br>Start 11                                                                                              | Analysi:                 | S                                                                                                    |                     |
| SS Beat Frequen<br>Sweeptype<br>Frequency Swee<br>Start-Stop =<br>Sweep Type<br>Linear =<br>Add Specific Poi                          | ep Range (Hz)                                                                                                    | •                        |                                                                                                    |                     |
| Sweeptype<br>Frequency Swee<br>Start-Stop<br>Sweep Type<br>Linear<br>Add Specific Poi                                                 | ep Range (Hz)                                                                                                    |                          |                                                                                                    |                     |
| Frequency Swee<br>Start-Stop =<br>Sweep Type<br>Linear =<br>Add Specific Poi                                                          | ep Range (Hz)<br>Start 11                                                                                                    |                          |                                                                                                    |                     |
| Start-Stop _<br>Sweep Type<br>Linear _<br>Add Specific Poi                                                                            | Start 11                                                                                                    |                          |                                                                                                    |                     |
| Sweep Type                                                                                                    | Start II                                                                                                    | ž                        |                                                                                                    | 200%                |
| Sweep Type<br>Linear 🖃<br>Add Specific Poi                                                                                            |                                                                                                    | 4.                       | Stop                                                                                                    | 3001                |
| Linear 🖃<br>Add Specific Poi                                                                                                    | ⇔ St                                                                                                    | ep Size                  | 01                                                                                                    | 100                 |
| Add Specific Poi                                                                                                    | Nu 🔷 Nu                                                                                                    | imber of                 | steps                                                                                                    | 100                 |
| naa opecinic PO                                                                                                    | inte 🗌                                                                                                    |                          |                                                                                                    |                     |
|                                                                                                    |                                                                                                    |                          |                                                                                                    |                     |
| Sidebands                                                                                                    | _                                                                                                    |                          | _                                                                                                    |                     |
| Maximum side                                                                                                    | pand 🖃 🛛 3                                                                                                    |                          |                                                                                                    |                     |
|                                                                                                    |                                                                                                    |                          |                                                                                                    |                     |
|                                                                                                    |                                                                                                    |                          |                                                                                                    |                     |
|                                                                                                    |                                                                                                    |                          |                                                                                                    |                     |
|                                                                                                    |                                                                                                    |                          |                                                                                                    |                     |
|                                                                                                    |                                                                                                    |                          |                                                                                                    |                     |
| Output                                                                                                    |                                                                                                    |                          |                                                                                                    |                     |
| ♦ voltage                                                                                                    | Positive Outpu                                                                                                    | t Node                   | /net063                                                                                                    | Selec               |
| 🔷 probe                                                                                                    | Negative Outp                                                                                                    | ut Node                  | /gnd!j                                                                                                    | Selec               |
| Enabled                                                                                                    |                                                                                                    |                          |                                                                                                    | Ontions             |

# **Plotting the RF to IF Conversion Gain**

• Use **Direct Plot** function to see the results. In the PSS Results form, select **pxf** button. Follow the prompts at the bottom of the form, and select the port component (PORT1) in the schematic

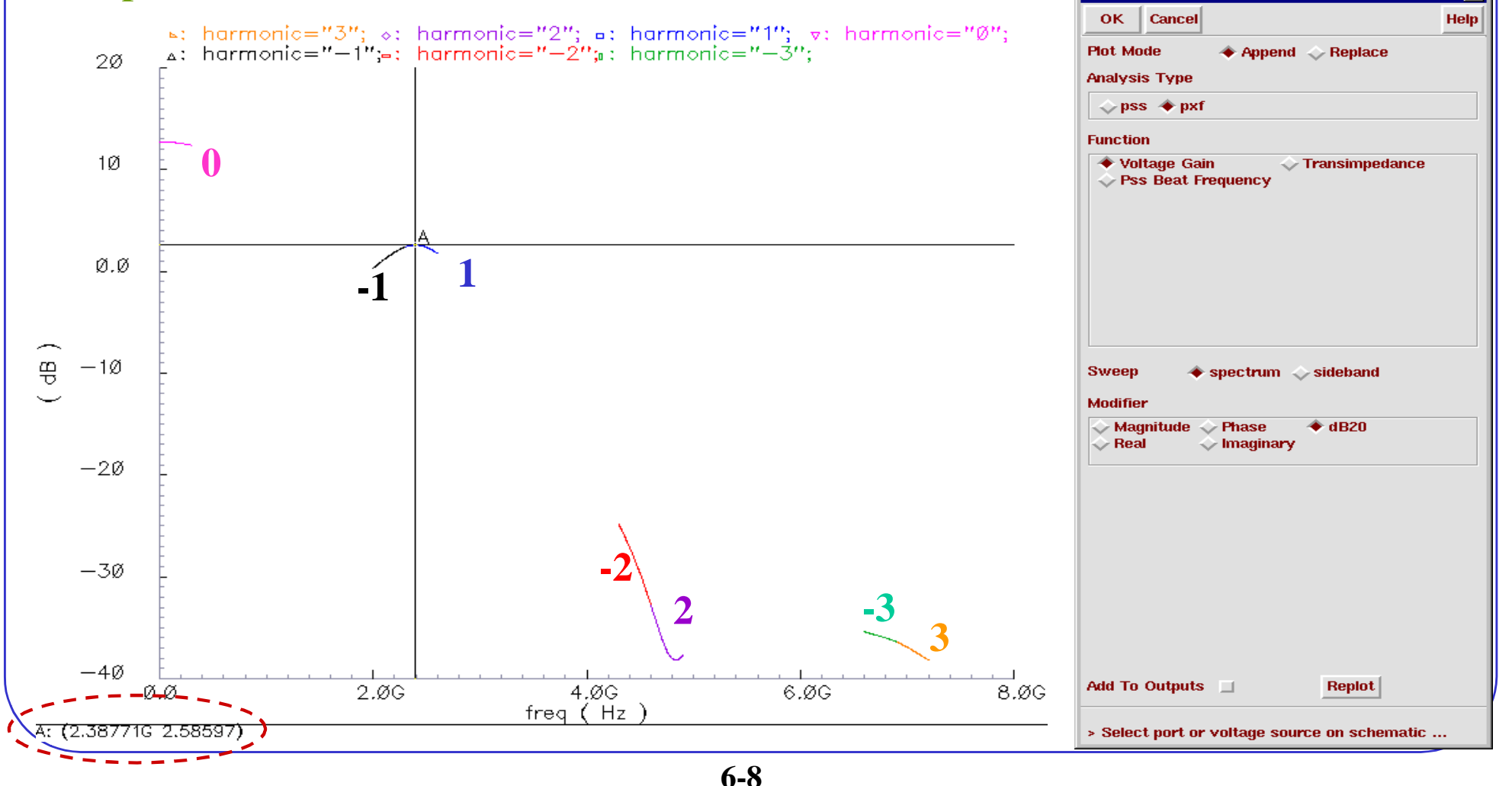

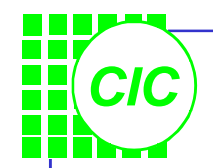

### **Power Supply Rejection**

- Double click on the pxf analysis in the window "Design Environment", and the Choosing Analyses form appears. Change the Negative Output Node to Pif-(/net016) in the pxf form, then click ok.
- Run the simulation.

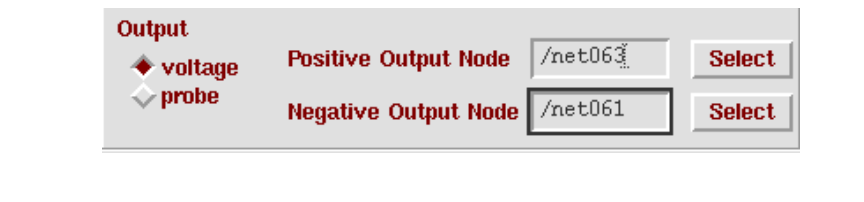

| XE           | lfirma        | a Analog         | Circuit Des  | sign E | nviron     | ment (1)             |             |                         |           |            |          | _                | . D X                  |
|--------------|---------------|------------------|--------------|--------|------------|----------------------|-------------|-------------------------|-----------|------------|----------|------------------|------------------------|
| S            | tatus         | Ready            |              |        |            |                      |             |                         | T=27 C    | Si         | mulato   | r: spectr        | e 4                    |
| Se           | ssion         | Setup            | Analyses     | Vari   | ables      | Outputs              | Simu        | lation                  | Result    | s T        | ools     |                  | Help                   |
| Design       |               |                  |              |        |            |                      | A           | nalyse                  | S         |            |          |                  | Υţ                     |
| Libr         | a <b>ry</b> t | est              |              | #      | Type       | A)<br>2              | rgumen      | its                     | 2008      |            |          | Enable           | ⊐ AC<br>■ TRAN<br>⊐ DC |
| Cell<br>Viev | m<br>V s      | ıxerl<br>chemati | .c           | 2      | pac<br>pss | <del>5</del> (<br>2. | ) — —<br>30 | 2.4 <del>0</del> 1<br>0 | 300M<br>G |            | <u> </u> | ves<br>no<br>yes |                        |
|              | Des           | ign Varia        | ables        |        |            |                      | C           | )utput:                 | S         |            |          |                  | l∎,                    |
| #            | Name          | va<br>Va         | alue         | #      | Name       | /Signal/H            | Expr        | Va                      | lue I     | lot        | Save     | March            | 34                     |
| 1            | prf           | -4               | 10           | 1      | PORT       | 1/PLUS               |             |                         | Ţ         | res        | all      | no               | -                      |
| 2            | frt           | 2.               | 46           | 2      | PORT       | 1/MINUS              |             |                         | 2         | res        | all      | no               |                        |
| 3            | LTO           | Ζ.               | 36           | 3      | RLI/       | MINUS<br>DI IIC      |             |                         | 1         | res<br>rac | all      | no               |                        |
|              |               |                  |              |        | 1017       | 100                  |             |                         | -         |            | arr      | 110              |                        |
| > R(         | esults        | in /user         | s2/cic/ovid/ | /simu  | lation/    | mixer1/sp            | ectre/s     | schema                  | atic      |            |          |                  | $\sim$                 |

#### **Plotting the Power Supply Rejection**

CIC

• Use **Direct Plot** function to see the results. In the PSS Results form, select pxf button. Follow the prompts at the bottom of the form, and select the DC supply (vdc=2.5v) in the schematic

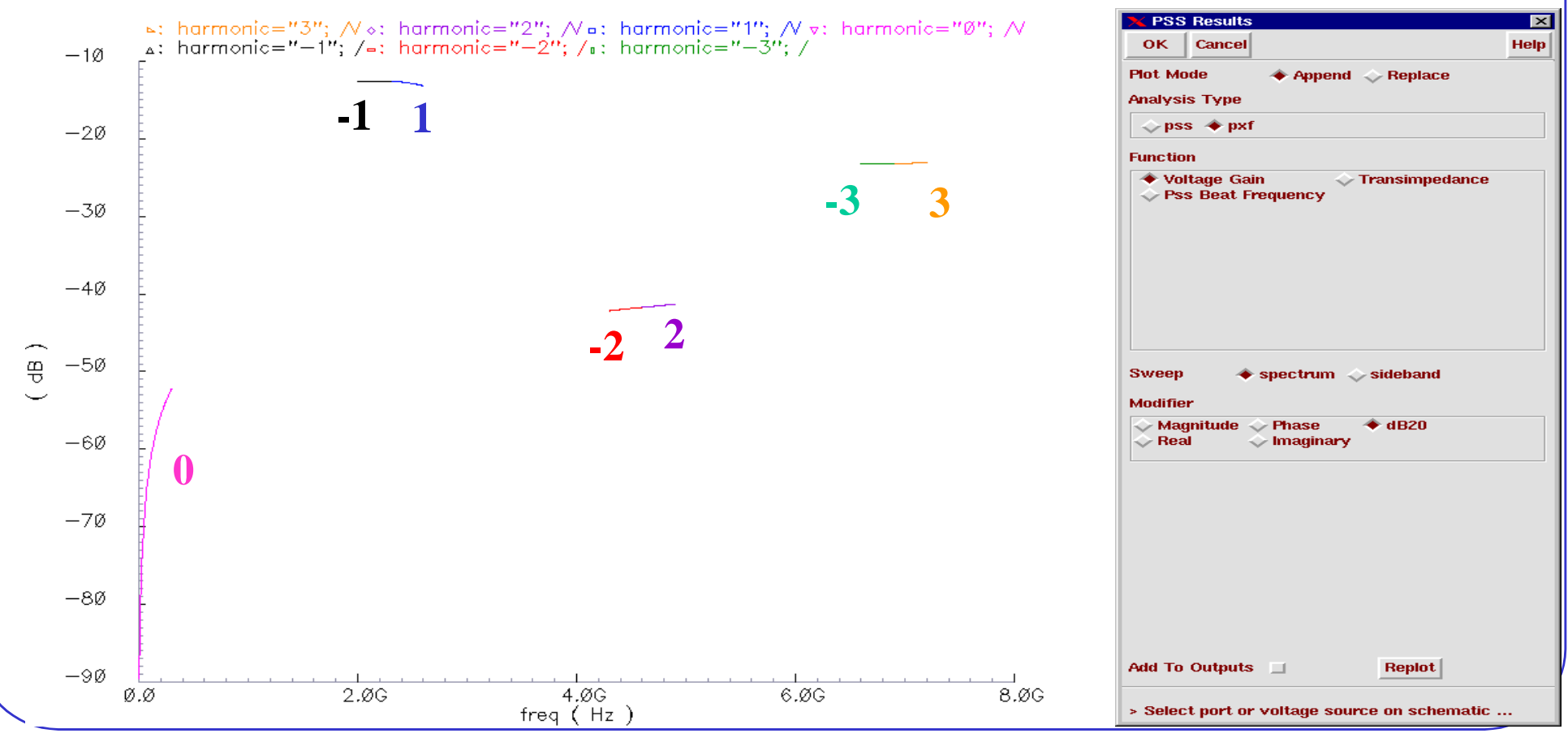

6-10

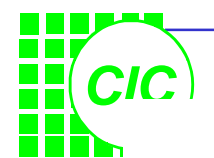

# 7. PNOISE Analysis

- PNOISE analysis, unlike conventional noise analysis, computes frequency convention effects, noise folding, aliasing.
- For noise sources that are bias dependent, such as shot noise sources, the time-varying operating point acts to modulate the noise sources. The transfer function from the noise source to the output is also periodically time-varying, and so acts to modulate the contribution of the noise source to the output. The effect of a periodically time-varying bias point on the noise generated by the various components in the circuit is also included.
- Include the effects of thermal noise, shot noise, and flicker noise.

### **PNOISE Analysis Overview(1)**

- The final result of the analysis is the sum of the noise contributions from both the upconverted and down-converted output frequency specified.
- By setting the maxsideband value to K<sub>max</sub>, all 2×K<sub>max</sub>+1 sidebands from -K<sub>max</sub> to +K<sub>max</sub> are generated. The number of requested sidebands has a small effect on the simulation time.

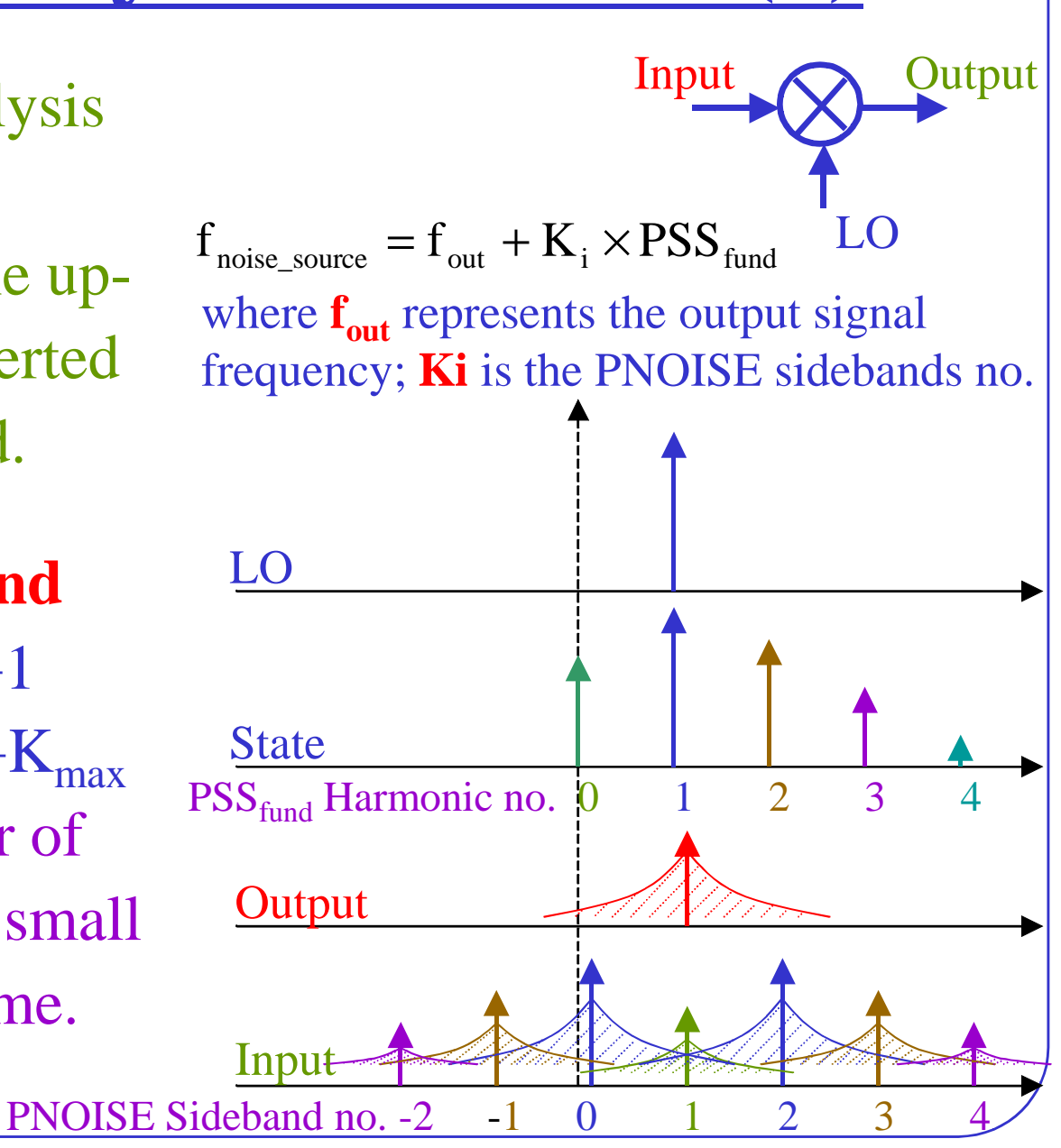

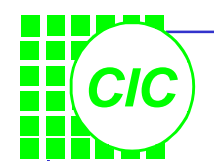

## **PNOISE Analysis Overview(2)**

- When the reference sideband has any value other 0, Single Sideband (SSB) NF is calculated. To determine the reference sideband, run a PXF analysis.
- The *Noise Summary Table* displays the following data:
  - Noise contribution (value and %) for each component in the circuit
  - Total output noise
  - Total input referred noise

#### **Fundamental PNOISE Assumptions**

- The small signal analyses compute transfer function by using time-domain techniques. The time steps used in these time-domain computations are the same as those in PSS analysis. For accuracy, the PSS analysis needs to have many data points at the highest frequency that you want to analyze in the noise analysis.
- More sidebands yield greater accuracy, but they take longer to simulate and use more disk space. If the analysis frequency of the small signal analysis is too high, the Spectre simulator warns. Use the maxacfreq parameter of the PSS analysis to specify the highest frequency for SpectreRF to use in subsequent small signal analyses.

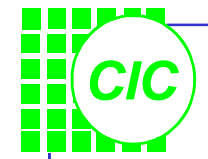

# **PNOISE Analysis Summary**

• Specify the information in this table when running a PNOISE analysis.

| PSS fundamental                      | The number of harmonics will likely be no less than the PNOISE harmonics. |
|--------------------------------------|---------------------------------------------------------------------------|
| Output net (v) or Voltage source (i) | Specify in form                                                           |
| Output sweep frequency               | Sweep, array or single point                                              |
| Input frequency contributors         | Sidebands                                                                 |
| Input Sources                        | Port, voltage or current sources                                          |
| Reference Sideband                   | Noise figure and Input referred noise                                     |

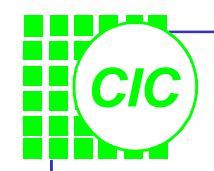

# Lab6 : Noise Figure

- Modify the parameter values of **PORT1** as follows:
- In the Simulation window, select Analyses → Choose; turn off the pxf analysis.

| Parameter           | Value   |
|---------------------|---------|
| Resistance          | 50      |
| Source type         | dc      |
| Frequency           | frf     |
| PAC magnitude (dBm) | (blank) |
| Amplitude (dBm)     | (blank) |
| Amplitude2 (dBm)    | (blank) |
| Frequency2          | (blank) |

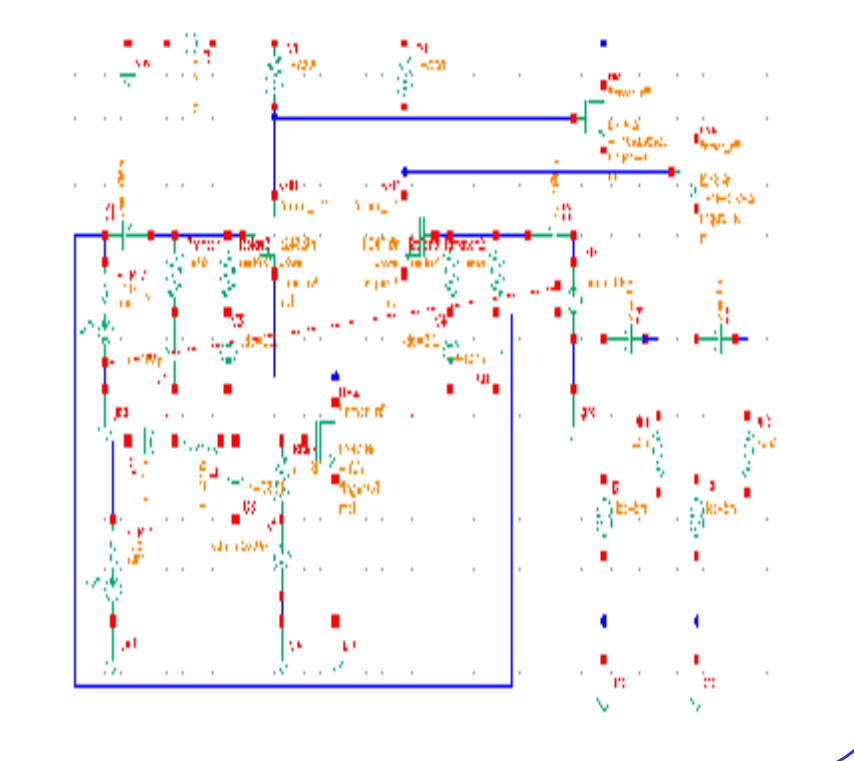

#### **Setting Up the PNOISE Simulation(1)**

Then select the **pss** analysis, and set up the form right:

CIC

- Set a value for **maxacfreq** in the **PSS** Options ۲ form. Set maxacfreq to 20GHz. Remember to set the integration method to **gear2only**.
- Click **Apply** in the *Choosing Analyses form*.

| INTEGRATIO  | N METHOD PA  | RAMETERS     |                         |   |                                                      |
|-------------|--------------|--------------|-------------------------|---|------------------------------------------------------|
| method      | 🔟 euler      | 🔟 trap       | 🔟 traponly              |   |                                                      |
|             | 🔟 gear2      | 📕 gear2only  | /                       |   | Accuracy Defaults (empreset)                         |
|             |              |              |                         | - | 🔤 conservative 🔄 moderate 📑 liberal                  |
| ACCURACY F  | PARAMETERS   |              |                         |   | Additional Time for Stabilization (tstab)            |
| reiref      | 🔲 pointlocal | 🔲 alliocal 📘 | 🛾 sigglobal 🔄 allglobal |   | Save Initial Transient Results (saveinit) 🔲 no 🔛 yes |
| Iteratio    | ¥            |              |                         |   | Oscillator 🗖                                         |
| steadyratio | Ĭ.           |              |                         |   |                                                      |
|             | Lond         |              |                         | 1 | Sweep                                                |
| maxactreq   | 2001         |              |                         |   | Enabled Deptions                                     |

| a second second s |                                                          |                                                                                 | 1                                                                 | ( (                                                                 | 3                                    |              |              |
|----------------------------------------------------------------------------------------------------|----------------------------------------------------------|---------------------------------------------------------------------------------|-------------------------------------------------------------------|---------------------------------------------------------------------|--------------------------------------|--------------|--------------|
| _                                                                                                    | ок                                                       | Cance                                                                           | l Defau                                                           | its Apply                                                           |                                      |              |              |
| 1                                                                                                    | Analy                                                    | sis                                                                             | ♦ tran ♦ sens                                                     | ⇔dc<br>↓sp                                                          | → ac<br>→ pdis                       | ∼noi<br>≉ps: | se 🔷 xi<br>s |
|                                                                                                    |                                                          |                                                                                 | ◇ pac                                                             | 🔷 pnois                                                             | e 🔷 pxf                              | 🔷 env        | vip          |
|                                                                                                    |                                                          |                                                                                 |                                                                   |                                                                     |                                      |              |              |
|                                                                                                    |                                                          |                                                                                 | Period                                                            | lic Steady                                                          | State An                             | alysis       |              |
|                                                                                                    | Funda                                                    | amental                                                                         | I Tones                                                           |                                                                     |                                      |              |              |
|                                                                                                    | ¥ Na                                                     | me                                                                              | Expr                                                              | Valu                                                                | ie S                                 | ignal        | SrcId        |
|                                                                                                    | 3 F2                                                     | 2                                                                               | flo                                                               | 2.30                                                                | G M                                  | Ioderate     | PORT2        |
|                                                                                                    |                                                          |                                                                                 |                                                                   |                                                                     |                                      |              |              |
|                                                                                                    |                                                          |                                                                                 | Ĭ.                                                                |                                                                     | M                                    | oderate 🔤    |              |
|                                                                                                    | a                                                        | ear/Add                                                                         | d De                                                              | lete                                                                | Update I                             | From Sche    | ematic       |
|                                                                                                    |                                                          |                                                                                 |                                                                   |                                                                     |                                      |              |              |
|                                                                                                    |                                                          |                                                                                 |                                                                   |                                                                     |                                      |              |              |
|                                                                                                    | Dutpi                                                    | ıt harm                                                                         | onics                                                             |                                                                     |                                      |              |              |
|                                                                                                    | Dutpi<br>Numk                                            | it harm<br>ber of h                                                             | onics<br>armonic                                                  | s 💷 🕅                                                               |                                      |              |              |
|                                                                                                    | Dutpu<br>Numk                                            | it harm<br>ber of h                                                             | onics<br>armonic                                                  | s = ] [0]                                                           |                                      |              |              |
|                                                                                                    | Dutpı<br>Numk                                            | it harm<br>ber of h                                                             | onics<br>amonic                                                   | s _                                                                 |                                      |              |              |
|                                                                                                    | Dutpu<br>Numk                                            | it harm<br>ber of h                                                             | onics<br>armonic                                                  | s = D                                                               |                                      |              |              |
| ,                                                                                                    | Dutpu<br>Numk                                            | it harm<br>per of h                                                             | onics<br>armonic                                                  | s = d                                                               |                                      |              |              |
|                                                                                                    | Dutpu<br>Numk                                            | it harm<br>ber of h                                                             | onics<br>armonic                                                  | s = I                                                               |                                      |              |              |
|                                                                                                    | Dutpu<br>Numk                                            | it harm<br>per of h<br>acy De                                                   | onics<br>armonic                                                  | s = 0                                                               |                                      |              |              |
|                                                                                                    | Dutpu<br>Numk                                            | it harm<br>per of h<br>racy De<br>conserv                                       | onics<br>armonic<br>faults (r<br>vative                           | s _ (i<br>empreset)<br>_ moderat                                    | e _ libe                             | ral          |              |
|                                                                                                    | Dutpu<br>Numk<br>Accur                                   | it harm<br>ber of h<br>racy De<br>conserv<br>onal Tir                           | onics<br>armonic<br>faults (r<br>vative )<br>me for S             | s _ ()<br>empreset)<br>_ moderat<br>itabilization                   | e _ libe<br>ı (tstab)                | ral          |              |
|                                                                                                    | Dutpu<br>Numk<br>Accur                                   | it ham<br>ber of h<br>racy De<br>conserv<br>onal Tir<br>Initial 1               | onics<br>armonic<br>faults (r<br>vative )<br>me for S<br>Fransien | s _ (                                                               | e 🔲 libe<br>I (tstab)<br>Saveinit)   | ral          | yes          |
|                                                                                                    | Dutpu<br>Numk<br>Accur<br>Li<br>Additi<br>Save<br>Dscill | at harm<br>ber of h<br>racy De<br>conserv<br>onal Tir<br>Initial 1<br>ator      | onics<br>armonic<br>faults (i<br>vative<br>me for S<br>Fransien   | s _ ()<br>empreset)<br>_ moderat<br>itabilization<br>t Results (    | e 🔄 libe<br>I (tstab)<br>I saveinit] | ral          | yes          |
|                                                                                                    | Dutpu<br>Numk<br>Accur<br><br>Additi<br>Save<br>Dscill   | it harm<br>ber of h<br>acy De<br>conserv<br>onal Tir<br>Initial 1<br>ator       | onics<br>armonic<br>armonic<br>(vative<br>me for S<br>Fransien    | s = ( ( )<br>empreset)<br>_ moderat<br>:tabilization<br>t Results ( | e 🔄 libe<br>• (tstab)<br>saveinit)   | ral          | yes          |
|                                                                                                    | Outpu<br>Numk<br>Accur<br><br>Additi<br>Save<br>Dscill   | acy De<br>conservional Tir<br>Initial 1<br>ator                                 | onics<br>armonic<br>faults ((<br>vative )<br>me for S<br>Fransien | s = (<br>moderat<br>t Results (                                     | e _  libe<br>  (tstab)<br>saveinit]  | ral          | yes          |
|                                                                                                    | Dutpu<br>Numk<br>Accur<br>Additi<br>Save<br>Dscill       | it harm<br>ber of h<br>racy De<br>conserv<br>onal Tir<br>Initial 1<br>ator<br>p | onics<br>armonic<br>armonic<br>(vative<br>me for S<br>Fransien    | s _ ((                                                              | e 📕 libe<br>1 (tstab)<br>1 saveinit) | ral          | yes          |

#### **Setting Up the PNOISE Simulation(2)** Choosing Analyses -- Affirma Analog Circuit Design Environmex Cancel Defaults Apply Help Analysis 🔷 tran 🔷 ac 🔷 noise 🛛 🔷 xf 🔷 pdisto \land pss <> sp Click on **pnoise** in the *Choosing analyses form*, and >pxf <> envir set up the form as right: Periodic Noise Analysis PSS Beat Frequency (Hz) 2.36 Sweeptype A Maximum sideband of 8 implies PNOISE will • Frequency Sweep Range (Hz) Start-Stop 💷 Start 3K Stop 300M calculate the noise out to 8 harmonics of the $PSS_{fund}$ , or Sweep Type Points Per Decade 20 Number of Steps Logarithmic 🔤 18.4 GHz. Add Specific Points 📃 Sidebands To set the **Positive/Negative Output Node**, click the Maximum sideband 🖃 🛛 🕅 **Select** button, and select the **Pif/Pif-** node in the schematic window. Output Click the **Select** button and select PORT1 component Positive Output Node /net063 • Select voltage 🖃 Negative Output Node /net061 Select in the schematic to set the **Input Port Source**. Input Source /PORT1 Input Port Source Select port 🖃 Reference Side-Band To obtain the **Reference Side-Band**, run **PXF** analysis. • Noise Type sources Finally, push **OK**; then **Netlist and Run**. • Enabled Options... 7-8

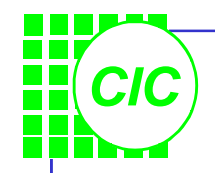

#### **Plotting the NF**

**PSS Results** 

OK.

Plot Mode

Function

Analysis Type

🔷 pss 🔺 pnoise

🔷 Output Noise

🔶 Noise Figure

Cancel

🔷 Append 🔺 Replace

🔷 Input Noise

Noise Factor

×

Help

 Use Direct Plot function to see the results. In the PSS Results form, select pnoise button. Click Plot button, and the waveform window displays the results.

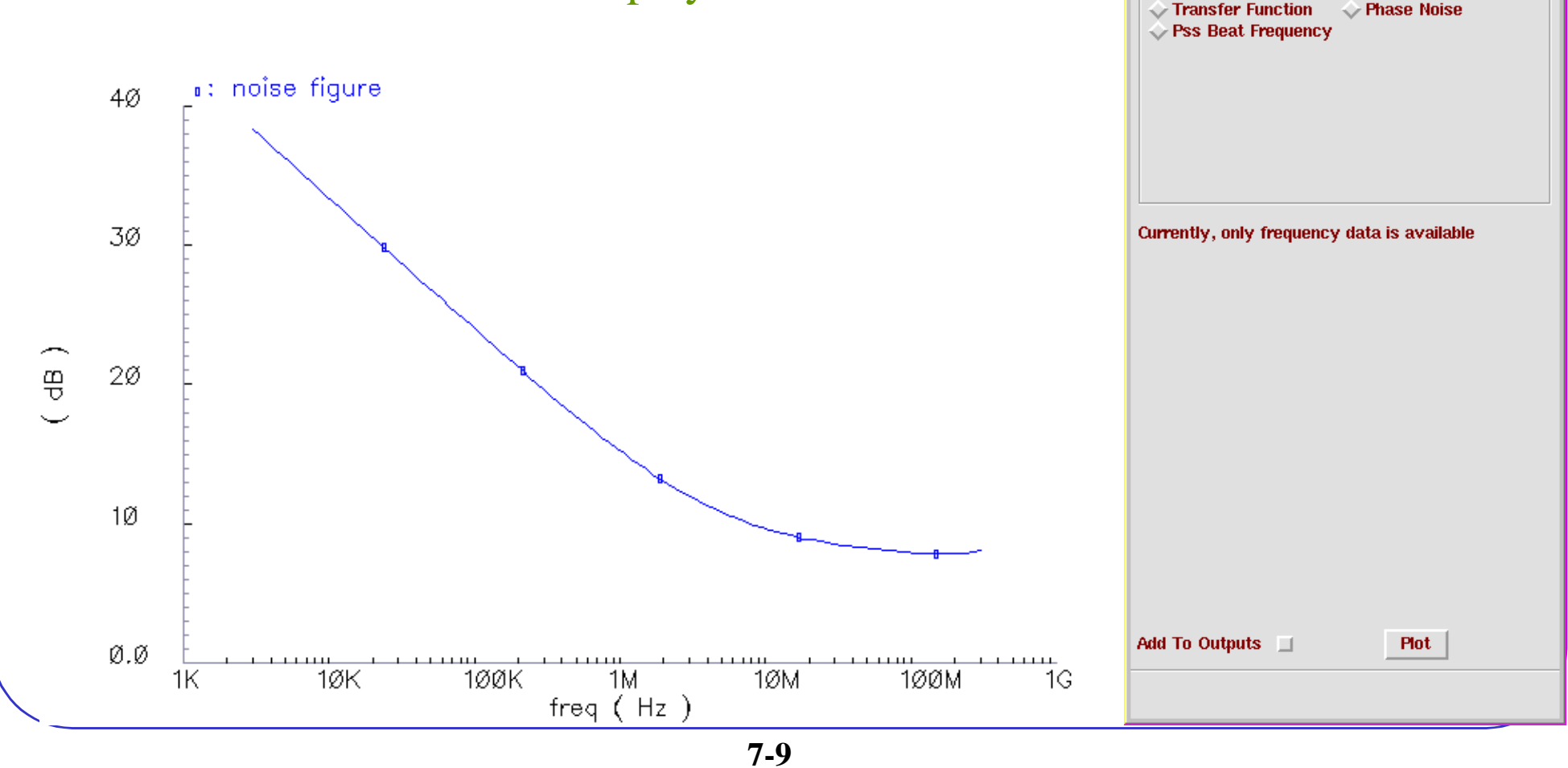

# Printing the Noise summary Report

- It is valuable to know the main contributions of noise in a system. This information is readily available from a **PNOISE** simulation.
- In the Analog Artist Simulation window, select Results → Print → PSS Noise Summary. The Noise Summary form appears. Fill the form as shown here.

| 🗙 Noise Summary                                                                                                    |           | ×     |  |  |  |  |  |  |  |
|----------------------------------------------------------------------------------------------------|-----------|-------|--|--|--|--|--|--|--|
| OK Cancel Defaults Apply                                                                                              |           | Help  |  |  |  |  |  |  |  |
| Type 🔷 spot noise 🔶 integrated noise 🛛 🕺 n                                                                            | oise unit | V^2 = |  |  |  |  |  |  |  |
| Frequency Spot (Hz) 1K                                                                                                |           |       |  |  |  |  |  |  |  |
| From (Hz) 315 To (Hz) 3001                                                                                            | 1         |       |  |  |  |  |  |  |  |
| weighting 🔶 flat 🔷 from weight file                                                                                   |           |       |  |  |  |  |  |  |  |
| FILTER                                                                                                    |           |       |  |  |  |  |  |  |  |
| include All Types diode                                                                                               |           |       |  |  |  |  |  |  |  |
| include None resistor                                                                                                 |           |       |  |  |  |  |  |  |  |
|                                                                                                    |           |       |  |  |  |  |  |  |  |
| include instances                                                                                                    | Select    | Clear |  |  |  |  |  |  |  |
| exclude instances                                                                                                    | Select    | Clear |  |  |  |  |  |  |  |
| TRUNCATE & SORT                                                                                                    |           |       |  |  |  |  |  |  |  |
| truncate $lpha$ none $\ \diamondsuit$ by number $\ \diamondsuit$ by rel. threshold $\ \diamondsuit$ by abs. threshold |           |       |  |  |  |  |  |  |  |
| top 3 noise % 50 noise value                                                                                          | 0.0       |       |  |  |  |  |  |  |  |
| sort by 📕 noise contributors 🛄 composite noise 🛄 device name                                                          |           |       |  |  |  |  |  |  |  |

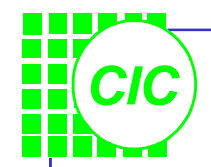

# **The Noise Summary Table**

- Click **OK** in the *Noise Summary form*, and the *Noise Summary Table* displays.
- Note what are the main contributions of noise.

| 🗙 Results | Display Wind | low                |            | <            | •                   |                   |                  |
|-----------|--------------|--------------------|------------|--------------|---------------------|-------------------|------------------|
| Window    | Expressions  | Info               | Help 52    |              |                     | •                 |                  |
|           |              |                    |            | NMO.rs       | fn                  | 0                 | 0.00             |
| Device    | Param        | Noise Contribution | % Of Total | NMO.rg       | fn                  | 0                 | 0.00             |
| 1         |              |                    |            | NMO.rds      | fn                  | 0                 | 0.00             |
| /PORT1    | rn           | 7.90045e-10        | 25.76      | NMO.rd       | fn                  | 0                 | 0.00             |
| NM2.rg    | rn           | 2.16638e-10        | 7.06       | NMO.mcore    | rd                  | 0                 | 0.00             |
| NMO.mcore | e id         | 2.14053e-10        | 6.98       | NMO.mcore    | rs                  | 0                 | 0.00             |
| NM1.mcore | e id         | 2.13385e-10        | 6.96       | /Rmatch2     | fn                  | 0                 | 0.00             |
| /R1       | rn           | 2.10986e-10        | 6.88       | /Rmatch1     | fn                  | 0                 | 0.00             |
| /R0       | rn           | 2.07627e-10        | 6.77       | /Rbias3      | fn                  | 0                 | 0.00             |
| /Rbias1   | rn           | 1.98573e-10        | 6.47       | /Rbias2      | fn                  | 0                 | 0.00             |
| NM4.mcore | e fn         | 1.30932e-10        | 4.27       | /Rbias1      | fn                  | 0                 | 0.00             |
| NM3.mcore | e fn         | 1.30236e-10        | 4.25       | /RL2         | fn                  | 0                 | 0.00             |
| NMO.mcore | e fn         | 9.85642e-11        | 3.21       | /RL1         | fn                  | 0                 | 0.00             |
| NM1.mcore | e fn         | 9.64867e-11        | 3.15       | /R1          | fn                  | 0                 | 0.00             |
| NM2.mcore | e id         | 5.95926e-11        | 1.94       | /R0          | fn                  | 0                 | 0.00             |
| NM4.mcore | e id         | 5.04592e-11        | 1.65       | /PORT2       | ext_file_noise      | 0                 | 0.00             |
| NM3.mcore | e id         | 5.04257e-11        | 1.64       | /PORT1       | ext_file_noise      | 0                 | 0.00             |
| /RL1      | rn           | 4.37251e-11        | 1.43       |              |                     |                   |                  |
| /RL2      | rn           | 4.34147e-11        | 1.42       | Integrated N | loise Summary (in V | I^2) Sorted By No | ise Contributors |
| /PORT2    | rn           | 3.98763e-11        | 1.30       | Total Output | Noise = 3.06722e-   | -09               |                  |
| /Rmatch1  | rn           | 3.77525e-11        | 1.23       | Total Input  | Referred Noise = 4  | . 38152e-10       |                  |
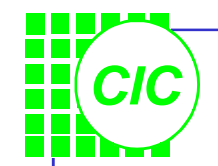

### **Time Domain Noise**

- The noise in RF circuits is generated by sources that can typically be modeled as periodically time-varying. Noise that is periodically time-varying is also called *cyclostationary* noise.
- Might or might mot be independent (correlated).
- Becomes intricate with nonlinear elements, with memory, or driven by time-varying signals.

CIC

# **Time Domain Noise Overview**

There have been 3 new noise type parameters added to PNOISE analysis:

- 1. sources:
  - Compute time-averaged total noise power at a signal output, in the frequency domain.
- 2. timedomain:
  - Calculates the time-varying instantaneous noise power in a circuit with periodically driven components
  - Setting the *NOISE Skip Count*=N parameter will only compute the noise at every Nth timepoint in the PSS waveform.
- 3. correlations:
  - Calculate correlations in noise at different ports of a multiport circuit

# **CLab7: Calculating Time-Varing Instantaneous Noise Power**

٧

.

| Voltage 1                   | 0.0 V <u>ř</u> |   |                       |      |     | off |     |     |          |                   |           |   |   |       |                              |           |   |   |   |   |    |
|-----------------------------|----------------|---|-----------------------|------|-----|-----|-----|-----|----------|-------------------|-----------|---|---|-------|------------------------------|-----------|---|---|---|---|----|
| Voltage 2                   | 2.5 V <u>ř</u> |   |                       |      |     | off |     |     |          |                   |           |   |   |       |                              |           |   |   |   |   |    |
| Delay time                  | Ĭ.             | • | •                     | í    |     |     | • • | 1,  |          |                   |           |   |   |       |                              |           |   |   |   |   |    |
| Rise time                   | 100p š         |   |                       | -    |     |     |     |     |          |                   |           |   |   |       |                              |           | • |   | • |   | •  |
| Fall time                   |                | • |                       |      |     |     |     |     |          |                   |           |   | • | ÷.    | РМØ                          |           | 1 | • | • |   |    |
| Pulse width                 | Ĭ.             |   |                       |      |     |     |     |     |          |                   |           |   |   | 1     | "pmos                        | _rf"      |   |   |   |   |    |
| Period                      | 5n si          |   |                       |      |     |     |     |     |          |                   |           |   |   | ╢     | 1:2.40.0                     | ĺп.       |   |   |   |   |    |
| Frequency name for 1/period | fin            |   |                       |      |     |     |     |     |          |                   |           |   |   | · - 1 | fingers                      | :8        |   |   |   |   |    |
| • Create a new sc           | hematic        | • |                       |      |     |     | -   | •   |          | i i               | <br>n     |   | • | •     | m=3 *                        | •         | • |   | - |   | ut |
| • Use library " <b>an</b> a | alogLib" &     |   | vø<br>D <sup>vs</sup> | do=2 | 2.5 |     |     | m.( | ∎v<br>Ð; | '1<br>v1:Ø<br>v2= | .Ø<br>2.5 |   |   |       | NMØ -<br>"nmos               | _rf"      |   | • |   | • |    |
| "tsmc25rf" to d scheme.     | raw the        |   | - 1<br>- 1<br>- 1     | • •  | · · | •   | •   | •   | •        | tr=1              | ØØp       |   | - |       | il:240.0<br>w:80u<br>fingers | λη<br>1:8 | • | • | • |   |    |
| • After drawing, • Save!    | Check and      | • |                       |      |     |     |     |     |          |                   |           |   |   |       | m:1                          |           | • | • |   | • |    |
|                             |                | - | -                     |      |     | -   | -   | -   | 2        | -                 |           | - | - | 7     | Ľ                            | -         | - | - | - | - | -  |

7 time domain-3

**Setting Up the PNOISE Simulation(1)** 

- Open the Design Environment window and set up a PSS analysis as shown right:
- Click the Options button and set the method to gear2only.
- Click Apply.

| 🗙 Cho | osing Ana              | alyses                 | Affirma A           | vnalog Circ               | uit Desi                  | gn Enviro | nme <mark>×</mark> |
|-------|------------------------|------------------------|---------------------|---------------------------|---------------------------|-----------|--------------------|
| ОК    | Cancel                 | Defaults               | Apply               |                           |                           |           | Help               |
| Analy | 'sis                   | tran<br>sens<br>pac    | dc<br>sp<br>pnoise  | ◇ ac<br>◇ pdisto<br>◇ pxf | ◇ nois<br>◆ pss<br>◇ envl | e 🔷 xf    |                    |
|       |                        | Periodic \$            | Steady S            | tate Analy                | sis                       |           |                    |
| Fund  | amental                | Tones                  |                     |                           |                           |           |                    |
| # Na  | ame                    | Expr                   | Value               | Sigr                      | al                        | SrcId     | _                  |
| 1 f:  | in                     | 1/(5n-0)               | 200M                | Mode                      | erate                     | V1        |                    |
| Ľ     | lear/Add               | ).<br>Deleta           | e U                 | Moder                     | rate 🖃 🛛<br>n Scher       | natic     |                    |
| r ♦ E | Beat Fred<br>Beat Peri | luency<br>od           | 200M                |                           | Auto C                    | alculate  |                    |
| Outpo | ut harmo<br>ber of ha  | nics<br>rmonics _      | 10                  |                           | 1                         |           |                    |
| Accu  | racy Def<br>conserv    | aults (em<br>ative 🔟 n | oreset)<br>noderate | _ liberal                 |                           | _         |                    |
| Addit | ional Tin              | ne for Stab            | oilization (        | tstab) 1                  | n <u>i</u>                |           |                    |
| Save  | Initial T              | ransient R             | esults (sa          | aveinit) 🗌                | no 🔟                      | yes       |                    |
| Oscil | lator 🗔                |                        |                     |                           |                           |           |                    |
| Swee  | ep 🗆                   |                        |                     |                           |                           |           |                    |
| Enab  | led 💻                  |                        |                     |                           |                           | Options   |                    |

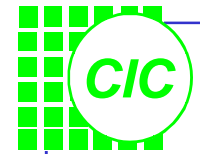

#### <u>Setting Up the</u> PNOISE Simulation(2)

- On the PNOISE analysis form, select **timedomain** in the NOISE Type field.
- Set up a PNOISE analysis as shown right:
- Note: If the Noise Skip Count is set to an integer p, then noise will be calculated at every p+1 points. When the Noise Skip Count is 0 (default), it calculates the noise at every timepoint in the final PSS solution.

| Analysis                                   | tran dc ac nois<br>sens sp pdisto pss<br>pac • pnoise pxf env | se 🔷 xf<br>'Ip |
|--------------------------------------------|---------------------------------------------------------------|----------------|
| PSS Beat Frequ                             | Periodic Noise Analysis                                       |                |
| Sweeptype<br>Frequency Sw                  | veep Range (Hz)                                               |                |
| Start-Stop<br>Sweep Type<br>Logarithmic    | → Points Per Decade<br>→ Number of Steps                      | 100 <u>×</u>   |
| Add Specific F                             | Points 🔲                                                      |                |
| Maximum sid                                | leband 🖃 🛛 🔟                                                  |                |
| voltage 🖃                                  | Positive Output Node /outg<br>Negative Output Node /gnd1      | Select Select  |
| Input Source                               |                                                               |                |
| Noise Type<br>timedomain :<br>Add Specific | Noise Skip Count                                              |                |
| Enabled                                    |                                                               | Options        |

#### **Plotting Time Domain Results**

- Click the Netlist and Run icon to start the simulation.
- Use Direct Plot function to view the time domain plot of v(out)

test inverter schematic : Jun 18 14:33:37 2002

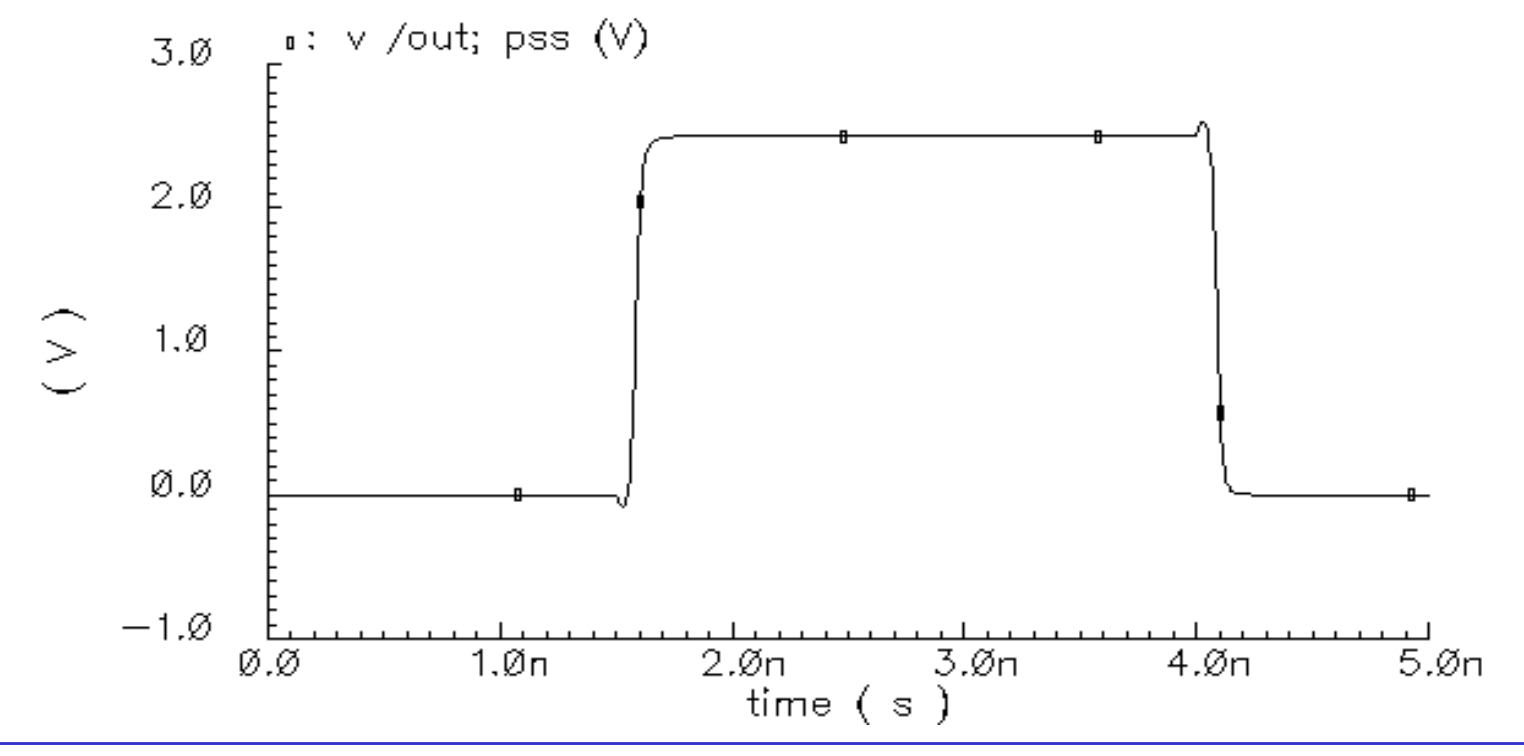

7\_time\_domain-6

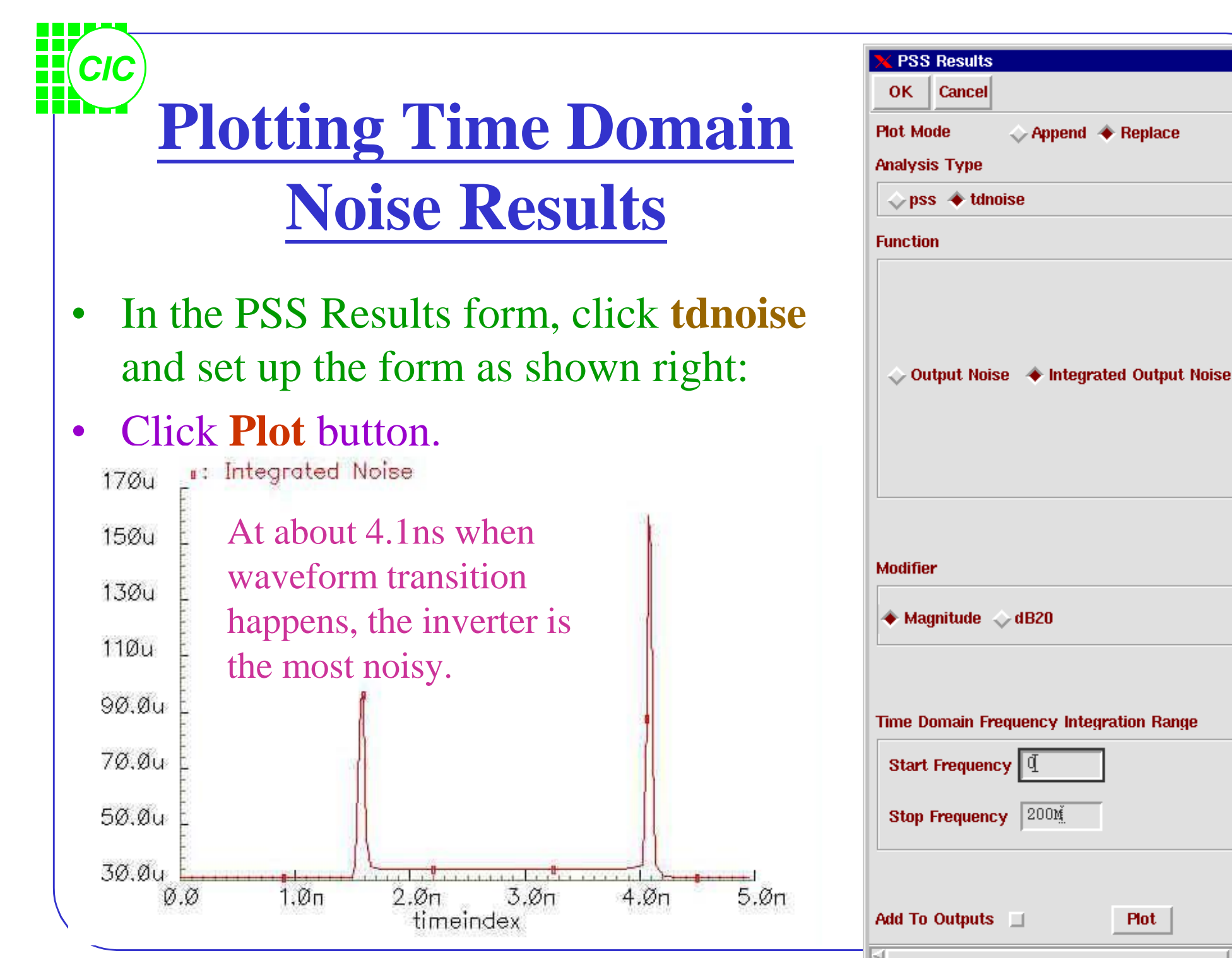

Help

7\_time\_domain-7

#### **Plotting Time Domain Noise Results on Spectrum(1)**

• To display the spectrum of the noise results, set up the PSS Results form as show right:

CIC

• Click Plot. See the result in the next page.

| 🗙 PSS Results                                                                                                    | x    |
|----------------------------------------------------------------------------------------------------|------|
| OK Cancel                                                                                                    | Help |
| Plot Mode 🛛 🔷 Append 🔶 Replace                                                                                     |      |
| Analysis Type                                                                                                    |      |
| 🔷 pss 🔶 tdnoise                                                                                                    |      |
| Function                                                                                                    |      |
| <ul> <li>Output Noise </li> <li>Integrated Output Nois</li> <li>Sweep </li> <li>time </li> <li>spectrum</li> </ul> | se   |
| Modifier                                                                                                    |      |
| 🔶 Magnitude 💊 dB20                                                                                                 |      |
| Add To Outputs 🔲 🛛 Plot                                                                                            |      |
|                                                                                                    |      |
|                                                                                                    |      |

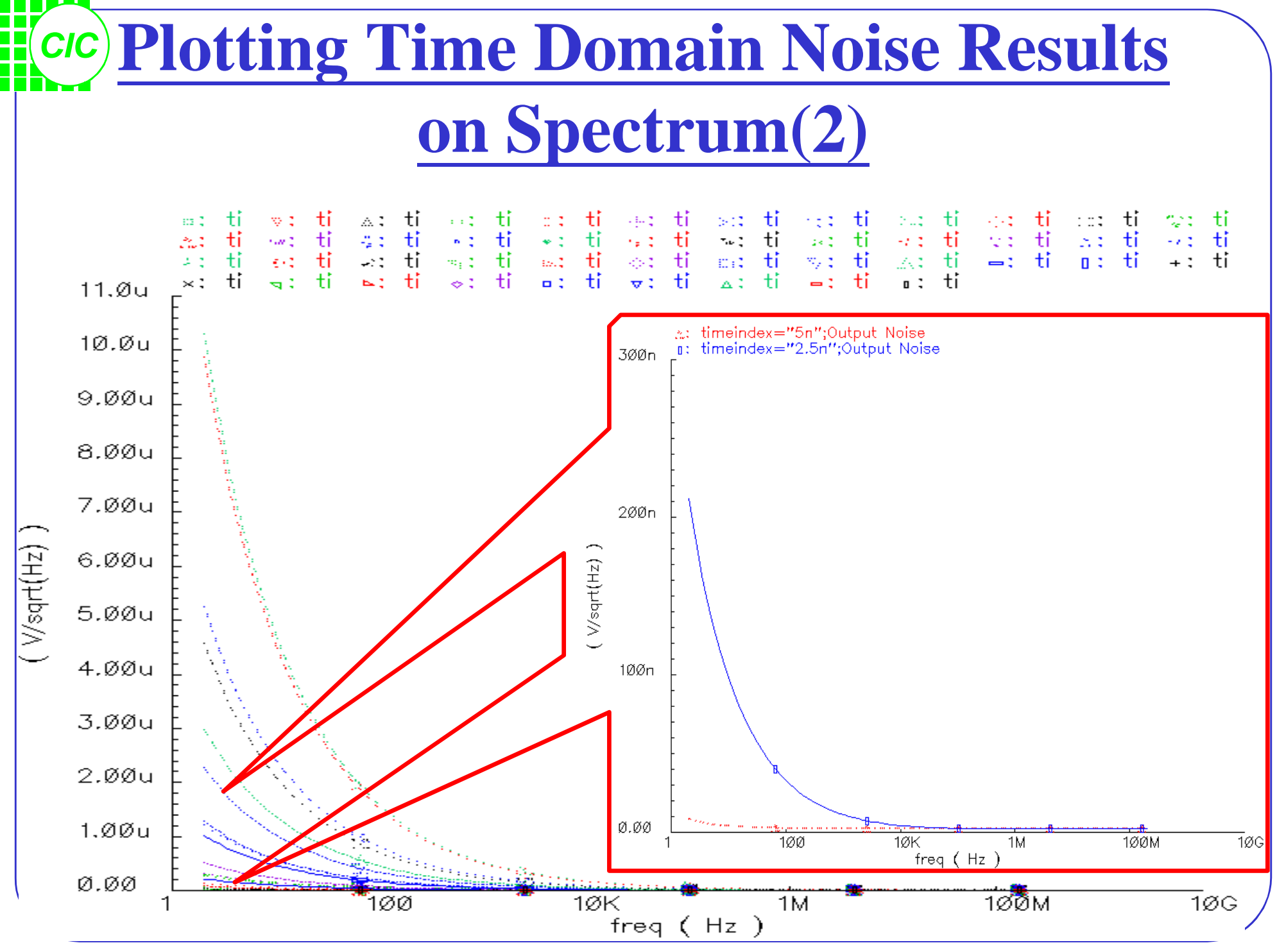

7\_time\_domain-9

#### **8. Periodic Distortion Analysis**

- **PDISTO** is an analysis that invokes a series of **PSS** like analyses over all input frequencies, their harmonics, and the intermodulations of the frequencies and harmonics.
- Similar to **PAC**, the **PDISTO** analysis calculates the responses of circuits that exhibits frequency translations. However, instead of simulating small signal behavior, **PDISTO** models the response from moderately large input signals.
- Use **PDISTO** to calculate intermodulation distortion from two or more large input signals. **PDISTO** treats one particular input signal as the **large** signal, and the others as **moderate** signals.
- **PDISTO** allows arbitrary signal signal inputs, including sums of sinusoids that might not be periodic, it as a **quasi-periodic** extension of **PSS**. **PDISTO** can be thought of as an extension of **PAC** that allows signal signal inputs, capable of producing third-order products, to be used.

#### **PNOISE Analysis Overview**

- Internal to the simulator, one input is treated as the **large** signal, which causes the most nonlinearity or the largest response in the circuit.
- Other signals are treated as **moderate** and do not need to be harmonically related to the large signal or integer multiples of each other.
- The **moderate** signals can be large enough to create distortion (near  $P_{-1dB}$  point)
- The ability to **sweep PDISTO** provides a way to perform intermodulation distortion calculations with multiple input signals, considered as large signals.

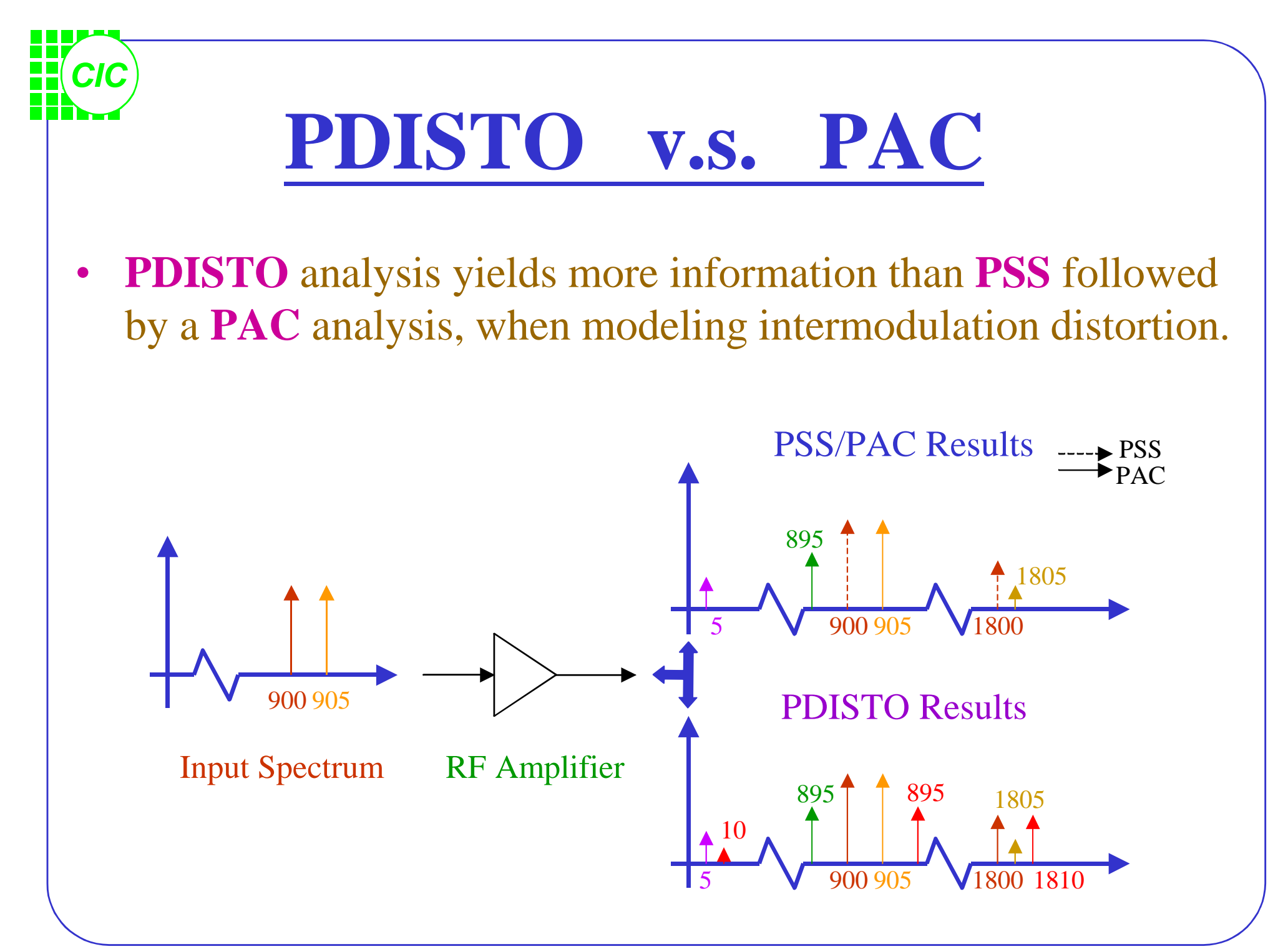

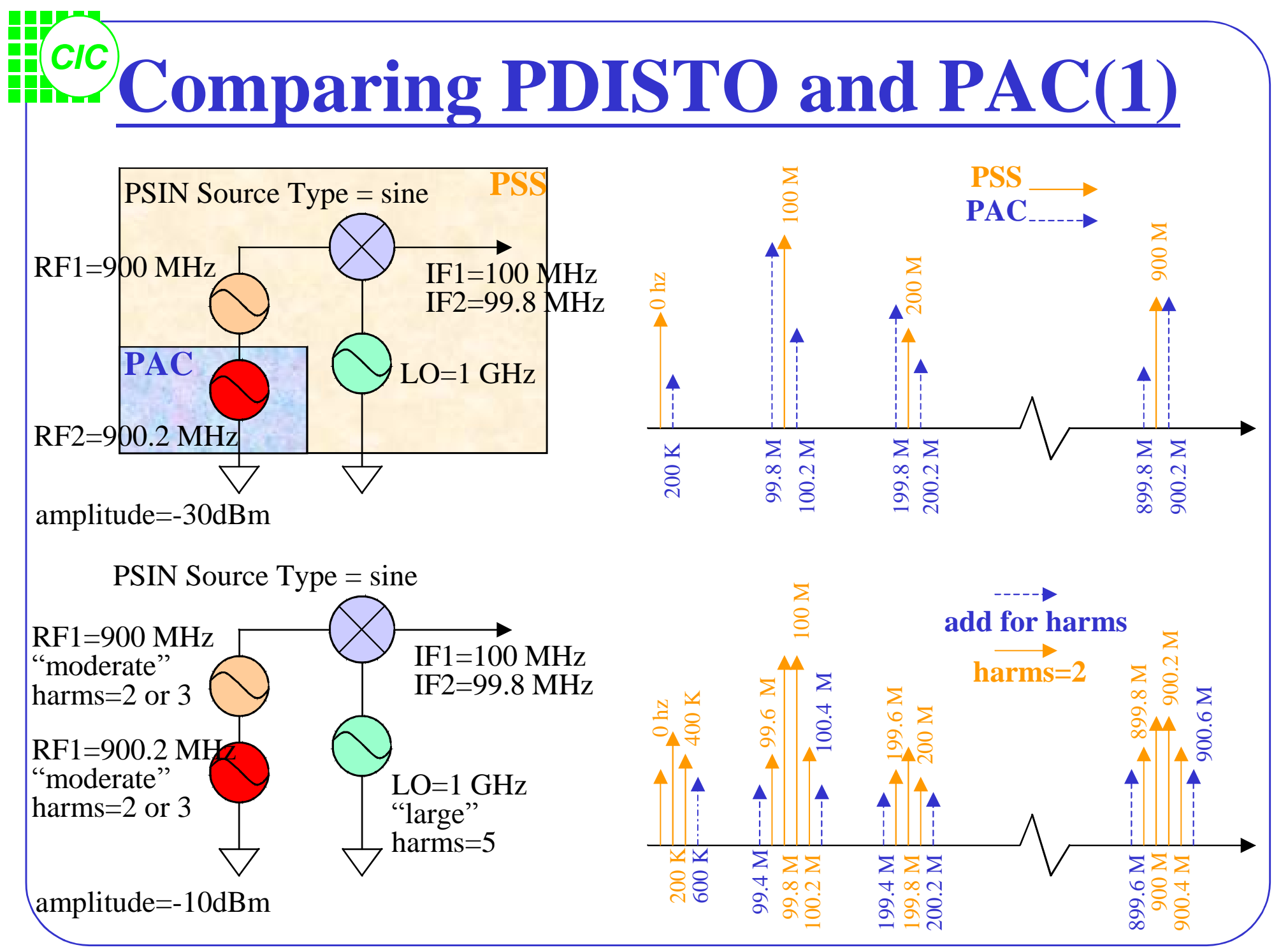

8-4

#### **Comparing PDISTO and PAC(2)**

- The number of harmonics of the **large** signal does not affect the simulation time, where the number of harmonics on the **moderate** signals greatly affects simulation time.
- Always specify at least 1 harmonic on each signal in a **PDISTO** analysis.
- **PDISTO** analysis does not take as long as a **PSS** analysis with a small PSS Fundamental, but it is longer than a **PSS/PAC** analysis.

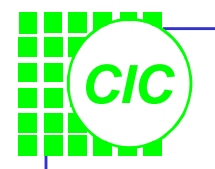

## **PDISTO Assumptions**

- Unlike **PSS**, **PDISTO** does not required multiple inputs be commensurate or coperiodic. However, they still must be periodic.
- For coperiodic, well separated signals, use **PSS**.
- For signals that are closely spaced or not coperiodic, use **PDISTO**.
- For circuits driven by 2 or more moderate signals or at unrelated frequencies, use **PDISTO**.
- If only one periodic signal is large enough to create distortion, choose **PSS** followed by **PAC** or **PXF**.

#### **Lab8 : Simulation with PDISTO**

- Modify the parameter values of **PORT1** as follows:
- In the Simulation window, select Analyses → Choose; turn off the pss and pnoise analysis

| Parameter        | Value   |
|------------------|---------|
| Resistance       | 50      |
| Source type      | sine    |
| Frequency        | frf     |
| Amplitude (dBm)  | prf     |
| Amplitude2 (dBm) | prf     |
| Frequency2       | frf +1M |

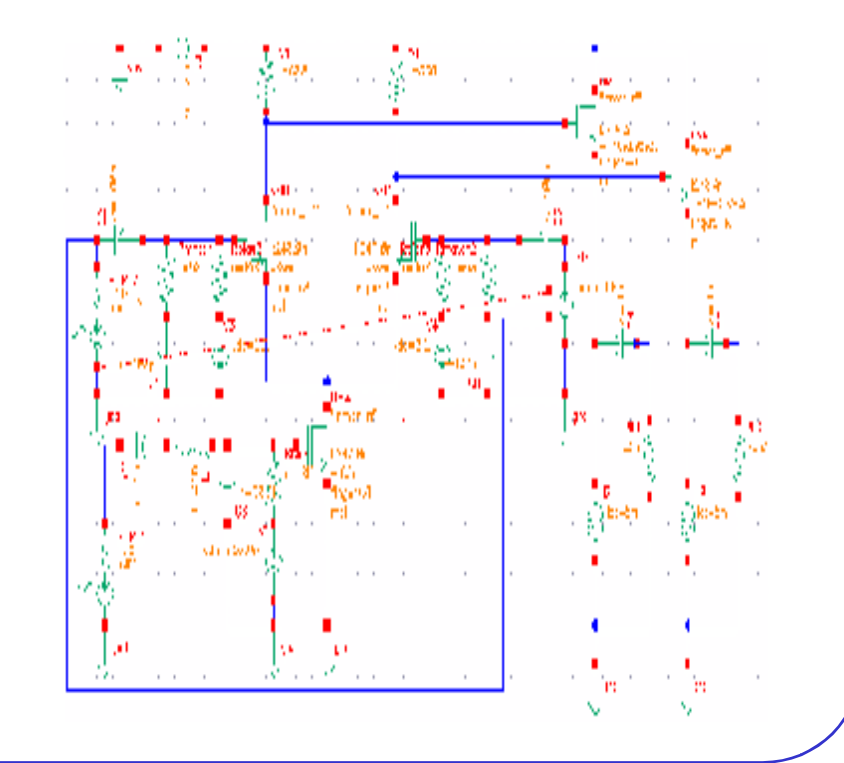

# **Setting Up the PDISTO Simulation(1)**

- In the *Choosing Analyses* form, select **pdisto** for the analysis. Use the **Clear/Add** button to change the values in the Fundamental tones list box as shown right.
- Remember to select **gear2only** button in the Options form.
- Select Simulation-Options-Analog, and set the Tolerance Options as recommended. If the signals are truly large, relax reltol to

1e-4.

| ah |
|----|
|    |
|    |
|    |
|    |
|    |
|    |
|    |
|    |

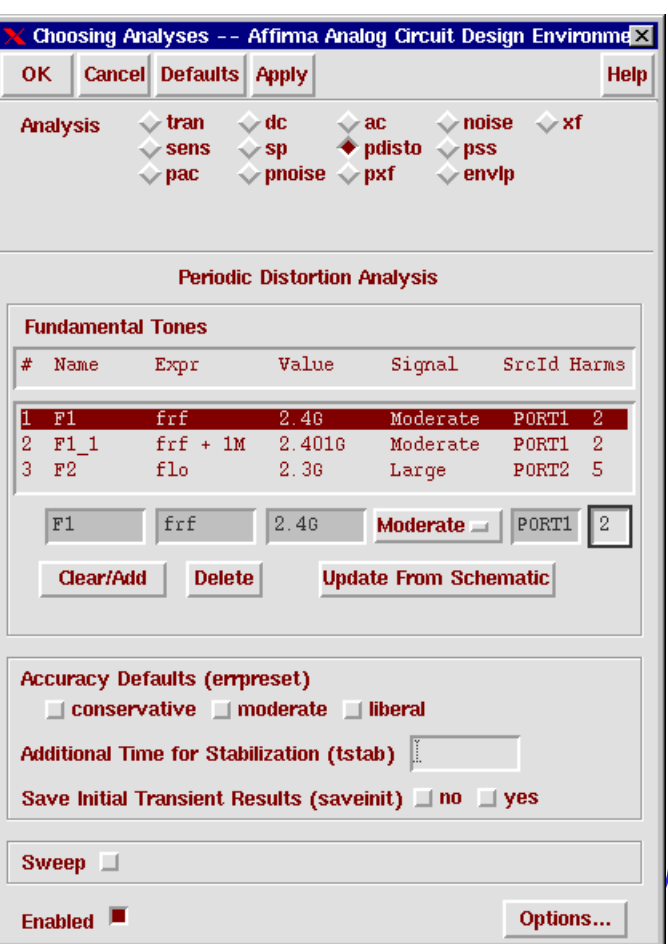

#### **Setting Up the PDISTO Simulation(2)**

- Remember to select the output terminals *to be saved and plotted* before the simulation.
- Increase the power of the input RF signals from -40 dBm to -30 dBm.(P-1dB for this circuit is -22 dBm) In the PSS/PAC analysis, you used a PAC tone that was at least 10 dB below

the 1 dB compression point to prevent violating the small signal assumptions associated with the **PAC** analysis. This restriction does not apply to **PDISTO**.

• Select Netlist and Run button

| XA           | ffirma            | Analog          | Circuit Des        | sign I      | Enviror              | nment (1)                  |           |              |                               | _              | . 🗆 🗡                  |
|--------------|-------------------|-----------------|--------------------|-------------|----------------------|----------------------------|-----------|--------------|-------------------------------|----------------|------------------------|
| S            | tatus:            | Ready           |                    |             |                      |                            |           | T=27 C       | Simulat                       | or: spectr     | e 4                    |
| Ses          | ssion             | Setup           | Analyses           | Vari        | ables                | Outputs                    | Simulati  | on Results   | s Tools                       |                | Help                   |
|              |                   | Design          |                    |             |                      |                            | Analy     | yses         |                               |                | ÷                      |
| Libra        | a <b>ry</b> te    | st              |                    | #           | Туре                 | e Ai                       | rguments. |              |                               | Enable         | ⊐ AC<br>■ TRAN<br>⊐ DC |
| Cell<br>Viev | mi<br>V sc        | xerl<br>hemati  | ic                 | 1<br>2<br>3 | pars<br>pxf<br>pnoi  | 3.se 8                     | 1М<br>ЗК  | 300M<br>300M | 100<br>20                     | no<br>no<br>no | III<br>III<br>XYZ      |
|              | Desi              | jn Varia        | ables              |             |                      |                            | Outy      | puts         |                               |                | [₽,                    |
| #            | Name              | V               | alue               | #           | Name                 | /Signal/N                  | Expr      | Value P      | lot Save                      | March          | *                      |
| 1<br>2<br>3  | prf<br>frf<br>flo | -3<br>2<br>2    | 30<br>. 46<br>. 36 | 1<br>2<br>3 | PORT<br>PORT<br>RL1/ | 1/PLUS<br>1/MINUS<br>MINUS |           | y<br>y<br>y  | res all<br>res all<br>res all | no<br>no<br>no | 8                      |
|              |                   |                 |                    | 4<br>5<br>6 | RL1/<br>RL2/<br>RL2/ | PLUS<br>MINUS<br>PLUS      |           | У<br>У<br>У  | res all<br>res all<br>res all | no<br>no<br>no |                        |
| > Re         | esults i          | n <i>l</i> user | s2/cic/ovid        | /simu       | lation/              | /mixer1/sp                 | ectre/sch | ematic       |                               |                | $\sim$                 |

### **Plotting Simulation Results**

PDISTO Results

🔶 Append 📣 Replace

OK Cancel

Plot Mode

Function

Analysis Type 🔶 pdisto

X

Help

Use **Direct Plot** function to see the results. Follow the prompts at the bottom of the form, and select instance terminal (RL1) in the schematic

dBm

-1ØØ

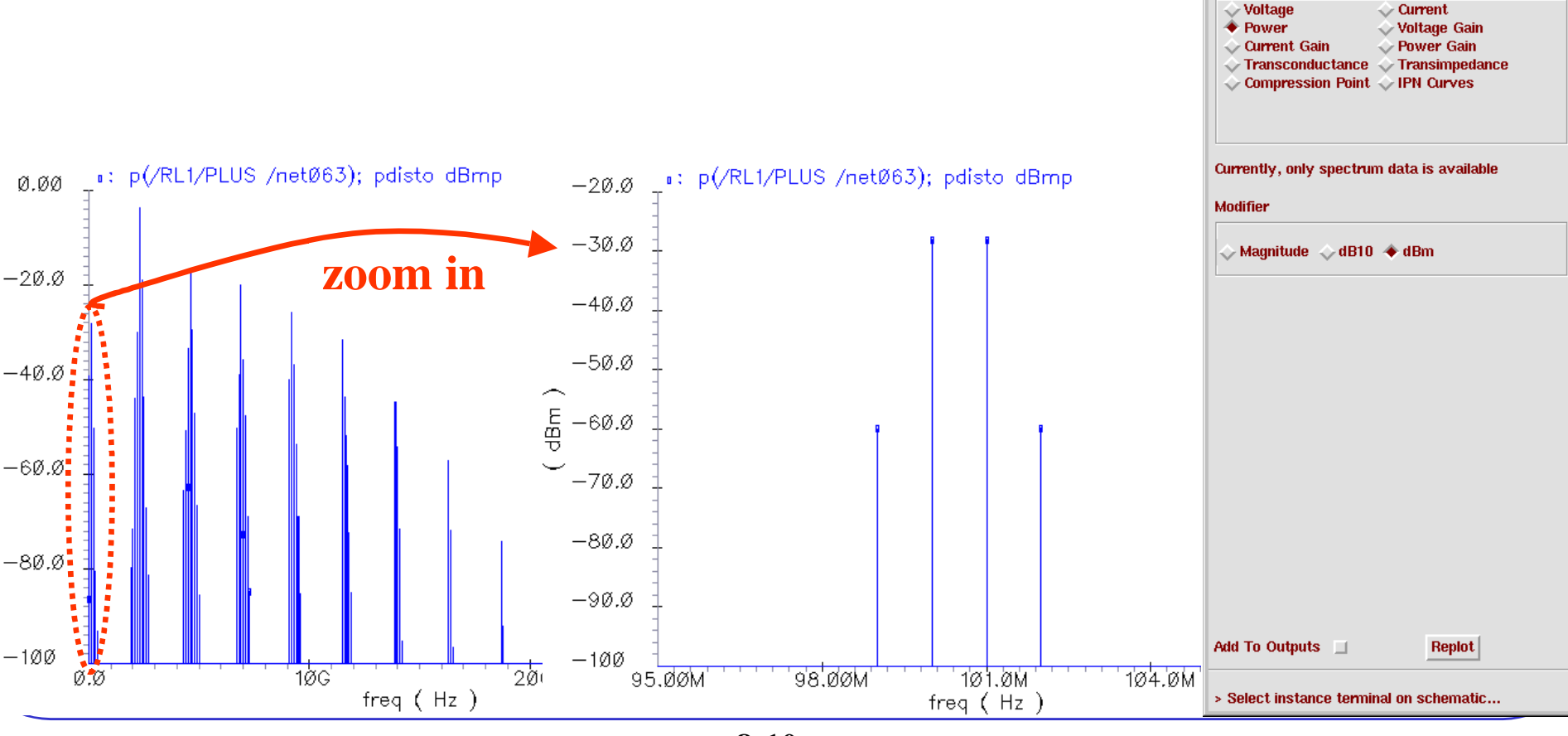

8-10

#### **Simulation IP3 with PDISTO(1)**

- The setup for this measurement is very similar to the one used for the swept PSS simulation, except you will be using PDISTO with two moderate tones and one large reference signal.
- Modify the parameter values of **PORT1** as follows:
- Check and save.

| Parameter        | Value     |
|------------------|-----------|
| Resistance       | 50        |
| Source type      | sine      |
| Frequency        | frf       |
| Amplitude (dBm)  | prf       |
| Amplitude2 (dBm) | prf       |
| Frequency2       | frf + 25M |

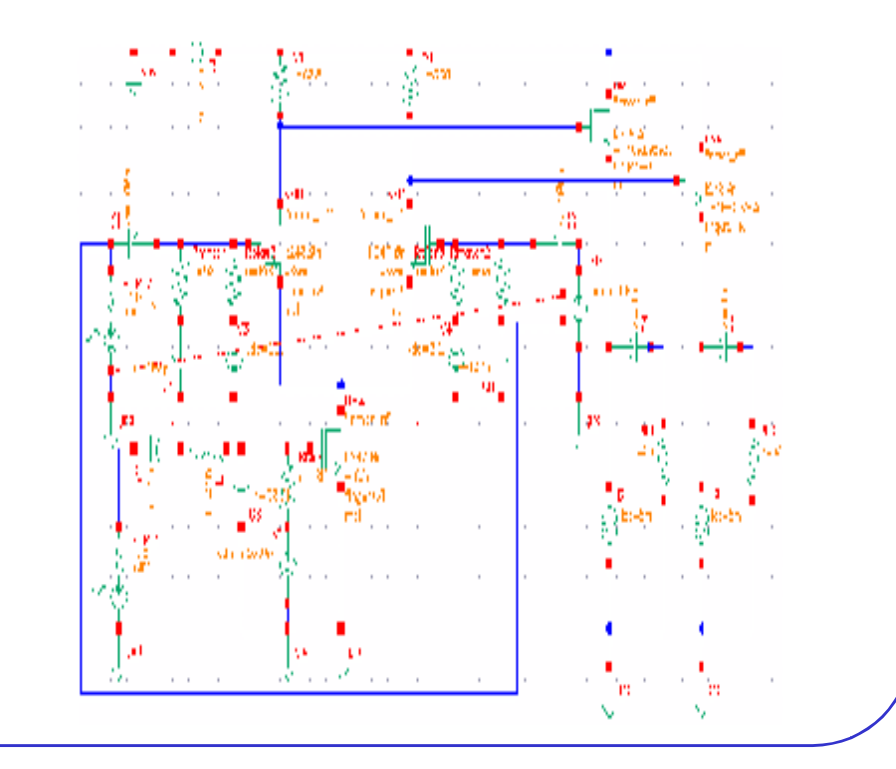

# **Simulation IP3 with PDISTO(2)**

- In the *PDISTO Analyses* form, use the **Clear/Add** button to change the values in the Fundamental tones list box. Set up the Sweep Range as shown right.
- Remember to choose the **gear2only** method and set the Tolerance Options as recommended or relax *reltol* to appropriate value. Click OK.
- Run the simulation.

| Analysis tran dc ac noise xf<br>sens sp pdisto pss<br>pac proise pxf envip<br>Periodic Distortion Analysis<br>Fundamental Tones<br># Name Expr Value Signal SroId Harnes<br>2 F1 frf 2.46 Moderate PORTI 2<br>3 F2 flo 2.36 Large PORTI 2<br>3 F2 flo 2.36 Large PORTI 2<br>Clear/Add Delete Update From Schematic<br>Accuracy Defaults (errpreset)<br>Conservative moderate liberal<br>Additional Time for Stabilization (tstab)<br>Save Initial Transient Results (saveinit) no yes<br>Sweep Frequency Variable? no yes<br>Variable Name prf.<br>Select Design Variable<br>Sweep Type<br>Linear Step Size<br>Logarithmic Stab Size<br>Add Snecific Points                                                                                                    | ок                                         | Cancel                                                                                                    | Defaults                                                                     | Apply                                                                              |                                                                                                    | He                                |
|----------------------------------------------------------------------------------------------------|--------------------------------------------|----------------------------------------------------------------------------------------------------|------------------------------------------------------------------------------|------------------------------------------------------------------------------------|----------------------------------------------------------------------------------------------------|-----------------------------------|
| Periodic Distortion Analysis         Fundamental Tones         # Name       Expr       Value       Signal       Srold Harms         2       F1       frf       2.40       Moderate       PORTI       2         6       F1_1       frf+25M       2.4256       Moderate       PORTI       2         3       F2       flo       2.36       Large       PORTI       2         2       frf       2.46       Moderate       PORTI       2         2       flo       2.36       Large       PORTI       2         2       Clear/Add       Delete       Update From Schematic       2         Accuracy Defaults (errpreset)                                                                                                    | Analy                                      | ysis                                                                                                    | tran<br>sens<br>pac                                                          | dc<br>sp<br>pnoise                                                                 | ac ◇ noi<br>> pdisto ◇ ps:<br>> pxf ◇ em                                                                          | ise √xf<br>s<br>vlp               |
| Fundamental Tones         #       Name       Expr       Value       Signal       Srold Harms         2       F1       frf       2.46       Moderate       PORTI       2         6       F1_1       frf+25M       2.4256       Moderate       PORTI       2         3       F2       flo       2.36       Large       PORTI       2         2       36       Large       PORTI       2       2         Clear/Add       Delete       Update From Schematic       2         Clear/Add       Delete       Update From Schematic       2         Accuracy Defaults (errpreset)       conservative       moderate       liberal         Additional Time for Stabilization (tstab)       f.       Save Initial Transient Results (saveinit)       no       yes         Sweep       Frequency Variable?       no       yes       yes         Variable       Variable Name       prf.       Select Design Variable         Sweep Range       Start - 40       Stop       0         Sweep Type       Linear       Step Size       S         Linear       Number of Steps       S       S                                                                                                    |                                            |                                                                                                    | Periodi                                                                      | c Distortion                                                                       | Analysis                                                                                                    |                                   |
| Image: Step:       Outros       Digital       Diotal matrix         2       F1       frf       2.46       Moderate       PORTI       2         3       F2       flo       2.36       Large       PORTI       2         3       F1       frf       2.46       Moderate       PORTI       2         Clear/Add       Delete       Update From Schematic       2       2       Clear/Add       Delete       Update From Schematic         Accuracy Defaults (errpreset)       conservative       moderate       liberal       Additional Time for Stabilization (tstab)                                                                                                    | Fund<br># N                                | lamental                                                                                                    | Tones<br>Exor                                                                | Value                                                                              | Simal                                                                                                    | SrcId Harms                       |
| 2       F1       frf       2.46       Moderate       PORTI       2         6       F1_1       frf+25M       2.4256       Moderate       PORT1       2         3       F2       flo       2.36       Large       PORT1       2         2       frf       2.46       Moderate       PORT1       2         2       frf       2.46       Moderate       PORT1       2         2       frf       frf       2.46       Moderate       PORT1       2         2       frf       frf       2.46       Moderate       PORT1       2         2       frf       frf       2.46       Moderate       PORT1       2         2       frf       grd       Moderate       PORT1       2         3       ref       frf       grd       PORT1       2         4       conservative       moderate       liberal         Additional Time for Stabilization (tstab)       ino       yes         Sweep       start-Results (saveinit)       no       yes         Variable       Variable Name       prf       start-Stop       f         Center-Span       Start       -40                                                                                                    |                                            | -canco                                                                                                    | Lipi                                                                         | • 41240                                                                            |                                                                                                    |                                   |
| F1       frf       2.46       Moderate       PORTI       2         Clear/Add       Delete       Update From Schematic       2         Accuracy Defaults (errpreset)       conservative       moderate       liberal         Additional Time for Stabilization (tstab)                                                                                                    | 2 F<br>6 F<br>3 F                          | 1<br>1_1<br>2                                                                                                    | frf<br>frf+25M<br>flo                                                        | 2,46<br>2,4256<br>2,36                                                             | Moderate<br>Moderate<br>Large                                                                                     | PORT1 2<br>PORT1 2<br>PORT2 3     |
| Clear/Add Delete Update From Schematic     Accuracy Defaults (errpreset)   conservative moderate   conservative moderate   iberal   Additional Time for Stabilization (tstab)     Save Initial Transient Results (saveinit)   no   yes   Variable   Variable   Variable   Variable   Variable   Variable   Start-Stop   ~ Center-Span   Start   -40   Sweep Type   * Linear   * Step Size   * Number of Steps                                                                                                    | F                                          | 1                                                                                                    | frf                                                                          | 2.40                                                                               | Moderate 🖃                                                                                                    | PORT1 2                           |
| Accuracy Defaults (errpreset)<br>conservative moderate liberal<br>Additional Time for Stabilization (tstab)<br>Save Initial Transient Results (saveinit) no yes<br>Sweep Frequency Variable? In the second second sec |                                            | hhA\reel <sup>°</sup>                                                                                                    | Delet                                                                        | ie Unr                                                                             | late From Sch                                                                                                    | ematic                            |
| Variable       ✓         Variable       Name         Select Design Variable         Sweep Range         ◆ Start-Stop         ◆ Center-Span         Start         -40         Sweep Type         ◆ Linear         ◆ Step Size         ◆ Logarithmic         ▲ Add Specific Points                                                                                                    | Accu<br>Addit                              | iracy Def<br>conserv<br>tional Tim                                                                                                    | 'aults (ern<br>ative ı<br>ıe for Stal                                        | preset)<br>moderate<br>bilization (ts                                              | liberal<br>:tab) J                                                                                                |                                   |
| Select Design Variable         Sweep Range         ◆ Start-Stop         ◆ Center-Span         Start         -40         Sweep Type         ◆ Linear         ◆ Logarithmic         Add Specific Points                                                                                                    | Accu<br>Addii<br>Save<br>Swe               | iracy Def<br>conserv<br>tional Tim<br>e Initial Ti<br>ep 🔳                                                                                             | faults (ern<br>ative 🔄 1<br>ne for Stal<br>ransient R                        | preset)<br>moderate<br>bilization (ts<br>Results (sav<br>Frequ                     | 」liberal<br>:tab) ∬<br>einit) no<br>ency Variable?                                                                | ] yes<br>? ◆ no                   |
| Sweep Range         ◆ Start-Stop         ◆ Center-Span         Start         -40 Step         Sweep Type         ◆ Linear         ◆ Logarithmic         ◆ Step Size         ◆ Number of Steps                                                                                                    | Accu<br>Addit<br>Save<br>Swe               | iracy Def<br>conserv<br>tional Tim<br>e Initial Ti<br>ep I<br>Variable                                                                                 | faults (err<br>ative ]  <br>ne for Stal<br>ransient R                        | preset)<br>moderate<br>bilization (ts<br>tesults (sav<br>Frequ<br>Varial           | 」liberal<br>:tab) ∬<br>einit) □ no □<br>ency Variable?<br>ole Name [prf                                           | ] yes<br>? ◆ no                   |
| Sweep Type    Linear  Linear  Logarithmic  Add Specific Points                                                                                                    | Accu<br>Addii<br>Save<br>Swe               | iracy Def<br>conserv<br>tional Tim<br>e Initial Ti<br>ep I<br>Variabl                                                                                  | faults (err<br>ative 🗐 I<br>ne for Stal<br>ransient R<br>e 🖃                 | preset)<br>moderate<br>bilization (ts<br>Results (sav<br>Frequ<br>Varial           | liberal<br>tab) J.<br>einit) no d<br>ency Variable<br>ble Name prf<br>Select Design                               | yes<br>? ◆ no ↓ yes               |
| <ul> <li>◆ Linear</li> <li>◆ Step Size</li> <li>◇ Logarithmic</li> <li>◇ Number of Steps</li> <li>Add Specific Points</li> </ul>                                                                                                    | Accu<br>Addii<br>Save<br>Swe               | iracy Def<br>conserv<br>tional Tim<br>e Initial Ti<br>ep 🔳<br>Variable<br>ep Range<br>Start-St<br>Center-S                                             | Faults (err<br>ative 1)<br>ne for Stal<br>ransient R<br>e 1<br>e 2<br>pan St | preset)<br>moderate<br>bilization (ts<br>kesults (sav<br>Frequ<br>Varial           | liberal<br>(tab)<br>einit) no<br>ency Variable<br>ble Name prf<br>Select Design                                   | yes<br>? ◆ no ◇ yes<br>Variable   |
| Add Specific Points                                                                                                    | Accu<br>Addii<br>Save<br>Swe<br>Swe<br>Swe | iracy Def<br>conserv<br>tional Tim<br>e Initial Ti<br>ep I<br>Variable<br>Variable<br>g Range<br>Start-St<br>Center-S<br>ep Type                       | faults (err<br>ative 1)<br>ne for Stal<br>ransient R<br>e 1<br>e 1<br>pan St | preset)<br>moderate<br>bilization (ts<br>kesults (sav<br>Frequ<br>Varial           | liberal<br>(tab)<br>einit) no<br>ency Variable<br>ble Name prf<br>Select Design                                   | yes<br>? ◆ no ◇ yes<br>Variable   |
|                                                                                                    | Accu<br>Addii<br>Save<br>Swe<br>Swe<br>Swe | iracy Def<br>conserv<br>lional Tim<br>e Initial Ti<br>ep<br>Variable<br>Variable<br>ep Range<br>Start-St<br>Center-S<br>ep Type<br>Linear<br>Logarithn | faults (err<br>ative l )<br>ne for Stal<br>ransient R<br>e l<br>e            | preset)<br>moderate<br>bilization (ts<br>tesults (sav<br>Frequ<br>Varial<br>Varial | liberal<br>itab)<br>einit) no<br>ency Variable 3<br>ole Name prf.<br>Select Design<br>Stop<br>Size<br>er of Steps | yes<br>? ◆ no ◇ yes<br>1 Variable |

**Displaying the IP3 Plot(1)** 

 Use Direct Plot function to see the results. Set up the PDISTO Results form as shown right.
 Follow the prompts at the bottom of the form, and select instance terminal (RL1) in the schematic

| LO: 2.3 G                  | RF: 2.4 G & 2.425G |
|----------------------------|--------------------|
| 1 <sup>st</sup> order harm | onics: 100M & 125M |
| 3 <sup>rd</sup> order harr | nonics: 75M & 150M |

| K PDIST                                                                                 | U Rest                         |                                                                                                    |                                                                                                    |                                                                           |                                                                                                    | _      |
|-----------------------------------------------------------------------------------------|--------------------------------|----------------------------------------------------------------------------------------------------|----------------------------------------------------------------------------------------------------|---------------------------------------------------------------------------|----------------------------------------------------------------------------------------------------|--------|
| ок                                                                                      | Cancel                         |                                                                                                    |                                                                                                    |                                                                           |                                                                                                    | Hel    |
| Plot Mod                                                                                | e                              | 🔷 Appe                                                                                                    | nd 🔶 R                                                                                                    | teplace                                                                   |                                                                                                    |        |
| Analysis                                                                                | Туре                           |                                                                                                    |                                                                                                    |                                                                           |                                                                                                    |        |
| 🔶 pdis                                                                                  | to                             |                                                                                                    |                                                                                                    |                                                                           |                                                                                                    |        |
| <b></b>                                                                                 |                                |                                                                                                    |                                                                                                    |                                                                           |                                                                                                    |        |
| Function                                                                                |                                |                                                                                                    |                                                                                                    |                                                                           |                                                                                                    |        |
|                                                                                         | ige<br>er                      | 2                                                                                                    | > Voltag                                                                                                    | e Gain                                                                    |                                                                                                    |        |
| 🕹 Cum                                                                                   | ent Gai                        | in 🤇                                                                                                    | Power                                                                                                    | Gain                                                                      |                                                                                                    |        |
| 🔷 Tran                                                                                  | scondu                         | ictance <                                                                                                    | Transi                                                                                                    | mpedan                                                                    | ice                                                                                                    |        |
| 🔷 Com                                                                                   | pressio                        | n Point ৰ                                                                                                    | P IPN Cu                                                                                                    | irves                                                                     |                                                                                                    |        |
|                                                                                         |                                |                                                                                                    |                                                                                                    |                                                                           |                                                                                                    |        |
|                                                                                         |                                |                                                                                                    |                                                                                                    |                                                                           |                                                                                                    |        |
| Circuit I                                                                               | nput Po                        | ower 🔷                                                                                                    | Single P                                                                                                    | Point                                                                     |                                                                                                    |        |
|                                                                                         |                                |                                                                                                    | Variable                                                                                                    | Sweep                                                                     |                                                                                                    | e 11 2 |
|                                                                                         |                                |                                                                                                    |                                                                                                    |                                                                           |                                                                                                    |        |
|                                                                                         |                                |                                                                                                    |                                                                                                    |                                                                           | ( bi                                                                                                    | · 7    |
| "prf" rar                                                                               | nges fra                       | om -40 to                                                                                                    | -20                                                                                                    |                                                                           | Cbr                                                                                                    | .,     |
| "prf" rar<br>Extrapo                                                                    | nges fro<br>lation P           | om -40 to<br>Point (dBm                                                                                                    | -20<br>1) -30                                                                                                    | 1                                                                         | ср <sup>и</sup><br>1                                                                                                    | .,     |
| "prf" rar<br>Extrapo                                                                    | nges fro<br>lation P           | om -40 to<br>Point (dBn<br>od 183                                                                                              | -20<br>1) -30                                                                                                    | Orde                                                                      | ( hi                                                                                                    |        |
| "prf" rar<br>Extrapo<br>Input                                                           | nges fro<br>lation P<br>Referm | om -40 to<br>Point (dBn<br>ed IP3                                                                                              | -20<br>1) -30                                                                                                    | Orde                                                                      | ( )Pr                                                                                                    | _      |
| "prf" rar<br>Extrapo<br>Input                                                           | nges fro<br>lation P<br>Referm | om -40 to<br>'oint (dBn<br>ed IP3<br>q. (Hz)                                                                                   | -20<br>) -30<br>F2                                                                                                    | Orde<br>F1                                                                | <b>7</b> 3rd                                                                                                    |        |
| "prf" rar<br>Extrapo<br>Input                                                           | nges fro<br>lation P<br>Referm | om - 40 to<br>Point (dBn<br>ed IP3<br>q. (Hz)<br>50M                                                                           | -20<br>) -30<br>F2<br>0                                                                                                    | Orde<br>F1<br>-2                                                          | <b>3rd</b><br>F1_1                                                                                                    | <br>   |
| "prf" rar<br>Extrapo<br>Input<br>3rd<br>Order                                           | nges fro<br>lation P<br>Referm | om -40 to<br>Point (dBm<br>ed IP3<br>q. (Hz)<br>50M<br>75M                                                                     | -20<br>1) -30<br>F2<br>0<br>-1                                                                                                  | 0rde<br>F1<br>-2<br>2                                                     | <b>F1_1</b>                                                                                                    |        |
| "prf" rar<br>Extrapo<br>Input<br>3rd<br>Order<br>Harmoni                                | nges fro<br>lation P<br>Referm | om - 40 to<br>Point (dBm<br>ed IP3<br>q. (Hz)<br>50M<br>75M<br>100M<br>125Y                                                    | -20<br>) -30<br>F2<br>0<br>-1<br>-1<br>1                                                                                        | Orde<br>F1<br>-2<br>2<br>1                                                | ( )"<br><b>3rd</b><br>F1_1<br>2<br>-1<br>0                                                                                                    |        |
| "prf" rar<br>Extrapo<br>Input<br>3rd<br>Order<br>Harmonic                               | nges fro<br>lation P<br>Referm | om - 40 to<br>oint (dBn<br>ed IP3<br>q. (Hz)<br>50M<br>75M<br>100M<br>125M<br>150M                                             | -20<br>) -30<br>F2<br>0<br>-1<br>-1<br>-1<br>-1<br>-1                                                                           | Orde<br>F1<br>-2<br>2<br>1<br>0<br>-1                                     | <b>F1_1</b>                                                                                                    |        |
| "prf" rar<br>Extrapo<br>Input<br>3rd<br>Order<br>Harmonia                               | Referm                         | om - 40 to<br>oint (dBn<br>ed IP3<br>q. (Hz)<br>50M<br>75M<br>100M<br>125M<br>150M                                             | -20<br>) -30<br>F2<br>0<br>-1<br>-1<br>-1<br>-1<br>-1                                                                           | Orde<br>F1<br>-2<br>2<br>1<br>0<br>-1                                     | <b>F1_1</b><br><b>F1_1</b><br>2<br>-1<br>0<br>1<br>2                                                                                                    |        |
| "prf" rar<br>Extrapo<br>Input<br>3rd<br>Order<br>Harmonie                               | nges fro<br>lation P<br>Referm | om - 40 to<br>Point (dBm<br>ed IP3<br>q. (Hz)<br>50M<br>75M<br>100M<br>125M<br>150M                                            | -20<br>) -30<br>F2<br>0<br>-1<br>-1<br>-1<br>-1<br>0                                                                            | Orde<br>F1<br>-2<br>2<br>1<br>0<br>-1                                     | <b>F1_1</b><br><b>F1_1</b><br>2<br>-1<br>0<br>1<br>2<br>0                                                                                                    |        |
| "prf" rar<br>Extrapo<br>Input<br>3rd<br>Order<br>Harmonic                               | Referm                         | om - 40 to<br>oint (dBn<br>ed IP3<br>q. (Hz)<br>50M<br>75M<br>100M<br>125M<br>150M<br>0<br>25M                                 | -20<br>) -30<br>F2<br>0<br>-1<br>-1<br>-1<br>-1<br>-1<br>0<br>0<br>0                                                            | Orde<br>F1<br>-2<br>2<br>1<br>0<br>-1                                     | <b>F1_1</b><br><b>F1_1</b><br>2<br>-1<br>0<br>1<br>2<br>0<br>1<br>2<br>0<br>1<br>2<br>0<br>1<br>2<br>0<br>1                                                                                                    |        |
| "prf" rar<br>Extrapo<br>Input<br>3rd<br>Order<br>Harmonia<br>1st<br>Order               | Referm                         | om - 40 to<br>oint (dBn<br>ed IP3<br>q. (Hz)<br>50M<br>75M<br>100M<br>125M<br>150M<br>0<br>25M<br>50M                          | -20<br>) -30<br>F2<br>0<br>-1<br>-1<br>-1<br>-1<br>0<br>0<br>0<br>0<br>0<br>0                                                   | Orde<br>F1<br>-2<br>2<br>1<br>0<br>-1<br>-1<br>-2                         | <b>F1_1</b><br><b>F1_1</b><br>2<br>-1<br>0<br>1<br>2<br>0<br>1<br>2                                                                                                    |        |
| "prf" rar<br>Extrapol<br>Input<br>3rd<br>Order<br>Harmonie<br>1 st<br>Order<br>Harmonie | Referm                         | om - 40 to<br>oint (dBm<br>ed IP3<br>q. (Hz)<br>50M<br>75M<br>100M<br>125M<br>150M<br>0<br>25M<br>50M<br>75M                   | -20<br>) -30<br>F2<br>0<br>-1<br>-1<br>-1<br>-1<br>0<br>0<br>0<br>0<br>-1                                                       | Orde<br>F1<br>-2<br>2<br>1<br>0<br>-1<br>-1<br>-2<br>2                    | <b>F1_1</b><br><b>F1_1</b><br>2<br>-1<br>0<br>1<br>2<br>-1<br>-1                                                                                                    |        |
| "prf" rar<br>Extrapo<br>Input<br>3rd<br>Order<br>Harmonia<br>1 st<br>Order<br>Harmonia  | Referm                         | om - 40 to<br>oint (dBm<br>ed IP3<br>ed IP3<br>q. (Hz)<br>50M<br>75M<br>100M<br>125M<br>150M<br>0<br>25M<br>50M<br>75M<br>100M | -20<br>) -30<br>F2<br>0<br>-1<br>-1<br>-1<br>0<br>0<br>0<br>-1<br>-1<br>-1<br>-1                                                | Orde<br>F1<br>-2<br>2<br>1<br>0<br>-1<br>-1<br>-2<br>2<br>1               | <b>F1_1</b><br><b>F1_1</b><br>2<br>-1<br>0<br>1<br>2<br>-1<br>0<br>1<br>2<br>-1<br>0<br>1<br>2<br>-1<br>0<br>1<br>2<br>-1<br>0<br>1<br>2<br>-1<br>0<br>1<br>2<br>-1<br>0<br>1<br>2<br>-1<br>0<br>1<br>-1<br>-1<br>-1<br>-1<br>-1<br>-1<br>-1<br>-1<br>-1                                                                                                    |        |
| "prf" rar<br>Extrapo<br>Input<br>3rd<br>Order<br>Harmonia<br>1 st<br>Order<br>Harmonia  | res fro                        | om -40 to<br>oint (dBm<br>ed IP3<br>q. (Hz)<br>50M<br>75M<br>100M<br>125M<br>150M<br>0<br>25M<br>50M<br>75M<br>100M            | -20<br>) -30<br>F2<br>0<br>-1<br>-1<br>-1<br>-1<br>0<br>0<br>0<br>0<br>-1<br>-1<br>-1<br>-1<br>-1<br>-1<br>-1<br>-1<br>-1<br>-1 | Orde<br>F1<br>-2<br>2<br>1<br>0<br>-1<br>-1<br>-2<br>2<br>1               | <b>F1_1</b><br><b>F1_1</b><br>2<br>-1<br>0<br>1<br>2<br>-1<br>0<br>1<br>2<br>-1<br>0<br>-1<br>-1<br>-1<br>-1<br>-1<br>-1<br>-1<br>-1<br>-1<br>-1 |        |
| "prf" rar<br>Extrapo<br>Input<br>3rd<br>Order<br>Harmonia<br>1 st<br>Order<br>Harmonia  | nges fro<br>lation P<br>Referm | om -40 to<br>oint (dBm<br>ed IP3<br>q. (Hz)<br>50M<br>75M<br>100M<br>125M<br>150M<br>0<br>25M<br>50M<br>75M<br>100M            | -20<br>) -30<br>F2<br>0<br>-1<br>-1<br>-1<br>-1<br>0<br>0<br>0<br>0<br>-1<br>-1<br>R                                            | Orde<br>F1<br>-2<br>2<br>1<br>0<br>-1<br>0<br>-1<br>-2<br>2<br>1<br>eplot | <b>F1_1</b><br><b>F1_1</b><br>2<br>-1<br>0<br>1<br>2<br>-1<br>0                                                                                                    |        |

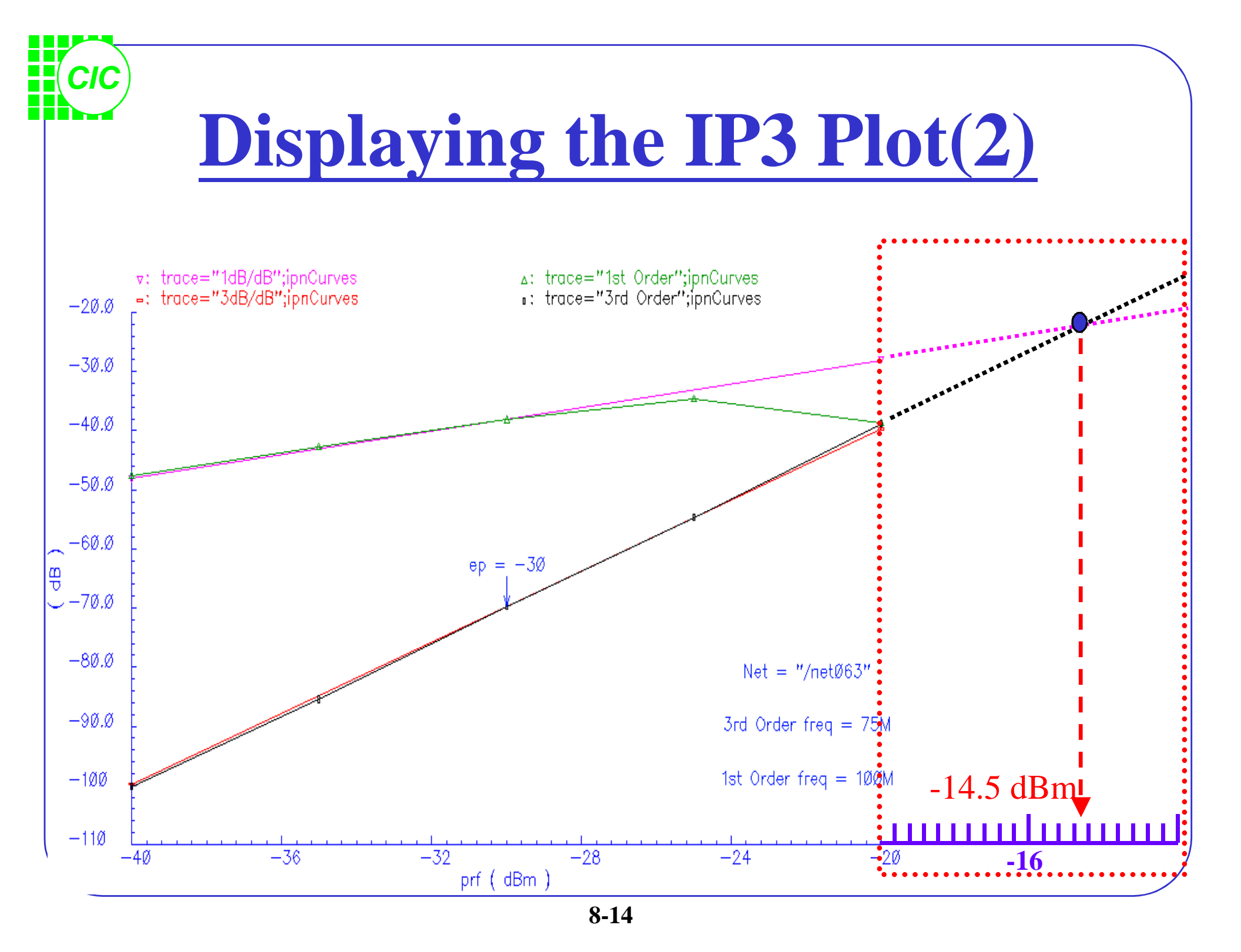

#### **9. Oscillator and Phase Noise Analysis**

- SpectreRF-PSS analysis can be performed on autonomous or nondriven circuits, such as oscillators.
- Oscillator analysis includes two phases:
  - The initial transient phase:
    - The PSS monitors the potential difference between the two nodes specified and the waveforms in the circuits, and this analysis develops a better estimate of the oscillation period of the circuit.

#### - The shooting phase:

The circuit is simulated repeatedly while the length of the period and the initial conditions are adjusted to achieve a periodic steady state solution.

#### **Troubleshooting Oscillators** Does not converge – increase *tstab* Improve the estimate of the period. Be especially carefully that the period specified is not too short. Change the value of the method parameter from *gear2only* to *trap* or *traponly*. Does not converge – increase *maxperiods* If the shooting iteration approaches convergence and fails, increase the value of the *steadyratio* parameter, but never set *steadratio* larger than 0.1.

• Change the value of the tolerance parameter.

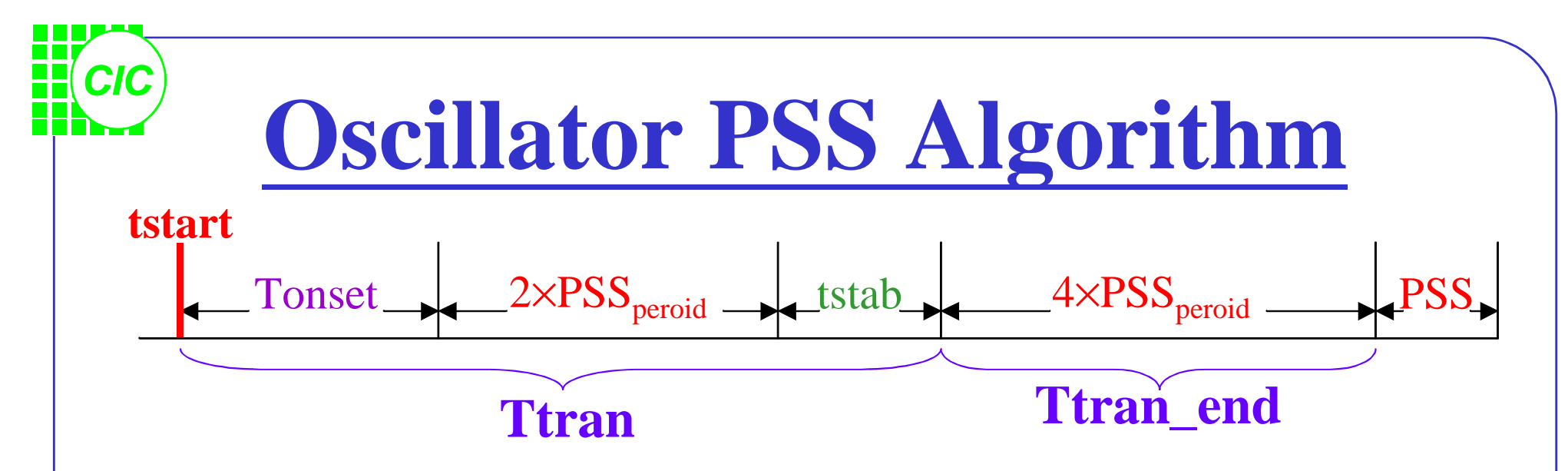

- tstart Start time for transient analysis.(default is 0)
- Tonset Time when the last stimulus waveform becomes periodic.
- $PSS_{period}$  the guess period entered by the user.
- tstab additional stabilization time entered by the user.
- maxstep = (Ttran / 50)(default).
- The algorithm then adds a further 4 periods of our guess frequency of transient analysis in order to measure the oscillator frequency.

# **Oscillator Algorithm and maxstep**

- Default *maxstep* > period if Ttran > 50 oscillator periods. The oscillator might not start correctly or a metastable state might be found by the simulator.
- Use tighter convergence criteria or set *maxstep* < 1/(200×FreqOsc)
- In PSS shooting iterations stage, maxstep is the smallest of:
  - *maxstep* manual entry
  - PSSperiod/(maxharm×40)
  - 1/(maxacfreq×5)
  - PSS Beat Frequency/200
- Setting a high harmonic in the PSS analysis or setting *maxacfreq* will only effect the maxstep of the PSS shooting iterations but NOT the maxstep of the initial transient section.

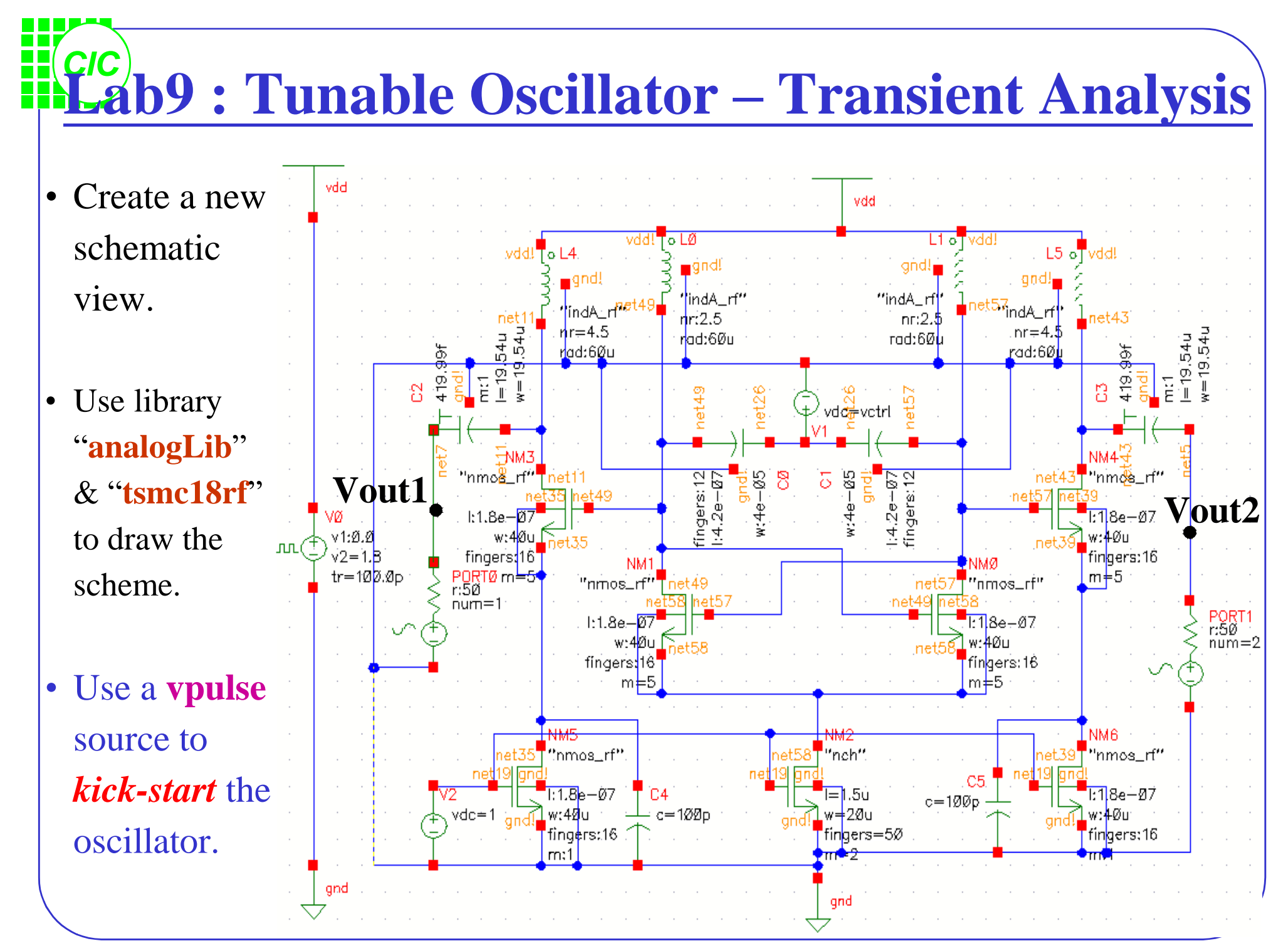

9-5

# **Set Up the Design Environment**

- In the *Design Environment* form select Setup  $\rightarrow$  Model Libraries to set up the model library as show below.
- Select Variables → Copy From Cellview to set the variable vctrl to be some value.

| Status: Ready          | T=27 C Simulator: spectre                           | 6                                                                                            |                 |
|------------------------|-----------------------------------------------------|----------------------------------------------------------------------------------------------|-----------------|
| Session Setup Analyses | Variables Outputs Simulation Results Tools          | Help X spectre1: Model Library Setup                                                         | ×               |
| Design                 | Analyses                                            | K Cancel Defaults Apply                                                                      | Help            |
| Library test           | # Type Arguments Enabl                              | J RC                                                                                         | ]               |
| Cell osc               | 1 tran 0 200n yes                                   | Model Library File                                                                           | Section         |
| <b>View</b> schematic  |                                                     | /users2/cic/ovid/181p6m_pdk/models/mm018.scs                                                 | tt              |
| Design Variables       | Outputs                                             | /users2/cic/ovid/181p6m_pdk/models/mm018.scs<br>/users2/cic/ovid/181p6m_pdk/models/rf018.scs | res<br>rf_macro |
| # Name Value           | # Name/Signal/Expr Value Plot Save March            | /users2/cic/ovid/181p6m_pdk/models/rf018.scs                                                 | tt_rimos        |
| 1 vctrl 900m           | 1 PORTO/PLUS yes yes no<br>2 PORTO/MINUS yes yes no | Model Library File                                                                           | Section (opt.)  |
| 4                      |                                                     | Add Delete Change Edit File                                                                  | Browse          |

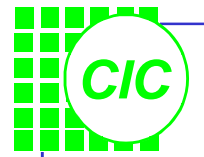

#### **<u>Transient</u> Simulation set up**

- Select Analyses → Choose to set up the transient simulation as right window.
- Set up the form and option form as shown right:
- Push Netlist and Run button.

| X Choosing I | Analyses Affirma Analog Circuit Design Environ       | me×        |
|--------------|------------------------------------------------------|------------|
| OK Canc      | el Defaults Apply                                    | Help       |
| Analysis     | ◆ tran                                               |            |
|              | Transient Analysis                                   |            |
| Stop Time    | 200n                                                 |            |
| Accuracy D   | Defaults (errpreset)<br>rvative 🔲 moderate 🛄 liberal |            |
| Enabled 📕    | Options.                                             |            |
| writefinal   | spectre. fč                                          |            |
| ckptperiod   | Х.<br>                                               |            |
| INTEGRATIO   | N METHOD PARAMETERS                                  |            |
| method       | 🗖 euler 🔄 trap 📑 traponly                            |            |
|              | 🖬 gear2 🛛 📕 gear2only 🛄 trapgear2                    |            |
| ACCURACY P   | PARAMETERS                                           |            |
| reiref       | 🔲 pointlocal 🔲 alllocal 🔲 sigglobal 🔲 allgloba       | <b>ا</b> ا |
| Iteratio     | Х.<br>                                               |            |
| ANNOTATIO    | N PARAMETERS                                         |            |
| stats        | 🔟 yes 🛄 no                                           |            |
| annotate     | 🗌 no 🔄 title 🔄 sweep 🔳 status 🛄 steps                | _          |
| OUTPUT PAP   | RAMETERS                                             |            |
| save         | 🔄 selected 🛄 lvipub 🛄 lvi 🔳 alipub 🛄 ali             |            |

#### **Display the Transient Results**

• In the *Analog Artist Simulation* window, select **Results**  $\rightarrow$  **Direct Plot**  $\rightarrow$ 

Transient Signal; then select Vout1 node in the schematic and press ESC key to end the selection. The Vout1 transient node voltage appears in the

CIC

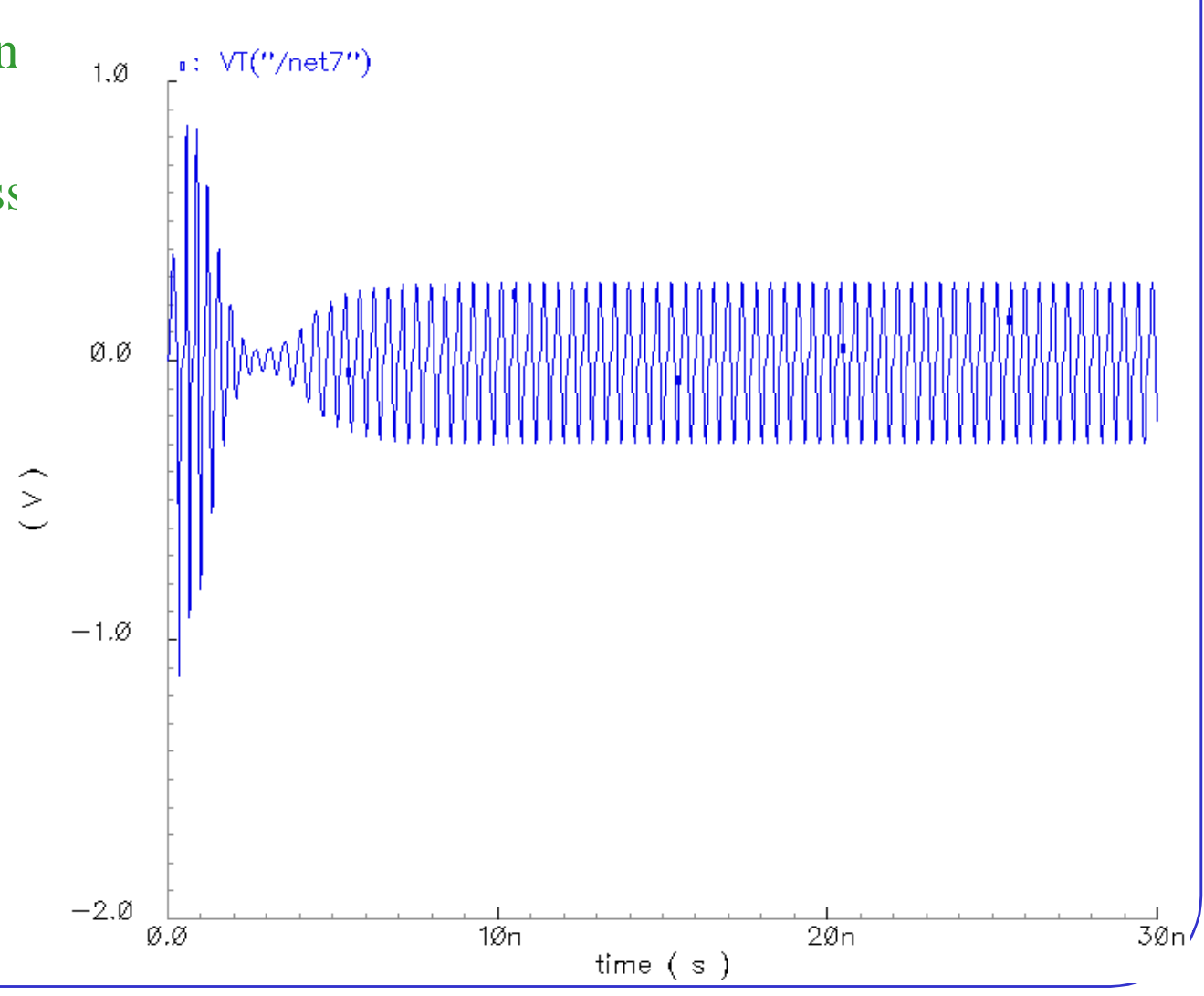

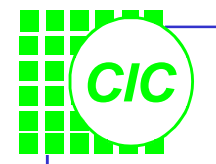

### **Oscillator Notes**

- When applying initial conditions to start an oscillator, first run a transient analysis to get the voltages for a few nodes in the circuit. To set the initial conditions for the next run, select Simulation – Convergence Aids – Initial Condition.
- In the Transient Options form, set a value such as *spectre.fc* for the **writefinal** parameter in the *STATE FILE PARAMETERS* section. The *spectre.fc* file will have all of the final conditions on the nodes in the circuit.
- Before running another transient or PSS analysis, set **readns** to *spectre.fc* in the *CONVERGENCE PARAMETERS* section of the Options form.

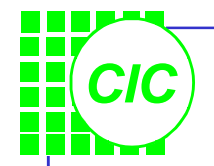

#### spectre.fc file

|                                                                          | $  \times$ |
|--------------------------------------------------------------------------|------------|
| CHECKPOINT_VERSION 1                                                     |            |
| # Generated by spectre from circuit file `input.scs' during analysis tra | ın.        |
| # 4:41:44 PM, Thur Jun 20, 2002                                          |            |
| # Number of equations = 77                                               |            |
| NM2:int_d 1.38143129288017                                               |            |
| NM2:int_s 4.27510716664238e-05                                           |            |
| net5 -0.150439862589224                                                  |            |
| net7 0.202993505669876                                                   |            |
| net11 2.25021017248973                                                   |            |
| net19 1                                                                  |            |
| net26 0.9                                                                |            |
| net35 0.779556456246658                                                  |            |
| net39 0.776441932715426                                                  |            |
| net43 1.06676286864526                                                   |            |
| net49 1.6759459972117                                                    |            |
| net57 1.92889948704024                                                   |            |
| net58 1.38147572492745                                                   |            |
| PORT0:p 0.00405987011339751                                              |            |
| V0:p -0.0732141329919096                                                 |            |
| V1:p 0.000358606009066479                                                |            |
| V2:p 1.1956494590698e-05                                                 |            |
| vdd! 1.8                                                                 |            |
| C0.diode:int_a 0.899821441348785                                         |            |
| C0.n2 -0.105920570737303                                                 |            |
| C1.diode:int_a 0.900467622111242                                         |            |
| C1.n2 0.115359200575381                                                  |            |
| C2.ls:1 -0.00405987011339751                                             |            |
| C2.n1 0.211926869155686                                                  |            |
| C2.n2 0.203959736445305                                                  |            |

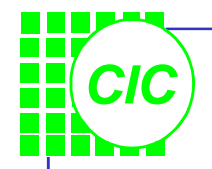

#### **Use the DFT Function**

- In the Waveform window, click the **Add Subwindow** icon, then a subwindow with a label of **2** in the upper right corner is added.
- Click the **Calculator**, then the calculator appears.
- Click the vt button in the Calaulator and follow the prompt at the bottom of the schematic window. Then select the Vout1 node in the schematic and press Esc; click and hold Special Functions and select dft form from the Special Function list.
- Fill in the form as follows: And click OK.

| 🗙 Discre | te Fourier | Transform  | n                       |                   | x    |
|----------|------------|------------|-------------------------|-------------------|------|
| ОК       | Cancel     | Defaults   | Apply                   |                   | Help |
| From     | 10[0       | In         | <b>To</b> 200r <u>ě</u> | Number of Samples | 1024 |
| Window 1 | Type R     | ectangular | · =                     | Smoothing Factor  | 1    |
| Coherent | Gain (     | (none) =   | 1                       |                   |      |

| 🔀 Calculat | or      |           |          |         |        |        |       |        |       |          |          | _ 🗆 🗵 |
|------------|---------|-----------|----------|---------|--------|--------|-------|--------|-------|----------|----------|-------|
| Window I   | Memorie | es Con    | stants   | Option  | IS     |        |       |        |       |          | Hel      | p 61  |
| dft(VT("/  | net7")  | , 100n, 9 | 200n, 10 | 24, "Re | ctangu | lar",1 | , 1)] |        |       |          |          |       |
| Evaluate B | uffer 🔤 | j Di      | splay S  | tack 🗌  | 1      |        | 🔶 st  | andard | ⇔ RF  |          |          |       |
| browser    | vt      | it        | lastx    | х⇔у     | dwn    | up     | sto   | rci    | Sp    | ecial Fu | inctions |       |
| wave       | vf      | if        | cle      | ear     | clst   | app    | sin   | asin   | mag   | In       | exp      | abs   |
| family     | vs      | is        | en       | ter     | undo   | eex    | COS   | acos   | phase | log10    | 10**x    | int   |
| erplot     | vdc     | idc       | -        | 7       | 8      | 9      | tan   | atan   | real  | dB10     | y**x     | 1/x   |
| plot       | ор      | opt       | +        | 4       | 5      | 6      | sinh  | asinh  | imag  | dB20     | x**2     | sqrt  |
| printvs    | vn      | var       | *        | 1       | 2      | 3      | cosh  | acosh  | fl    | f2       | f3       | f4    |
| print      | mp      |           | 1        | 0       | •      | +/-    | tanh  | atanh  |       |          |          |       |
|            |         |           |          |         |        |        |       |        |       |          |          |       |

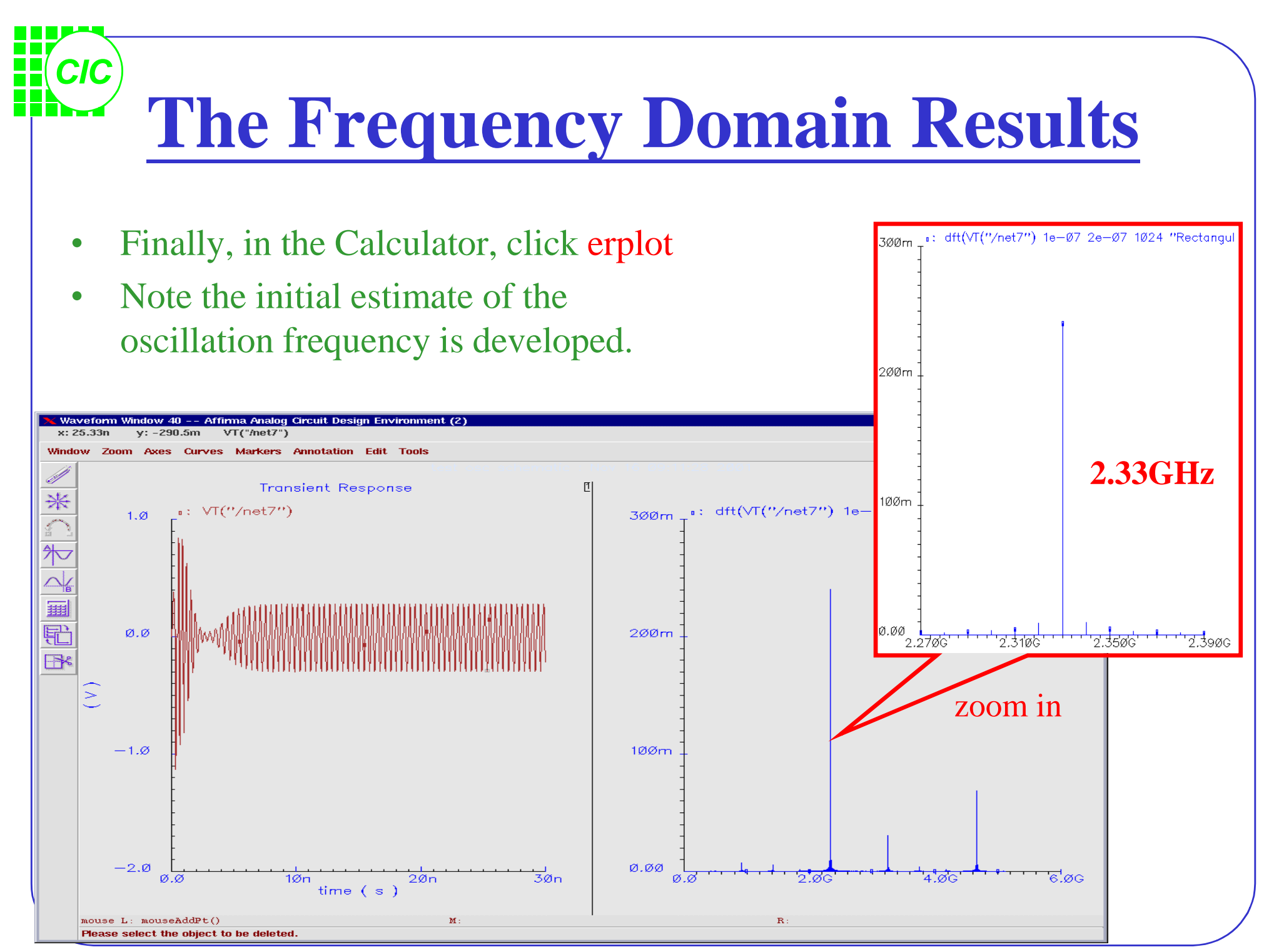

9-12

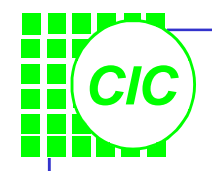

# **PSS/PNOISE Analysis(1)**

- In the *Choosing Analysis* window, turn off the transient analysis; select the **pss** analysis and set up the form as right:
- An estimate of 2GHz was selected for Beat Frequency. It's recommended to estimate a lower frequency than expected to help in the convergence.
- The value of **tstab** is set to 100n to inform the simulator that the oscillation needs 100ns to stabilize to a steady-state waveform.
- Remember to choose the **gear2only** method in the options form.
- Click Apply.

| Choosing Anal                                                                                                    | yses Affirma /                                                                                                    | Analog Circuit Des                                                                                              | ign Environme           |
|----------------------------------------------------------------------------------------------------|----------------------------------------------------------------------------------------------------|----------------------------------------------------------------------------------------------------|-------------------------|
| OK Cancel                                                                                                    | Defaults Apply                                                                                                    |                                                                                                    | Hel                     |
| Analysis 🔶                                                                                                    | tran 🔷 dc<br>sens 🕹 sp<br>pac 🕹 pnoise                                                                                                    | ↓ ac ↓ nois<br>↓ pdisto ↓ pss<br>↓ pxf ↓ env                                                                    | se 🐟 xf<br>Ip           |
| I                                                                                                    | Periodic Steady S                                                                                                    | itate Analysis                                                                                                  |                         |
| Fundamental T                                                                                                    | ones                                                                                                    |                                                                                                    |                         |
| # Name E                                                                                                    | xpr Value                                                                                                    | e Signal                                                                                                    | SrcId                   |
| ♦ Beat Perio                                                                                                    | d   20 <u>i</u>                                                                                                    | Auto                                                                                                    | Calculate 🔟             |
| Output harmon<br>Number of har                                                                                      | ics<br>nonics = 1                                                                                                    |                                                                                                    |                         |
| Output harmon<br>Number of han<br>Accuracy Defa<br>Conserval<br>Additional Time                                     | ics<br>monics (<br>the second second | ☐ liberal<br>(tstab) 100rř.                                                                                     |                         |
| Output harmon<br>Number of han<br>Accuracy Defa<br>conserval<br>Additional Time<br>Save Initial Tra                 | ics<br>nonics = 1<br>ults (errpreset)<br>tive = moderate<br>for Stabilization<br>insient Results (s                                                                                                    | □ liberal<br>(tstab) 100rř.<br>aveinit) □ no □                                                                  | yes                     |
| Output harmon<br>Number of han<br>Accuracy Defa<br>conservat<br>Additional Time<br>Save Initial Tra<br>Oscillator   | ics<br>monics (<br>Live moderate<br>for Stabilization<br>insient Results (s<br>Oscillator node                                                                                                    | _ liberal<br>(tstab) 100mੁੱ<br>aveinit) _ no _                                                                  | yes<br>Select           |
| Output harmon<br>Number of han<br>Accuracy Defa<br>conservat<br>Additional Time<br>Save Initial Tra<br>Oscillator I | ics<br>monics [ ]<br>ults (errpreset)<br>tive [ moderate<br>for Stabilization<br>insient Results (s<br>Oscillator node<br>Reference nod                                                                                                    | liberal<br>(tstab) 100n <sup>×</sup><br>aveinit)   no  <br>aveinit)   no  <br>a /net7 <sup>×</sup><br> e /gnd![ | yes<br>Select<br>Select |
| Output harmon<br>Number of han<br>Accuracy Defa<br>Conserval<br>Additional Time<br>Save Initial Tra<br>Oscillator   | ics<br>monics [] []<br>ults (empreset)<br>tive [] moderate<br>for Stabilization<br>insient Results (s<br>Oscillator node<br>Reference nod                                                                                                    | _ liberal<br>(tstab) 100nă<br>aveinit) _ no _<br>a /net7ă<br>a /net7ă<br>a /net7ă                               | yes<br>Select<br>Select |
- Next, click the **pnoise** button, and set up the PNOISE analysis as right:
- The phase noise from 1 Hz to 10 MHz, *relative* to the derived oscillation frequency, will be calculated.
- The Sidebands field is set to a Maximum sideband of 0. In this case, you are interested in the upconverted 1/f device noise to the oscillation frequency. To account for higher harmonics of the oscillator that also contribute noise, change this value.
- No Input Source is specified. ٠
- Click OK.

| <b>PSS/PNOISE Analysis(2)</b>                                                                                                    | Choosing Analyses Affirma Analog Circuit Design Environmet         OK       Cancel       Defaults       Apply       Help         Analysis       tran       dc       ac       noise       xf         explore       pac       pnoise       pxf       envlp |
|----------------------------------------------------------------------------------------------------|----------------------------------------------------------------------------------------------------|
| Next, click the <b>pnoise</b> button, and set up the PNOISE analysis as right:                                                                               | Periodic Noise Analysis PSS Beat Frequency (H2) 26 Sweeptype relative = Relative Harmonic I Frequency Sweep Range (Hz)                                                                                                    |
| The phase noise from 1 Hz to 10 MHz, <i>relative</i> to the derived oscillation frequency, will be calculated.                                               | Start-Stop       Start       I       Stop       10M         Sweep Type       Points Per Decade       20         Logarithmic       Number of Steps       20         Add Specific Points                                                                   |
| The Sidebands field is set to a Maximum sideband of 0. In this case, you are interested in the upconverted 1/f device noise to the oscillation frequency. To | Sidebands<br>Maximum sideband                                                                                                    |
| account for higher harmonics of the oscillator that also<br>contribute noise, change this value.                                                             | Output       Positive Output Node       /net7       Select         voltage =       Negative Output Node       /net5       Select         Input Source       none                                                                                         |
| No Input Source is specified.<br>Click OK.                                                                                                    | Noise Type sources Fnabled Options                                                                                                    |

## CIC **Run PSS & PNOISE Simulation**

OK Cancel

Input Noise

Noise Factor

🔷 Phase Noise

Plot Mode

Function

Analysis Type

🔷 pss 🔶 pnoise

📣 Output Noise

♦ Noise Figure

> Transfer Function

× PSS Results

lot Mode

unction

OK Cancel

nalvsis Type

>pss 🔶 pnoise

> Output Noise

> Noise Figure

> Transfer Function

🔶 Append 📣 Replace

Input Noise

Noise Factor

🔶 Phase Noise

Help

х

Help

- Click the Run Simulation icon and use Direct function to see the results.
- Compare the oscillation frequency with the ۲ previous transient results.
- Click Plot icon, and the waveform window

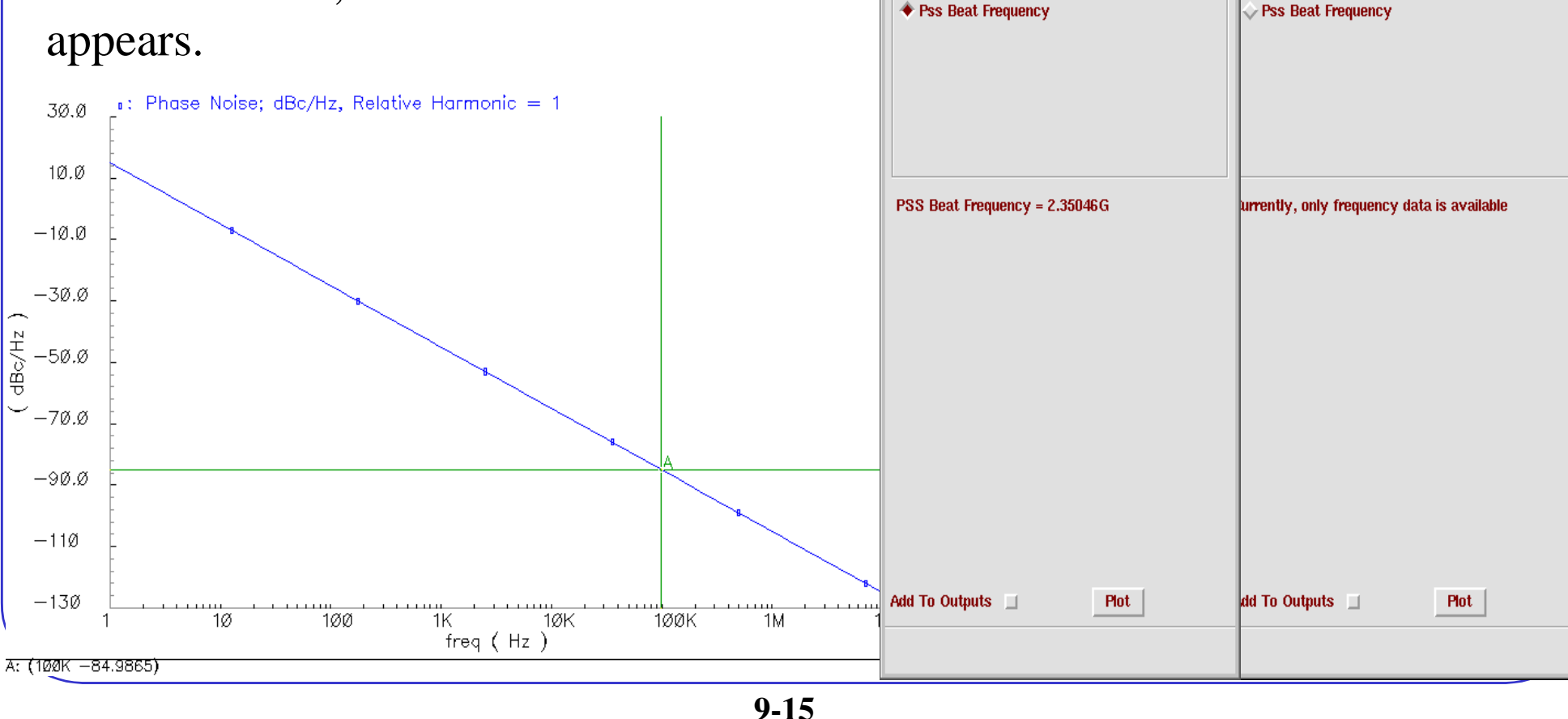